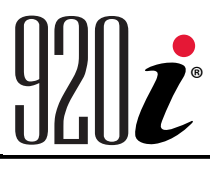

Programmierbarer Indikator/Steuerung Version 5

# Bedienungsanleitung

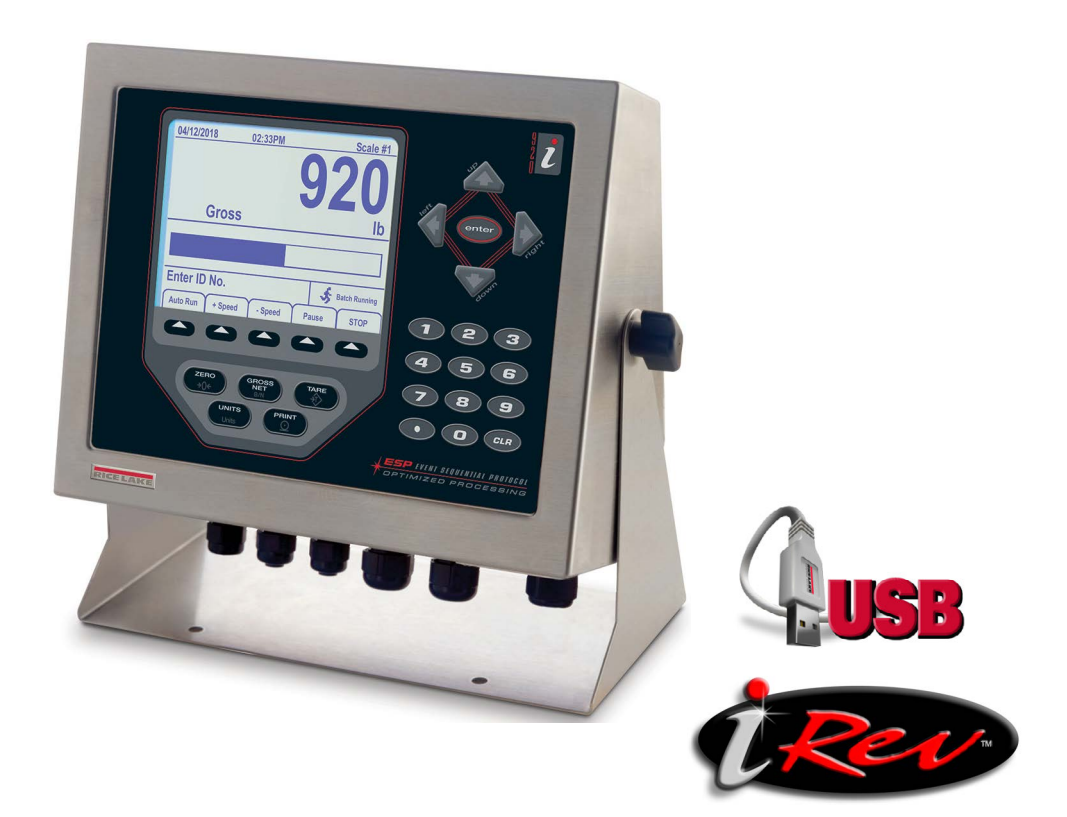

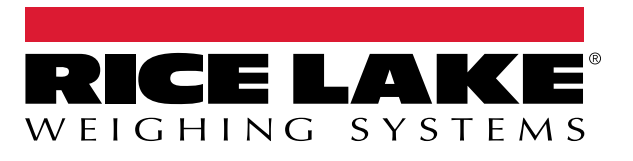

TN 229108 de-DE Rev B

© Rice Lake Weighing Systems. Alle Rechte vorbehalten.

Rice Lake Weighing Systems<sup>®</sup> ist eine eingetragene Marke von Rice Lake Weighing Systems. Alle anderen Marken oder Produktnamen in dieser Veröffentlichung sind die Marken oder eingetragenen Marken der jeweiligen Eigentümer.

Alle in dieser Veröffentlichung enthaltenen Informationen sind nach bestem Wissen und Gewissen zum Zeitpunkt der Veröffentlichung vollständig und richtig. Rice Lake Weighing Systems behält sich das Recht vor, jederzeit und ohne vorherige Ankündigung Änderungen an der Technik, den Produktmerkmalen, den technischen Daten und dem Design der beschriebenen Geräte vorzunehmen.

Die jeweils aktuellsten Versionen dieser Veröffentlichung, der Software, Firmware und alle anderen Produktaktualisierungen befinden sich auf unserer Website:

www.ricelake.com

## Versionsverlauf

In diesem Abschnitt werden Überarbeitungen am Handbuch dokumentiert und beschrieben, um auf wichtige Aktualisierungen aufmerksam zu machen.

| Version | Datum            | Beschreibung                                                                                                    |
|---------|------------------|----------------------------------------------------------------------------------------------------|
| В       | 26. Februar 2025 | Überarbeitete Versionshistorie. Aktualisierte Warn-/Hinweissymbole. Erklärungen zur Batterieentsorgung hin-<br>zugefügt |
|         |                  |                                                                                                    |
|         |                  |                                                                                                    |

Tabelle i. Versionsverlauf

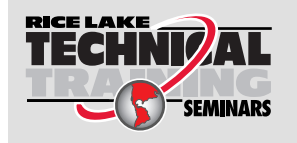

Technische Schulungsseminare werden von Rice Lake Weighing Systems angeboten. Die Kursbeschreibungen und Daten finden Sie unter <u>www.ricelake.com/training</u> oder rufen Sie 715-234-9171 an und fragen Sie nach der Schulungsabteilung (Training Department).

### Inhaltsverzeichnis

| 1.0  | Einfi      | ührung                                                                   | 7          |
|------|------------|--------------------------------------------------------------------------|------------|
|      | 1.1        | Sicherheit                                                               | 7          |
|      | 1.2        | Entsorgung                                                               | 8          |
|      | 1.3        | FCC-Konformität                                                          | 8          |
| 2.0  | Bedi       | enung                                                                    | 9          |
| 2.10 | 21         | Vorderee Padianfald                                                      | 0          |
|      | 2.1<br>2.2 |                                                                          | 9          |
|      | 2.Z<br>0.0 |                                                                          | 10         |
|      | 2.3        |                                                                          | 10         |
|      |            | 2.3.1 Diullo-/Nelloniouus                                                | 10         |
|      |            | 2.3.2 Elimenen (Taste "Units)                                            | 10         |
|      |            | 2.3.5 Wadge nullstellen (Taste "Zeio)                                    | 10         |
|      |            | 2.3.4 Eliassen einer Tala                                                | 10         |
|      |            | 2.3.5 Manuelle Taherung (Volgegebene Tara)                               | 10         |
|      |            | 2.3.0 Loschen des gespeichenen Tarawens                                  | 10         |
|      | 0.4        | Z.3.7 Drucken eines Tickets                                              | 10         |
|      | 2.4<br>2.5 | Punktionen des Summenspeichers.                                          | 11         |
|      | 2.5        | Bedienung der Funktionstasten                                            | 11         |
|      | 2.0        |                                                                          | 12         |
|      | 2.1        | Linstellung des Kontrasts                                                | 12         |
|      | 2.0        | Haroware- und Firmware-Kompatibilität                                    | Z          |
| 3.0  | Insta      | ıllation                                                                 | 3          |
|      | 3.1        | Auspacken 1                                                              | 13         |
|      | 3.2        | Gehäuse                                                                  | 13         |
|      |            | 3.2.1 Entfernen der Rückplatte                                           | 13         |
|      |            | 3.2.2 Einbau der Rückplatte 1                                            | 13         |
|      | 3.3        | Kabelverbindungen                                                        | 14         |
|      |            | 3.3.1 Versiegelte USB-Anschlüsse – optional 1                            | 14         |
|      |            | 3.3.2 Wägezellen 1                                                       | 15         |
|      |            | 3.3.3 Serielle Kommunikation                                             | 16         |
|      |            | 3.3.4 USB-Kommunikationsanschluss (Anschluss 2)                          | 17         |
|      |            | 3.3.5 Tastaturschnittstelle                                              | 17         |
|      |            | 3.3.6 Digitale E/A 1                                                     | 8          |
|      | 3.4        | Erdungskabel/-leitungen                                                  | 19         |
|      |            | 3.4.1 Abisolieren von Kabeln                                             | 19         |
|      | 3.5        | Installieren der Optionskarten                                           | 20         |
|      | 3.6        | Konfigurationen von Erweiterungskarten                                   | 21         |
|      |            | 3.6.1 Zuordnung der seriellen Schnittstellen zu den Erweiterungskarten 2 | 22         |
|      | 3.7        | Entfernen der CPU-Platine                                                | 23         |
|      | 3.8        | Austausch der Batterie                                                   | <u>2</u> 3 |
|      |            | 3.8.1 Batteriewechsel                                                    | 24         |
|      | 3.9        | Teilesatz                                                                | 24         |
|      |            | 3.9.1 LED-Hintergrundbeleuchtung                                         | 25         |
|      | 3.10       | Übersicht der Ersatzteile                                                | 26         |
| 4.0  | Konf       | figuration                                                               | 28         |
|      | 4.1        | Konfiguration über iRev™                                                 | 28         |
|      |            |                                                                          |            |

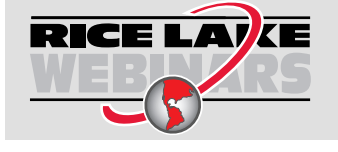

Rice Lake bietet kostenlose Web-basierte Schulungsvideos zu einer ständig wachsenden Auswahl an produktbezogenen Themen an. Besuchen Sie <u>www.ricelake.com/webinars</u>

|    | 4.2        | Konfiguration über den seriellen Befehlssatz                   | 28 |
|----|------------|----------------------------------------------------------------|----|
|    | 4.3        | Konfigurationsschalter                                         | 29 |
|    | 4.4        | Konfiguration über das vordere Bedienfeld:                     | 29 |
|    | 4.5        | Hauptmenü                                                      | 31 |
|    | 4.6        | Menü "Scales" (Waagen)                                         | 32 |
|    |            | 4.6.1 Digitale Filterung                                       | 34 |
|    |            | 4.6.2 Menü "Format"                                            | 36 |
|    |            | 4.6.3 Umwandlungsfaktoren für Einheiten                        | 38 |
|    |            | 4.6.4 Menü "Calibration" (Kalibrierung)                        | 40 |
|    | 4.7        | Menü "Serial" (Seriell)                                        | 40 |
|    |            | 4.7.1 Ports                                                    | 40 |
|    |            | 4.7.2 Port 1                                                   | 41 |
|    |            | 4.7.3 Port 2 mit serieller Schnittstellenkarte                 | 41 |
|    |            | 4.7.4 Port 2 mit USB-Schnittstellenkarte.                      | 42 |
|    |            | 4.7.5 Port 3 und 4 Menüstruktur                                | 43 |
|    |            | 4.7.6 Parameter für den RS-485-Port                            | 44 |
|    |            | 4.7.7 Lokaler/Remoter Betrieb                                  | 45 |
|    |            | 4.7.8 Formatierung des benutzerdefinierten Streams             | 45 |
|    | 4.8        | Menü "Feature" (Funktion)                                      | 47 |
|    |            | 4.8.1 Menü "Contact" (Kontakt)                                 | 49 |
|    |            | 4.8.2 Menü "Regulatory/Industrial" (Regulatorisch/Industriell) | 50 |
|    |            | 4.8.3 Funktionen im regulatorischen Modus                      | 51 |
|    | 4.9        | Menü "Print Format" (Druckformat)                              | 52 |
|    | 4.10       | Menü "Setpoints" (Sollwerte)                                   | 53 |
|    | 4.11       | Menü "Digital I/O"                                             | 53 |
|    | 4.12       | Menü "Analog Output" (Analoger Ausgang)                        | 55 |
|    | 4.13       | Menü "Fieldbus" (Feldbus)                                      | 56 |
|    | 4.14       | Menü "Version"                                                 | 57 |
| 50 | Δnha       | ang                                                            | 58 |
|    | 5 1        | Eablarbababung                                                 | 50 |
|    | 0.1<br>5.0 | Feillei Deilebully                                             | 50 |
|    | 0.Z        | Einnallung geselzlicher Aunagen                                | 59 |
|    | 5.5        |                                                                | 51 |

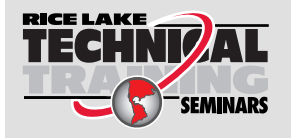

Technische Schulungsseminare werden von Rice Lake Weighing Systems angeboten. Die Kursbeschreibungen und Daten finden Sie unter <u>www.ricelake.com/training</u> oder rufen Sie 715-234-9171 an und fragen Sie nach der Schulungsabteilung (Training Department).

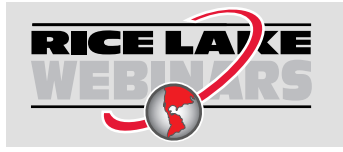

Rice Lake bietet kostenlose Web-basierte Schulungsvideos zu einer ständig wachsenden Auswahl an produktbezogenen Themen an. Besuchen Sie <u>www.ricelake.com/webinars</u>

#### Einführung 1.0

Dieses Handbuch gilt für Version 5+ der 920i-Software, die sowohl mit der seriellen Schnittstelle als auch mit den USB-Hardwareversionen des Indikators kompatibel ist.

HINWEIS: In diesem Handbuch nicht enthaltene Abschnittsverweise finden Sie im technischen Handbuch für den 920i (TN 67887).

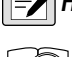

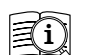

Die Handbücher von Rice Lake Weighing Systems finden Sie unter www.ricelake.com/manuals

Die Garantieinformationen finden Sie unter www.ricelake.com/warranties

#### 1.1 Sicherheit

Sicherheitsdefinitionen:

GEFAHR: Weist auf eine unmittelbar bevorstehende gefährliche Situation hin, die, wenn sie nicht vermieden wird, zum Tod  $\overline{}$ oder zu schweren Verletzungen führt. Umfasst Gefahren, die nach dem Entfernen von Schutzvorrichtungen auftreten.

WARNUNG: Weist auf eine potenziell gefährliche Situation hin, die, wenn sie nicht vermieden wird, zu schweren Verletzungen oder zum Tod führen kann. Umfasst Gefahren, die nach dem Entfernen von Schutzvorrichtungen auftreten.

VORSICHT: Weist auf eine potenziell gefährliche Situation hin, die, wenn sie nicht vermieden wird, zu leichten oder mittelschweren Verletzungen führen kann.

WICHTIG: Weist auf Informationen zu Verfahren hin, die bei Nichtbeachtung zu Schäden an dem Gerät oder zur Beschädigung und zum Verlust von Daten führen können.

### Allgemeine Sicherheit

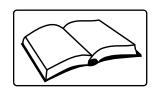

(!)

Das Gerät erst in Betrieb nehmen oder daran arbeiten, wenn Sie dieses Handbuch gelesen und alle Anweisungen verstanden haben. Die Nichtbeachtung der Anweisungen oder Warnhinweise kann zu Verletzungen oder zum Tod führen. Ersatzhandbücher können von Ihrem Rice Lake Weighing Systems-Händler bezogen werden.

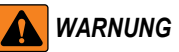

Nichtbeachtung kann zu schweren Verletzungen oder zum Tod führen.

Einige der in diesem Handbuch beschriebenen Verfahren erfordern Arbeiten im Inneren des Indikatorgehäuses. Diese Verfahren dürfen nur von qualifiziertem Servicepersonal durchgeführt werden.

Minderjährigen (Kindern) oder unerfahrenen Personen ist die Bedienung dieses Gerätes nicht gestattet.

Den Indikator nicht betreiben, wenn das Gehäuse nicht vollständig zusammengebaut ist.

Nicht für andere Zwecke als zur Gewichtsnahme verwenden.

Die Finger nicht in Schlitze oder mögliche Quetschstellen stecken.

Dieses Produkt nicht verwenden, wenn eine der Komponenten Risse aufweist.

Die Nennlastgrenze des Gerätes nicht überschreiten.

Keine Änderungen oder Modifikationen an dem Gerät vornehmen.

Warnhinweise dürfen nicht entfernt oder verdeckt werden.

Nicht untertauchen.

Vor dem Öffnen des Gehäuses sicherstellen, dass das Netzkabel von der Spannungsquelle getrennt ist.

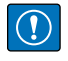

WICHTIG: Alle im Lieferumfang enthaltenen Batterien in Produkten, die für den Verkauf auf dem EU-Markt bestimmt sind, sind als "tragbare Batterien für den allgemeinen Gebrauch" klassifiziert und entsprechen der europäischen Batterieverordnung (EU) 2023/1542.

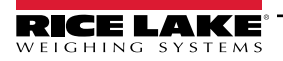

### 1.2 Entsorgung

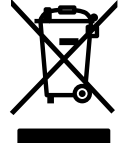

### Entsorgung des Produkts

Das Produkt muss am Ende seines Lebenszyklus zu geeigneten Sammelstellen für die getrennte Abfallsammlung gebracht werden.

Die ordnungsgemäße getrennte Sammlung zur Wiederverwertung des Produkts trägt dazu bei, mögliche negative Auswirkungen auf die Umwelt und die Gesundheit zu vermeiden und das Recycling der Materialien zu fördern. Benutzer, die das Produkt illegal entsorgen, müssen mit den gesetzlich vorgesehenen Verwaltungsstrafen rechnen.

#### **Entsorgung von Batterien**

Batterien müssen am Ende ihrer Lebensdauer gemäß den örtlichen Gesetzen und Vorschriften an entsprechenden Sammelstellen entsorgt werden. Batterien und Akkus können Schadstoffe enthalten und dürfen nicht mit dem Hausmüll entsorgt werden. Batterien können Schadstoffe enthalten, u.a: Kadmium (Cd), Lithium (Li), Quecksilber (Hg) oder Blei (Pb). Benutzer, die Batterien illegal entsorgen, müssen mit den gesetzlich vorgesehenen Verwaltungsstrafen rechnen.

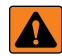

WARNUNG: Brand- und Explosionsgefahr. Lithiumbatterien dürfen nicht verbrannt, gequetscht, zerlegt oder kurzgeschlossen werden.

### 1.3 FCC-Konformität

#### Vereinigte Staaten von Amerika

Das vorliegende Gerät erfüllt die Grenzwertbestimmungen für digitale Geräte der Klasse B gemäß Teil 15 der FCC-Bestimmungen. Diese Grenzwerte dienen dem Schutz vor schädlichen Störungen, wenn das Gerät in einer kommerziellen Umgebung verwendet wird. Dieses Gerät erzeugt und benutzt Funkfrequenzenergie und kann solche abstrahlen. Falls es nicht gemäß der Bedienungsanleitung installiert und eingesetzt wird, kann es zur Beeinträchtigung von Funkverkehr führen. Das Betreiben des Geräts in Wohnbereichen erzeugt möglicherweise Störungen. Ist dies der Fall, muss der Benutzer diese Störungen auf eigene Kosten beheben.

#### Kanada

8

Dieses digitale Gerät erfüllt die Grenzwerte der Klasse A für Funkstörungen durch digitale Geräte, die gemäß der gesetzlichen Vorschriften für Funkstörungen des Canadian Department of Communications festgelegt sind.

Le présent appareil numérique n'émet pas de bruits radioélectriques dépassant les limites applicables aux appareils numériques de la Class A prescites dans le Règlement sur le brouillage radioélectrique edicté par le ministère des Communications du Canada.

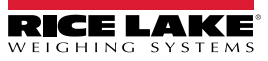

# 2.0 Bedienung

### 2.1 Vorderes Bedienfeld

Gewichtsinformationen werden mit einer grafischen Skala in sechs Schriftgrößen bis zu 1,2 Zoll (30,48 mm) angezeigt. In eichpflichtigen Anwendungen mit mehreren Skalen können bis zu vier Skalen-Widgets angezeigt werden. Der Displaykontrast kann mithilfe des LCD-Kontrastpotentiometers oder des Parameters **CONTRAST** (Kontrast) eingestellt werden. Das Display kann mithilfe der iRev-Software grafisch konfiguriert werden.

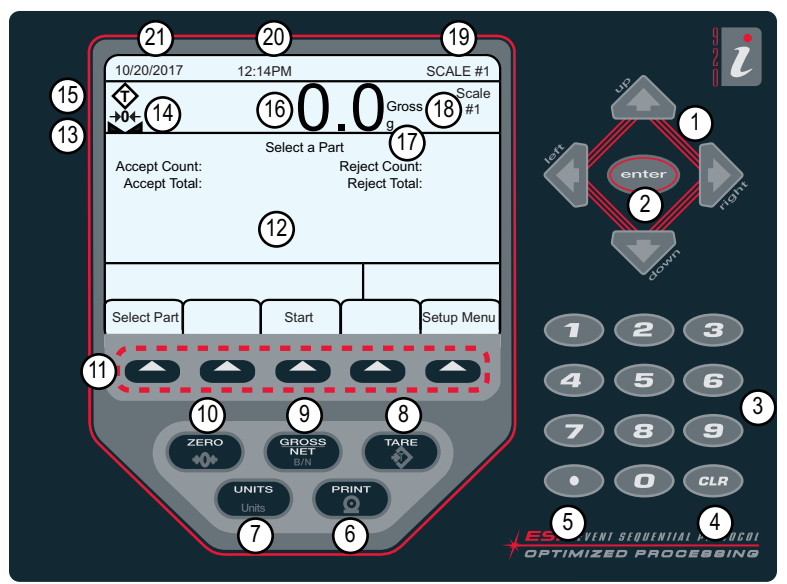

Abbildung 2-1. Vorderes Bedienfeld des 920i

| Pos. | Beschreibungen                                                                                                    |  |  |
|------|----------------------------------------------------------------------------------------------------|--|--|
| 1    | Navigationstasten – Dienen zur Eingabe von Werten und zum Scrollen durch Menüs                                                        |  |  |
| 2    | Enter – Bestätigt Eingaben über den Ziffernblock                                                                                      |  |  |
| 3    | Numerische Eingabe – Dient zur Eingabe von Zahlen oder manuellen Tarierungen                                                          |  |  |
| 4    | Clear – Rücktaste bei der Eingabe von Zahlen/Buchstaben                                                                               |  |  |
| 5    | Dezimal – Fügt bei Bedarf einen Dezimalpunkt ein                                                                                      |  |  |
| 6    | Print – Sendet ein On-Demand-Druckformat über einen Kommunikationsanschluss, sofern die Bedingungen für den Stillstand erfüllt sind   |  |  |
| 7    | Units – Schaltet die Gewichtsanzeige auf eine alternative Einheit um                                                                  |  |  |
| 8    | Tare – Führt eine vorgegebene Tara-Funktion aus, die im Parameter TAREFN eingestellt ist. Wird im Menü "Scale" eingestellt            |  |  |
| 9    | Gross/Net - Schaltet die Gewichtsanzeige zwischen Brutto- und Nettomodus um. Wenn ein Tarawert eingegeben oder erfasst wurde, ist     |  |  |
|      | der Nettowert das Bruttogewicht abzüglich der Tara                                                                                    |  |  |
| 10   | Zero – Setzt das aktuelle Bruttogewicht auf Null                                                                                      |  |  |
| 11   | Funktionstasten – Tasten, die so konfiguriert werden können, dass sie zusätzliche Bedienerfunktionen bieten                           |  |  |
| 12   | Anzeige – Statusbereiche auf der Anzeige werden für Bedienerhinweise und Dateneingabe verwendet; der Rest der Anzeige kann grafisch   |  |  |
|      | für die Darstellung einer bestimmten Anwendung konfiguriert werden                                                                    |  |  |
| 13   | Stillstandssymbol – Waage steht still oder befindet sich innerhalb des angegebenen Bewegungsbandes                                    |  |  |
| 14   | Nullstellensymbol – Zeigt an, dass der aktuelle Bruttogewichtswert innerhalb von ±0,25 Anzeigeeinheiten des erfassten Nullwerts liegt |  |  |
| 15   | Tara-Symbol – Gibt an, dass eine Tara erfasst und im System gespeichert wurde                                                         |  |  |
|      | <ul> <li>T = Tara per Tastendruck (Abschnitt 2.3.4 auf Seite 10)</li> </ul>                                                           |  |  |
|      | PT = Manuelle Tarierung (Abschnitt 2.3.5 auf Seite 10)                                                                                |  |  |
| 16   | Gewichtsanzeige – Aktuelle Gewichtsanzeigen                                                                                           |  |  |
| 17   | Einheitenanzeige – Aktuelle Anzeigeeinheit                                                                                            |  |  |
| 18   | Brutto-/Nettoanzeige – Gibt an, ob der Gewichtswert im Netto- oder Bruttomodus angezeigt wird                                         |  |  |
| 19   | Verwendete Waage – Gibt die Waage an, die derzeit vom Indikator abgelesen wird                                                        |  |  |
| 20   | Uhrzeit – Zeigt die aktuelle Uhrzeit an                                                                                               |  |  |
| 21   | Datum – Zeigt das aktuelle Datum an                                                                                                   |  |  |

Tabelle 2-1. Beschreibung der Tasten und Symbole

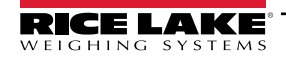

9

### 2.2 Betriebsmodi

Die 920i hat zwei Betriebsmodi:

### Wiegemodus

Der Indikator zeigt je nach Bedarf Brutto-, Netto- oder Taragewichte an, wobei die sekundäre Anzeige den Status der Waage und die Art des angezeigten Gewichtswerts angeben. Der Wiegemodus ist der einzige Modus, in dem der 920i nach Abschluss der Konfiguration und dem Anbringen eines amtlichen Siegels am Indikator (ohne Brechen des Siegels) betrieben werden kann.

### Konfigurationsmodus

Viele der in diesem Handbuch beschriebenen Verfahren erfordern, dass sich der Indikator im Konfigurationsmodus befindet. Dazu gehört auch die Kalibrierung (Abschnitt 4.0 auf Seite 28).

### 2.3 Funktionen des Indikators

In diesem Abschnitt werden die grundlegenden Funktion des 920i zusammengefasst.

### 2.3.1 Brutto-/Nettomodus

Wenn ein Tarawert eingegeben oder erfasst wurde, ist der Nettowert das Bruttogewicht abzüglich der Tara.

Drücken Sie (Netto) umzuschalten. Wenn keine Tara eingegeben wurde, verbleibt die Anzeige im Bruttomodus.

Der aktuelle Modus wird am Ende des Wiegevorgangs über die Melder angezeigt.

### 2.3.2 Einheiten (Taste "Units")

Drücken Sie (Units), um zwischen Primär-, Sekundär- und Tertiäreinheiten umzuschalten.

### 2.3.3 Waage nullstellen (Taste "Zero")

- 1. Nehmen Sie im Bruttomodus alle Gewichte von der Waage und warten Sie, bis 🛌 🚄 angezeigt wird.
- 2. Drücken Sie (

### 2.3.4 Erfassen einer Tara

- 1. Stellen Sie einen Behälter auf die Waage und warten Sie, bis 📐 🚄 angezeigt wird.
- 2. Drücken Sie ( ], um das Taragewicht des Behälters zu erfassen. 0 wird zusammen mit Net (Netto) angezeigt.

### 2.3.5 Manuelle Tarierung (Vorgegebene Tara)

- 1. Geben Sie einen Wert über das Tastenfeld ein.
- 2. Drücken Sie **()**. **Net** (Netto) zeigt an, dass der Wert für das manuelle Taragewicht im System gespeichert ist.

### 2.3.6 Löschen des gespeicherten Tarawerts

- 1. Nehmen Sie alle Gewichte von der Waage und warten Sie, bis 📐 🚄 angezeigt wird.
- 2. Drücken Sie (im OIML-Modus drücken Sie ). *0* wird zusammen mit *Gross* (Brutto) angezeigt.

#### 2.3.7 Drucken eines Tickets

Wenn 📐 🔟 angezeigt wird, drücken Sie (

Um Tickets unter Verwendung von zusätzlichen Formaten zu drucken, drücken Sie die Zahlentaste für das Format und dann auf **Print** (Drucken).

Beispiel: Um mit AUXFMT2 zu drucken, drücken Sie 2 auf dem Zahlenblock und dann auf

### 2.4 Funktionen des Summenspeichers

Die Summenspeicherfunktion muss aktiviert sein, um im Wiegemodus oder bei Sollwertvorgängen verwendet werden zu können.

Das Gewicht (Netto, wenn eine Tara eingegeben wird) wird summiert, wenn ein Druckvorgang durch das Drücken von

oder durch die Eingabe eines digitalen Eingangs oder eines seriellen Befehls ausgeführt wird. Die Waage muss vor der nächsten Summierung auf Null zurückkehren (Netto-Null, wenn eine Tara eingegeben wird).

Die Funktionstaste **Display Accum** (Summenspeicher anzeigen) kann so konfiguriert werden, dass der aktuelle Summenspeicherwert angezeigt wird. Beim Drucken, während der Summenspeicher angezeigt wird oder wenn die Sollwertfunktion **PSHACCUM** aktiviert ist, wird das Druckformat **ACCFMT** verwendet.

Drücken Sie zweimal CLB, um den Summenspeicher zu löschen.

### 2.5 Bedienung der Funktionstasten

Funktionstasten werden konfiguriert, um dem Bediener zusätzliche Funktionen für bestimmte Anwendungen bereitzustellen. Die Zuweisungen der Funktionstasten werden auf den Registerkarten unten auf dem LCD-Display angezeigt und durch Drücken der Pfeiltasten unter den Registerkarten aktiviert.

Die angezeigten Funktionstasten werden durch die Konfiguration des Indikators und das Programm bestimmt. Verwenden Sie das Menü *FEATURES* (Funktionen), um die Funktionstasten zu aktivieren.

| Funktionstaste | e Beschreibungen                                                                                                    |  |  |
|----------------|----------------------------------------------------------------------------------------------------|--|--|
| Time/Date      | Zeigt die aktuelle Uhrzeit und das Datum an. Ermöglicht deren Änderung.                                                                                                    |  |  |
| Display Tare   | Zeigt den Tarawert für die aktuelle Waage an.                                                                                                    |  |  |
| Display Accum  | Zeigt den Summierwert für die aktuelle Waage an, falls aktiviert.                                                                                                    |  |  |
| Display ROC    | Zeigt den Wert der Änderungsrate für die aktuelle Waage an, falls aktiviert.                                                                                                    |  |  |
| Setpoint       | Zeigt ein Menü mit konfigurierten Sollwerten an. Ermöglicht die Anzeige und das Ändern einiger Sollwertparameter.                                                                                                    |  |  |
| Batch Start    | Startet eine konfigurierte Charge.                                                                                                    |  |  |
| Batch Stop     | Stoppt eine laufende Charge und schaltet alle zugewiesenen digitalen Ausgänge aus. Erfordert ein Starten der Charge, um die Verarbeitung fortzusetzen.                                                                               |  |  |
| Batch Pause    | Unterbricht eine laufende Charge. Die gleiche Funktion wie "Batch Stop", die digitalen Ausgänge, sofern aktiviert, werden jedoch nicht ausgeschaltet.                                                                                |  |  |
| Batch Reset    | Stoppt eine Charge und setzt sie auf den ersten Chargenschritt zurück.                                                                                                    |  |  |
| Weigh In       | Ermöglicht die Eingabe einer LKW-ID. Erzeugt ein Einwiege-Ticket für Anwendungen zum Verwiegen von LKWs.                                                                                                    |  |  |
| Weigh Out      | Ermöglicht die Eingabe einer LKW-ID. Erzeugt ein Auswiege-Ticket für Anwendungen zum Verwiegen von LKWs.                                                                                                    |  |  |
| Truck Regs     | Zeigt das LKW-Register an. Ermöglicht das Löschen von einzelnen oder allen Einträgen. Das LKW-Register kann durch Drüc-<br>ken der Taste <b>Print</b> (Drucken) gedruckt werden, während das LKW-Register angezeigt wird.            |  |  |
| Unit ID        | Ermöglicht die Anzeige oder das Ändern der Einheiten-ID.                                                                                                    |  |  |
| Select Scale   | Bei Anwendungen mit mehreren Skalen wird eine Aufforderung zur Eingabe der Skalennummer angezeigt.                                                                                                    |  |  |
| Diagnostics    | Ermöglicht den Zugriff auf die Diagnoseanzeigen für angeschlossene iQUBE <sup>2</sup> -Anschlusskästen.                                                                                                    |  |  |
| Alibi          | Mit dieser Funktion können die zuletzt gedruckten Transaktionen erneut aufgerufen und gedruckt werden.                                                                                                    |  |  |
| Contrast       | Zum Einstellen des Anzeigekontrasts.                                                                                                    |  |  |
| Test           | Für zukünftige Funktionen.                                                                                                    |  |  |
| Stop           | Sendet AuxFmt1 über seinen konfigurierten Anschluss, um ein rotes Licht auf einem LaserLight anzuzeigen.                                                                                                    |  |  |
| Go             | Sendet AuxFmt2 über seinen konfigurierten Anschluss, um ein grünes Licht auf einem LaserLight anzuzeigen.                                                                                                    |  |  |
| Off            | Sendet AuxFmt3 über seinen konfigurierten Anschluss, um ein rotes/grünes Licht auf einem LaserLight auszuschalten.                                                                                                    |  |  |
| Screen         | Ermöglicht die Verwendung von mehreren Anzeigen ohne ein Benutzerprogramm.                                                                                                    |  |  |
| F1–F10         | Vom Benutzer programmierbare Tasten. Sind von der Anwendung abhängig.                                                                                                    |  |  |
| USB            | Ermöglicht das Wechseln von USB-Geräte (und der entsprechenden Funktion des Geräts) im Wiegemodus                                                                                                    |  |  |
| More           | Bei Anwendungen mit mehr als fünf definierten Funktionstasten wird die Funktionstaste <b>More</b> automatisch der fünften Posi-<br>tion zugewiesen.<br>Drücken Sie <b>More</b> , um zwischen den Funktionstastengruppen zu wechseln. |  |  |

Tabelle 2-2. Konfigurierbare Funktionstasten

### 2.6 Funktionen der USB-Schnittstelle

Mit der installierten USB-Schnittstellenkarte unterstützt das 920i eine Verbindung zu einem Host-PC und den folgenden Geräten:

- Ein Flash-Laufwerk
- Zwei Drucker
- Und/oder eine Tastatur

Für den Anschluss von mehr als einem Gerät ist ein USB-Hub erforderlich.

HINWEIS: Für die USB-Funktionalität sind Platinen der Version 5 Rev L (oder höher) erforderlich.

| USB-Gerät        | Unterstützte Funktionen                                                                                              |  |  |
|------------------|----------------------------------------------------------------------------------------------------|--|--|
| Host-PC          | Datenübertragung von Konfigurationsdateien, Datenbankdateien und iRite-Programmen*                                   |  |  |
| Flash-Laufwerk   | Herunterladen von Bootmonitor und Kernspeicher auf den Indikator, Datenübertragung von Konfigurationsdateien, Daten- |  |  |
|                  | bankdateien und iRite-Programmen**                                                                                   |  |  |
| Drucker          | Wenn Sie mehr als einen Drucker verwenden, bestimmt der USB-Anschluss mit der niedrigsten Nummer am Hub den          |  |  |
|                  | Drucker Nr. 1.                                                                                                    |  |  |
| Tastatur         | Eingabe von Text und numerischen Zeichen                                                                             |  |  |
| * Das Herunterla | Das Herunterladen von Bootmonitor und Kernspeicher von einem PC auf den Indikator wird nicht unterstützt             |  |  |
| ** Die Übertragu | * Die Übertragung von iRite-Dateien vom 920i auf einen USB-Stick wird nicht unterstützt                              |  |  |

Tabelle 2-3. USB-Geräte und -Funktionen

Zum Auswählen des zu verwendenden USB-Zielgerät (Abschnitt 4.0 auf Seite 28).

### 2.7 Einstellung des Kontrasts

Zum Einstellen des Kontrasts verwenden Sie den Parameter **CONTRAST** im Menü "Features" (Funktionen). Die Einstellung über das vordere Bedienfeld kann durch Zuweisen einer Funktionstaste erfolgen. Dies ist für die CPU-Platine Rev H-N (TN 109549) und die CPU-Platine (TN 180902) verfügbar.

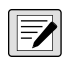

HINWEIS: Wenn Port 2 über eine Option für eine serielle Schnittstelle verfügt, befindet sich auf der Schnittstellenkarte auch ein Potentiometer zur Kontrasteinstellung.

### 2.8 Hardware- und Firmware-Kompatibilität

- Die CPU-Platine (TN 67612) Revision A-G war die erste Version und deckte die Versionen 1 und 2 ab. Revision E-G hatte eine Speichererweiterung zur Unterstützung von Version 3.
- Die CPU-Platine (TN 109549) Revision H-N unterstützte iQUBE<sup>2</sup> und USB und erfordert einen Mindestkern von 3.14.00.
- Die CPU-Platine (TN 180902) Rev B oder höher, eine LED-Hintergrundbeleuchtung, ersetzt die CCFL-Hintergrundbeleuchtung (fluoreszent)

### Wichtige Informationen zur CPU-Platine des 920i

Ab Revision H unterstützt die CPU-Platine nur Firmware 3.14 oder höher. Dies hat keine Auswirkungen auf bereits vorhandene Benutzerprogramme. Bei Leistungsproblemen wenden Sie sich bitte an Rice Lake Weighing Systems.

| Teilenr.                         | Ref.Nr. der<br>CPU-Platine | Empfohlener<br>Boot-Monitor | Min. Kernspeicher | Max. Kernspeicher | Min. USB-Version |
|----------------------------------|----------------------------|-----------------------------|-------------------|-------------------|------------------|
| 67612                            | A-D                        | 1.00                        | 1.00              | 2.08              |                  |
|                                  | E                          | 1.10                        | 1.00              | 4.00              |                  |
|                                  | F-G                        | 1.12                        | 1.00              | 5.XX*             |                  |
| 109549                           | Н                          | 1.13                        | 3.14              | 5.XX*             |                  |
|                                  | L-N**                      | 2.03                        | 3.14              | 5.XX*             | 1.01             |
| 180902                           | B**                        | 2.03                        | 3.14              | 5.XX*             | 1.01             |
| * Siehe aktuelle Release-Version |                            |                             |                   |                   |                  |
| ** Unterstützt USB-Schnittstelle |                            |                             |                   |                   |                  |

| Tabelle 2-4. | Hardware- | und Software | -Kompatibilität |
|--------------|-----------|--------------|-----------------|
|--------------|-----------|--------------|-----------------|

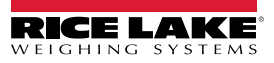

# 3.0 Installation

In diesem Abschnitt werden die Vorgehensweise zum Anschließen der Wägezellen, die digitalen E/As und die Datenübertragung an das 920i beschrieben. Ersatzteillisten für das Universalmodell sind für den Servicetechniker enthalten. Maßzeichnungen aller Modelle sind im Technischen Handbuch für den 920i (TN 67887) enthalten.

VORSICHT: Nichtbeachtung kann zu schweren Verletzungen oder zum Beschädigung des Gerät führen.

- \* Dieses Gerät kann eine Stromschlaggefahr darstellen. Arbeiten innerhalb des Gehäuses des Indikators dürfen nur von qualifizierten Servicetechnikern durchgeführt werden.
- \* Das Netzkabel dient zum Trennen der Netzspannungsversorgung zum 920i. Die Steckdose, die den Indikator mit Strom versorgt, muss sich in der Nähe des Geräts befinden und leicht zugänglich sein.
- \* Bei allen Arbeiten innerhalb des Gehäuses des Indikators muss ein antistatisches Band zur Erdung und zum Schutz der elektronischen Bauteile vor elektrostatischer Entladung (ESD) getragen werden.

### 3.1 Auspacken

Unmittelbar nach dem Auspacken eine Sichtprüfung des 920i durchführen, um sicherzustellen, dass alle Komponenten im Lieferumfang enthalten und unbeschädigt sind. Der Versandkarton enthält den Indikator und einen Ersatzteilesatz. Wenn Teile während des Versands beschädigt wurden, müssen Rice Lake Weighing Systems und der Spediteur unverzüglich informiert werden.

### 3.2 Gehäuse

Zum Installieren von Optionskarten und zum Anschließen von Kabeln für installierte Optionskarten muss das Gehäuse des Indikators geöffnet werden.

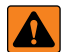

WARNUNG: Das 920i hat keinen Netzschalter. Vor dem Öffnen des Gerätes sicherstellen, dass das Netzkabel von der Spannungsquelle getrennt wurde.

### 3.2.1 Entfernen der Rückplatte

- 1. Stellen Sie sicher, dass der Indikator von der Stromversorgung getrennt ist.
- 2. Legen Sie den Indikator mit der Vorderseite nach unten auf eine antistatische Arbeitsmatte.
- 3. Drehen Sie die Schrauben heraus, mit denen die Rückplatte am Gehäusekörper befestigt ist.
- 4. Heben Sie die Rückplatte vom Gehäuse ab und legen Sie sie beiseite.

### 3.2.2 Einbau der Rückplatte

- 1. Positionieren Sie die Rückplatte über dem Gehäuse.
- 2. Befestigen Sie sie mit den Schrauben der Rückplatte.
- 3. Ziehen Sie die Schrauben mit einem Drehmoment von 1,7 Nm (15 in-lb) an, und verwenden Sie dabei das in der Abbildung Abbildung 3-1 gezeigte Muster, um ein Verziehen der Dichtung der Rückwand zu verhindern.

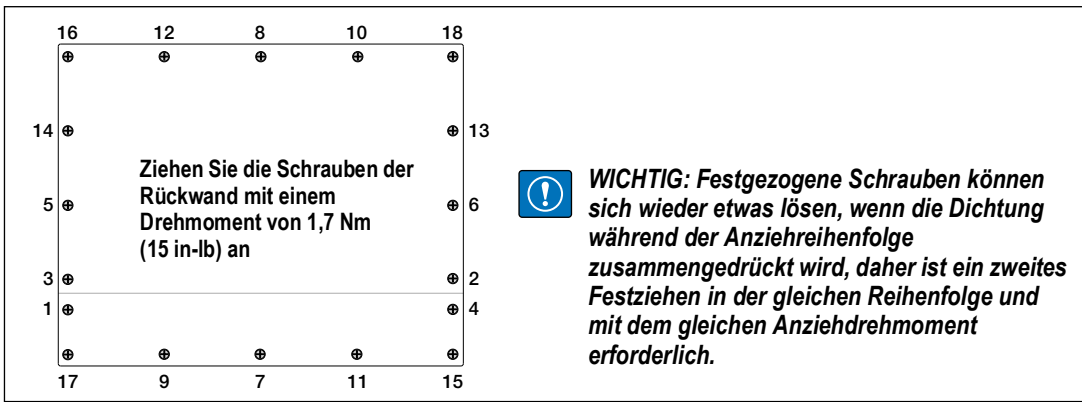

Abbildung 3-1. Rückplatte des 920i-Gehäuses

Programmierbarer Indikator/Steuerung 920i

#### Kabelverbindungen 3.3

Die Teilesätze enthalten Kabelstecker mit Zugentlastung, um das Eindringen von Feuchtigkeit in das Gehäuse zu verhindern. Halten Sie sich bei der Verkabelung der Indikatorerdung an die unten stehenden Anweisungen zur Kabelerdung. Verschließen Sie alle unbenutzten Kabelzugentlastungen, um das Eindringen von Feuchtigkeit in das Gehäuse zu verhindern.

#### 3.3.1 Versiegelte USB-Anschlüsse – optional

Für Umgebungen, die mit Wasser abgespritzt werden, sind optionale versiegelte USB-Anschlüsse zur Verwendung mit einer optionalen Rückplatte (TN 119891) erhältlich. Für eine optimale Kabelführung wird empfohlen, den Typ-A-Anschluss auf der linken und den Typ-B-Anschluss auf der rechten Seite anzubringen.

| Teilenr. | Beschreibung                                                                                                    |  |  |
|----------|----------------------------------------------------------------------------------------------------|--|--|
| 126476   | Buchse, versiegelte USB-Rundbuchse Typ A für die Schalttafelmontage, mit 50 cm langem Anschlusskabel und Typ A-Stecker |  |  |
| 124703   | Buchse, versiegelte USB-Rundbuchse Typ A für die Schalttafelmontage, mit 50 cm langem Anschlusskabel und Typ B Stecker |  |  |
| 124704   | Buchse, versiegelte USB-Rundbuchse Typ B für die Schalttafelmontage, mit 50 cm langem Anschlusskabel und Typ B Stecker |  |  |
| 125998   | Buchse, versiegelte USB-Rundbuchse Typ A, mit 28 cm langem Anschlusskabel an 5-poligen Stecker                         |  |  |
| 125999   | Buchse, versiegelte USB-Rundbuchse Typ B, mit 28 cm langem Anschlusskabel an 5-poligen Stecker                         |  |  |
| 124689   | Staubkappe, USB-Flash-Laufwerk. Zur Verwendung mit den oben aufgeführten Buchsen                                       |  |  |
| 124694   | Abdeckung. Zur Verwendung mit den oben aufgeführten Buchsen                                                            |  |  |

#### Tabelle 3-1. Versiegelte USB-Anschlüsse

So installieren Sie die versiegelten wasserdichten USB-Buchsen:

1. Die Bohrung in der Rückplatte ist mit einer Kerbe versehen. Richten Sie die Buchse zu den Kerben aus und stellen Sie sicher, dass die Nase am Gehäuse in die Kerbe eingeführt ist.

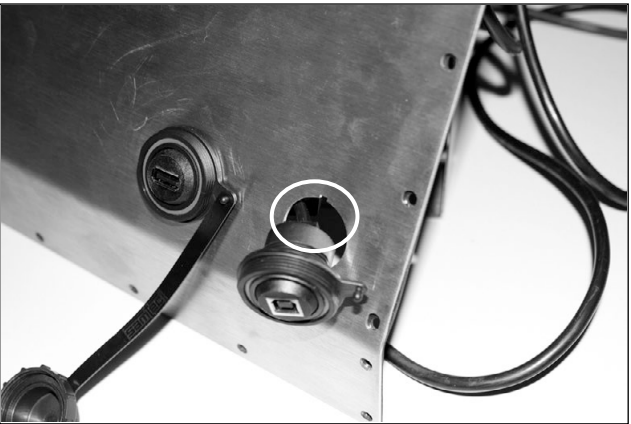

Abbildung 3-2. Versiegelte USB-Buchsen auf der Rückplatte

- 2. Befestigen Sie die Buchse so, dass sie bündig mit der Rückplatte abschließt.
- 3. Schließen Sie die Schnittstellenkabel an die Stiftleisten auf der USB-Karte an.
- 4. Bringen Sie die Rückplatte wieder an, siehe Abbildung 3-1 auf Seite 13.

HINWEIS: Für eine wasserdichte Verbindung sind versiegelte Kabel erhältlich. Für Ethernet-Verbindungen sind Steckdosen und Kabel des gleichen Typs erhältlich.

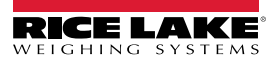

### 3.3.2 Wägezellen

Zum Anschließen des Kabels von einer Wägezelle oder einem Anschlusskasten an eine installierte A/D-Karte führen Sie das Kabel durch die Zugentlastung und erden Sie das abgeschirmte Kabel.

Entfernen Sie den Stecker J1 von der A/D-Karte. Der Stecker wird in einen Steckverbinder auf die Stiftleiste der A/D-Karte gesteckt. Schließen Sie das Wägezellenkabel von der Wägezelle oder dem Anschlusskasten wie in Tabelle 3-2 gezeigt an den Anschluss J1 an.

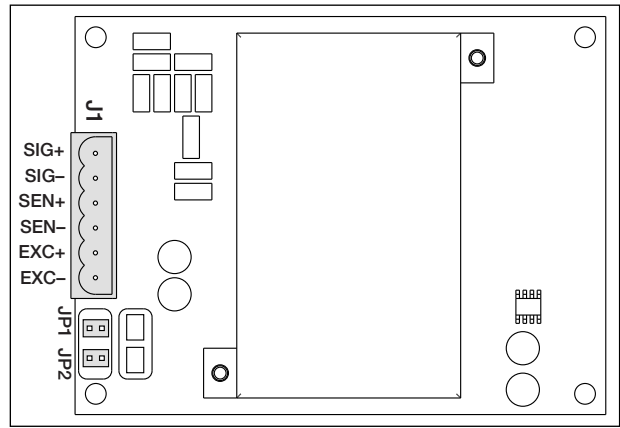

Abbildung 3-3. Einkanal-A/D-Karte

| A/D-Karte<br>Stecker-Pin | Funktion |
|--------------------------|----------|
| 1                        | +SIG     |
| 2                        | –SIG     |
| 3                        | +SEN     |
| 4                        | –SEN     |
| 5                        | +EXC     |
| 6                        | –EXC     |

Tabelle 3-2. Stiftbelegungen der A/D-Karte

Wenn Sie ein 6-adriges Wägezellenkabel (mit Messdrähten) verwenden, entfernen Sie die Steckbrücken JP1 und JP2, bevor Sie den Stecker J1 wieder anbringen. Bei Verwendung eines 4-poligen Kabels lassen Sie die Steckbrücken JP1 und JP2 eingesteckt.

Bei 6-adrigen Wägezellenverbindungen auf Zweikanal-A/D-Karten entfernen Sie bei Anschlüssen an J2 die Steckbrücken JP3 und JP4.

Wenn alle Verbindungen hergestellt sind, installieren Sie den Wägezellenstecker wieder an der A/D-Karte und befestigen Sie das Wägezellenkabel mit zwei Kabelbindern an der Innenseite des Gehäuses.

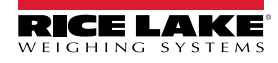

### 3.3.3 Serielle Kommunikation

Die vier Kommunikationsanschlüsse auf der CPU-Platine des 920i unterstützen eine Vollduplex-Kommunikation über RS-232, 20-mA-Ausgang oder RS-485 mit bis zu 115200 Bit/s.

So schließen Sie serielle Kommunikationskabel an:

- 1. Führen Sie das Kabel durch die Zugentlastung.
- 2. Erden Sie das Abschirmungskabel wie Abschnitt 3.3.2 auf Seite 15 beschrieben.
- 3. Entfernen Sie den seriellen Stecker von der CPU-Platine und verdrahten Sie ihn mit dem Stecker.
- 4. Sobald die Kabel angeschlossen sind, stecken Sie den Stecker in die Stiftleiste auf der Platine.
- 5. Fixieren Sie die seriellen Übertragungskabel mit Kabelbindern im Gehäuse.

Tabelle 3-3 enthält die Stiftbelegungen für die Anschlüsse 1, 3 und 4. Anschluss 2 bietet DIN-8- und DB-9-Anschlüsse für den Anschluss von PS/2-Tastaturen für PCs. Die Stiftbelegungen des DB-9-Anschlusses für Anschluss 2 finden Sie in Tabelle 3-4. Informationen zur PS/2-Tastaturschnittstelle finden Sie unter Abschnitt 3.3.5 auf Seite 17.

| Anschluss | Stift | Signal          | Anschluss |
|-----------|-------|-----------------|-----------|
| J11       | 1     | GND             | 1         |
|           | 2     | RS-232 RxD      |           |
|           | 3     | RS-232 TxD      |           |
| J9        | 1     | GND / -20mA OUT | 3         |
|           | 2     | RS-232 RxD      |           |
|           | 3     | RS-232 TxD      |           |
|           | 4     | +20mA OUT       |           |
| J10       | 1     | GND / -20mA OUT | 4         |
|           | 2     | RS-232 RxD      |           |
|           | 3     | RS-232 TxD      |           |
|           | 4     | +20mA OUT       |           |
|           | 5     | RS-485 A        | ]         |
|           | 6     | RS-485 B        | ]         |

 Tabelle 3-3.
 Stiftbelegung des seriellen Anschlusses

Die seriellen Anschlüsse werden über das Menü SERIAL (Seriell) konfiguriert. Informationen zur Konfiguration finden Sie in Abschnitt 4.7 auf Seite 40.

Optional ist eine serielle Erweiterungskarte für die Zweikanal-Kommunikation mit der TN 67604 erhältlich. Jede serielle Erweiterungskarte bietet zwei zusätzliche serielle Anschlüsse, darunter einen Anschluss, der RS-485-Kommunikation unterstützt. Beide Anschlüsse auf der Erweiterungskarte unterstützen RS-232- oder 20-mA-Verbindungen.

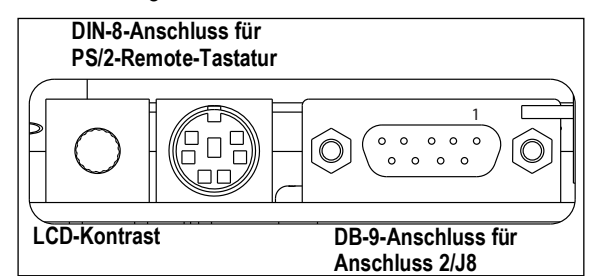

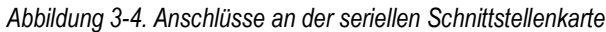

| DB-9-Stift | Signal |  |
|------------|--------|--|
| 2          | TxD    |  |
| 3          | RxD    |  |
| 5          | GND    |  |
| 7          | CTS    |  |
| 8          | RTS    |  |

Tabelle 3-4. DB-9-Anschluss, Stiftbelegung

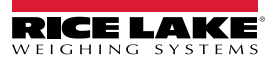

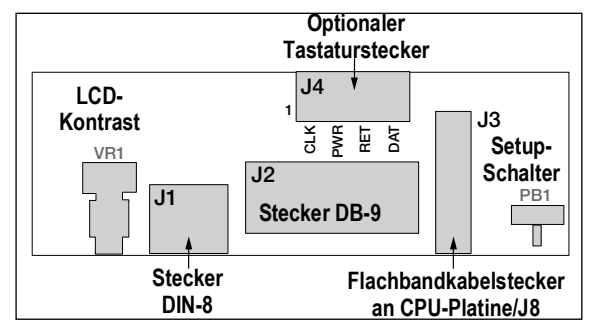

Abbildung 3-5. Schnittstellenkarte, Draufsicht

| J4 Stift | Farbe       | Signal |
|----------|-------------|--------|
| 1        | Braun       | Clock  |
| 2        | Transparent | +5 V   |
| 3        | Gelb        | GND    |
| 4        | Rot         | Data   |

Tabelle 3-5. J4 Stiftbelegungen (optionaler Tastaturstecker)

### 3.3.4 USB-Kommunikationsanschluss (Anschluss 2)

Die USB-Schnittstelle verfügt über Anschlüsse vom Typ A und Typ B.

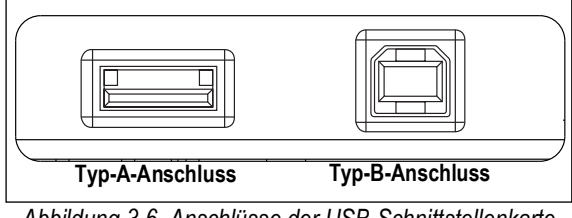

Abbildung 3-6. Anschlüsse der USB-Schnittstellenkarte

Zu den kompatiblen Geräten mit einem Typ-A-Anschluss gehören ein Flash-Laufwerk, eine Tastatur, ein USB-Hub sowie Etiketten- und Ticketdrucker. Der Host-PC verwendet einen Typ-B-Anschluss.

#### 3.3.5 Tastaturschnittstelle

#### Serielle Schnittstelle

Der serielle Anschluss 2 auf der CPU-Platine des 920i bietet eine PS/2-Tastaturschnittstelle für die Verwendung mit einer externen Tastatur. Um die Tastaturschnittstelle zu verwenden, setzen Sie den Parameter INPUT für Anschluss 2 (im Menü SERIAL (Seriell)) auf **KEYBD**.

Tabelle 3-6 auf Seite 18 zeigt die Sonderfunktionen des 920i an, die von der Tastaturschnittstelle angeboten werden. Die meisten anderen alphanumerischen und Navigationstasten bieten Funktionen, die denen des PC-Betriebs entsprechen. Menüparameter und serielle Befehle, die sich auf die Bedienung der Tastatur des Indikators auswirken (einschließlich der seriellen Befehle KBDLCK, ZERONLY und KLOCK), wirken sich auch auf die Remote-Tastatur aus.

HINWEIS: Die Tastaturschnittstelle kann nicht im laufenden Betrieb angeschlossen werden. Trennen Sie das 920i vom Stromnetz, bevor Sie das Tastaturkabel in den Anschluss 2 einstecken.

Das 920i unterstützt die Tastatur-Scancodes 1, 2 und 3.

#### **USB-Schnittstelle**

Die USB-Schnittstellenkarte des 920i bietet einen Typ-A-Anschluss für eine USB-Tastaturschnittstelle. Um die Tastaturschnittstelle zu verwenden, setzen Sie den Parameter DEVICE für Anschluss 2 (im Menü SERIAL (Seriell)) auf **KEYBOARD**.

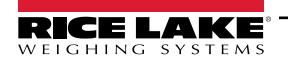

Tabelle 3-6 zeigt die Sonderfunktionen des 920i an, die von der Tastaturschnittstelle angeboten werden. Die meisten anderen alphanumerischen und Navigationstasten bieten Funktionen, die denen des PC-Betriebs entsprechen. Menüparameter und serielle Befehle, die sich auf die Bedienung der Tastatur des Indikators auswirken (einschließlich der seriellen Befehle KBDLCK, ZERONLY und KLOCK), wirken sich auch auf die Remote-Tastatur aus.

| Taste                 | Funktion                                                                                |
|-----------------------|-----------------------------------------------------------------------------------------|
| F1                    | Funktionstaste 1                                                                        |
| F2                    | Funktionstaste 2                                                                        |
| F3                    | Funktionstaste 3                                                                        |
| F4                    | Funktionstaste 4                                                                        |
| F5                    | Funktionstaste 5                                                                        |
| F6 (Alt+Z)            | Zero-Taste                                                                              |
| F7 (Alt+G)            | GROSS/NET-Taste                                                                         |
| F8 (Alt+T)            | TARE-Taste                                                                              |
| F9 (Alt+U)            | UNITS-Taste                                                                             |
| F10 (Alt+P)           | PRINT-Taste                                                                             |
| F11                   | Nicht verwendet                                                                         |
| F12                   |                                                                                         |
| Bildschirm<br>drucken | Gleiche Funktion wie die Print-Taste, sowohl im normalen als auch im Einrichtungsmodus. |

Tabelle 3-6. Funktionen einer PS/2-Tastatur

### 3.3.6 Digitale E/A

Digitale Eingänge können für verschiedene Funktionen des Indikators verwendet werden, beispielsweise für alle Tastenfeldfunktionen. Die digitalen Eingänge weisen im aktiven Zustand einen niedrigen Spannungswert (Low, 0 VDC) und im inaktiven Zustand einen hohen Spannungswert (High, 5 VDC) auf.

Digitale Ausgänge werden in der Regel zur Steuerung von Relais verwendet, die andere Geräte ansteuern. Die Ausgänge sind so ausgelegt, dass sie den Schaltstrom ab- und nicht zuführen. Jeder Ausgang ist ein Arbeitskontakt-Schaltkreis, der im aktiven Zustand mit 24 mA abführen kann. Die digitalen Ausgänge sind so verdrahtet, dass sie Relais schalten, wenn der digitale Ausgang aktiv ist (Low, 0 VDC), bezogen auf eine 5-VDC-Versorgung.

| J2 Stift | J2 Signal |
|----------|-----------|
| 1        | +5 VDC    |
| 2        | GND       |
| 3        | DIO 1     |
| 4        | DIO 2     |
| 5        | DIO 3     |
| 6        | DIO 4     |
| 7        | DIO 5     |
| 8        | DIO 6     |

Tabelle 3-7. J2-Stiftbelegungen (Digitale E/A)

Die digitalen Ein und Ausgänge werden über das Menü *DIG I/O* konfiguriert. Informationen zur Konfiguration finden Sie in Abschnitt 4.11 auf Seite 53.

Für Anwendungen, die mehr digitale E/A-Kanäle erfordern, ist eine optionale digitale E/A-Erweiterungskarte mit 24 Kanälen (TN 67601) erhältlich.

Die digitalen E/A-Punkte können so konfiguriert werden, dass sie aktive Impulseingänge zählen, indem sie auf **PROGIN** gesetzt werden und der **iRite DigInSsBbActivate**-Handler verwendet wird. Die schnellste Impulsrate, die mit einem digitalen Eingang gezählt werden kann, beträgt 10 Hz (10 Impulse pro Sekunde).

Für anspruchsvollere Anwendungen kann die Impuls-Eingangsoptionskarte (TN 67603) verwendet werden, um Impulse im Bereich von 4–4000 Hz zu zählen.

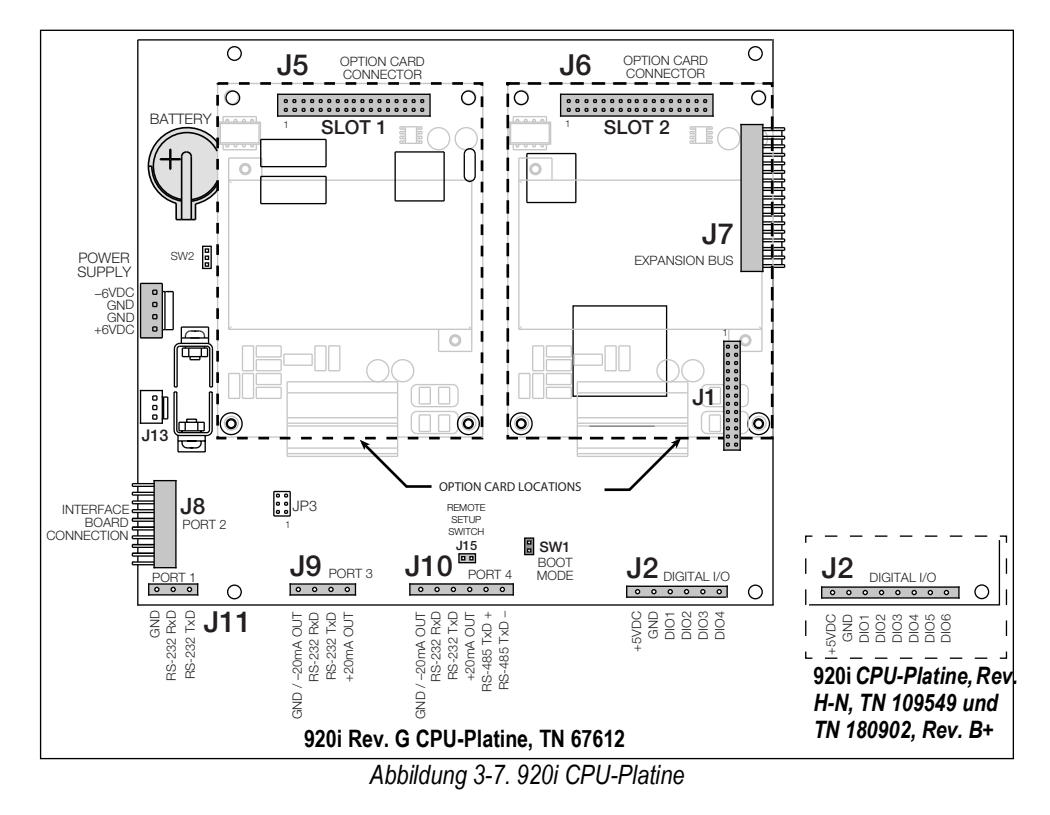

### 3.4 Erdungskabel/-leitungen

Mit Ausnahme des Netzkabels müssen alle Kabel, die durch die Kabelzugentlastungen geführt werden, gegen das Indikatorgehäuse geerdet werden.

- 1. Befestigen Sie die Erdungsklemme an einer Gehäuseschraube in der Nähe der verwendeten Kabelzugentlastung.
- 2. Befestigen Sie die Erdungsklemme mit den im Hardware-Kit enthaltenen Befestigungsteilen. Ziehen Sie die Schrauben zu diesem Zeitpunkt noch nicht fest.
- 3. Führen Sie die Kabel durch die Kabelzugentlastungen und die Erdungsklemmen, um die zum Erreichen der Kabelanschlüsse erforderlichen Kabellängen zu bestimmen.
- 4. Markieren Sie die Kabel, um die Isolierung und Abschirmung zu entfernen. Siehe Abschnitt 3.4.1.
- 5. Führen Sie die abisolierten Kabel durch die Kabelklemmen und Erdungsklemmen.
- 6. Achten Sie darauf, dass die Abschirmungen die Erdungsklemmen berühren und ziehen Sie die Schrauben der Erdungsklemmen fest.

### 3.4.1 Abisolieren von Kabeln

### Folienisolierte Kabel

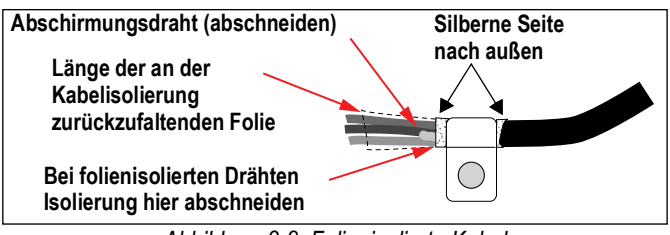

Abbildung 3-8. Folienisolierte Kabel

- 1. Entfernen Sie die Isolierung und die Folie15 mm hinter der Erdungsklemme vom Kabel.
- 2. Falten Sie die Folienabschirmung an der Stelle, an der das Kabel durch die Klemme geführt wird, über das Kabel zurück.
- 3. Achten Sie darauf, dass die silberne (leitende) Seite der Folie für den Kontakt mit der Erdungsklemme nach außen gedreht ist.

### **Geflecht-Abschirmung**

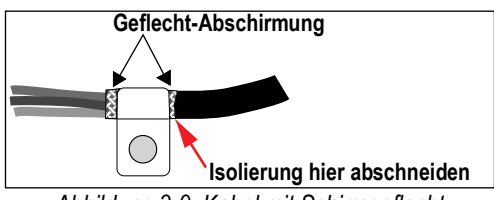

Abbildung 3-9. Kabel mit Schirmgeflecht

- 1. Entfernen Sie die Isolierung und die Geflecht-Abschirmung ab einem Punkt kurz hinter der Erdungsklemme.
- 2. Entfernen Sie weitere 15 mm der Isolierung, um das Geflecht an der Stelle freizulegen, an der das Kabel durch die Klemme geführt wird.

#### Wägezellenkabel

Schneiden Sie den Abschirmungsdraht knapp hinter der Erdungsklemme ab. Der Abschirmungsdraht hat die Aufgabe, den Kontakt zwischen der Kabelabschirmung und der Erdungsklemme herzustellen.

### 3.5 Installieren der Optionskarten

Jede Optionskarte wird mit spezifischen Installationsanweisungen für diese Karte ausgeliefert.

VORSICHT: Optionskarten können nicht im laufenden Betrieb eingesteckt werden. Vor dem Installieren der Optionskarten muss das 920i vollständig von der Netzspannungsversorgung getrennt werden.

Die allgemeine Vorgehensweise bei allen Optionskarten ist:

- 1. Trennen Sie den Indikator von der Netzspannung.
- 2. Bauen Sie die Rückplatte wie unter Abschnitt 3.2.1 auf Seite 13 beschrieben ab.
- 3. Richten Sie die Steckerleiste der Optionskarte sorgfältig zum J5- oder J6-Anschluss auf der CPU-Platine aus.
- 4. Drücken Sie die Optionskarte fest nach unten, bis sie in den CPU-Platinenverbinder einrastet.
- 5. Verwenden Sie die mit der Optionskarte gelieferten Schrauben, um die Optionskarte an den mit Gewinde versehenen Abstandshaltern der CPU-Platine zu fixieren.
- 6. Stellen Sie die erforderlichen Verbindungen zur Optionskarte her.
- 7. Fixieren Sie die losen Kabel mit Kabelbindern im Gehäuse.
- 8. Bauen Sie nach Abschluss der Installation das Gehäuse wie unter Abschnitt 3.2.2 auf Seite 13 beschrieben wieder zusammenbauen.

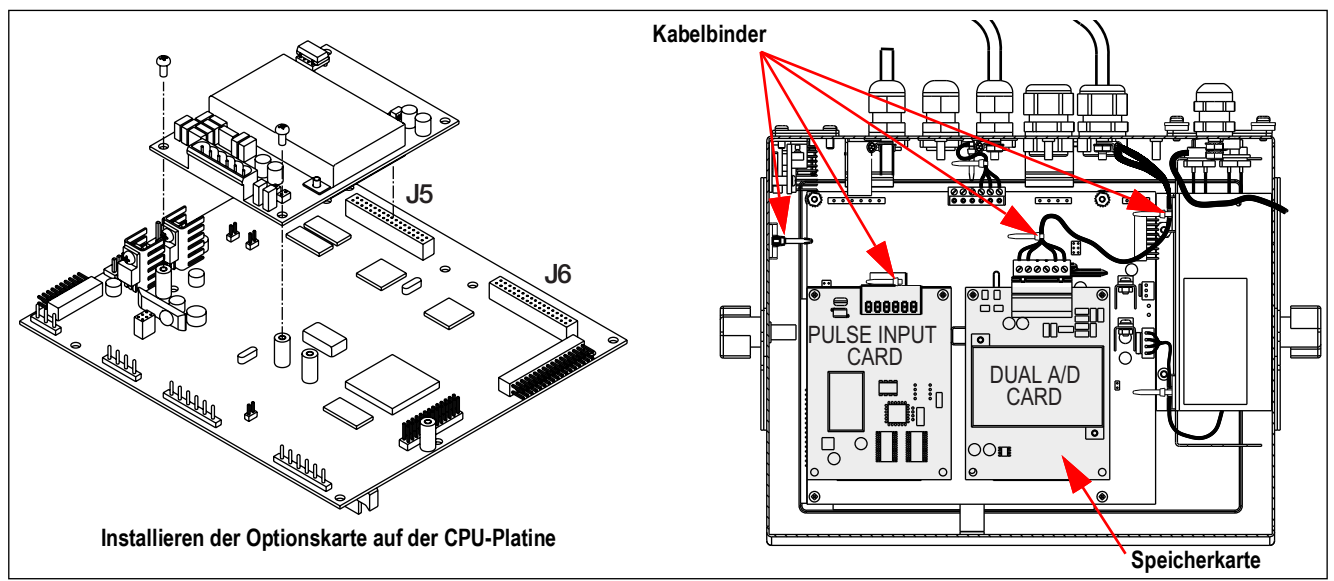

Abbildung 3-10. Installieren einer Optionskarte

Das 920i erkennt nach dem Einschalten automatisch alle installierten Optionskarten. Zur Identifizierung einer neu installierten Karte ist keine hardwarespezifische Konfiguration erforderlich.

### 3.6 Konfigurationen von Erweiterungskarten

Erweiterungskarten für zwei und sechs Karten ermöglichen das Einstecken von bis zu vierzehn Optionskarten in das 920i. Abbildung 3-11 zeigt die Steckplatznummern, die für verschiedene Kombinationen von Erweiterungskarten für zwei und sechs Karten zugewiesen sind. Eine einzelne Erweiterungskarte für sechs Karten ist den Steckplätzen 3–8 zugewiesen.

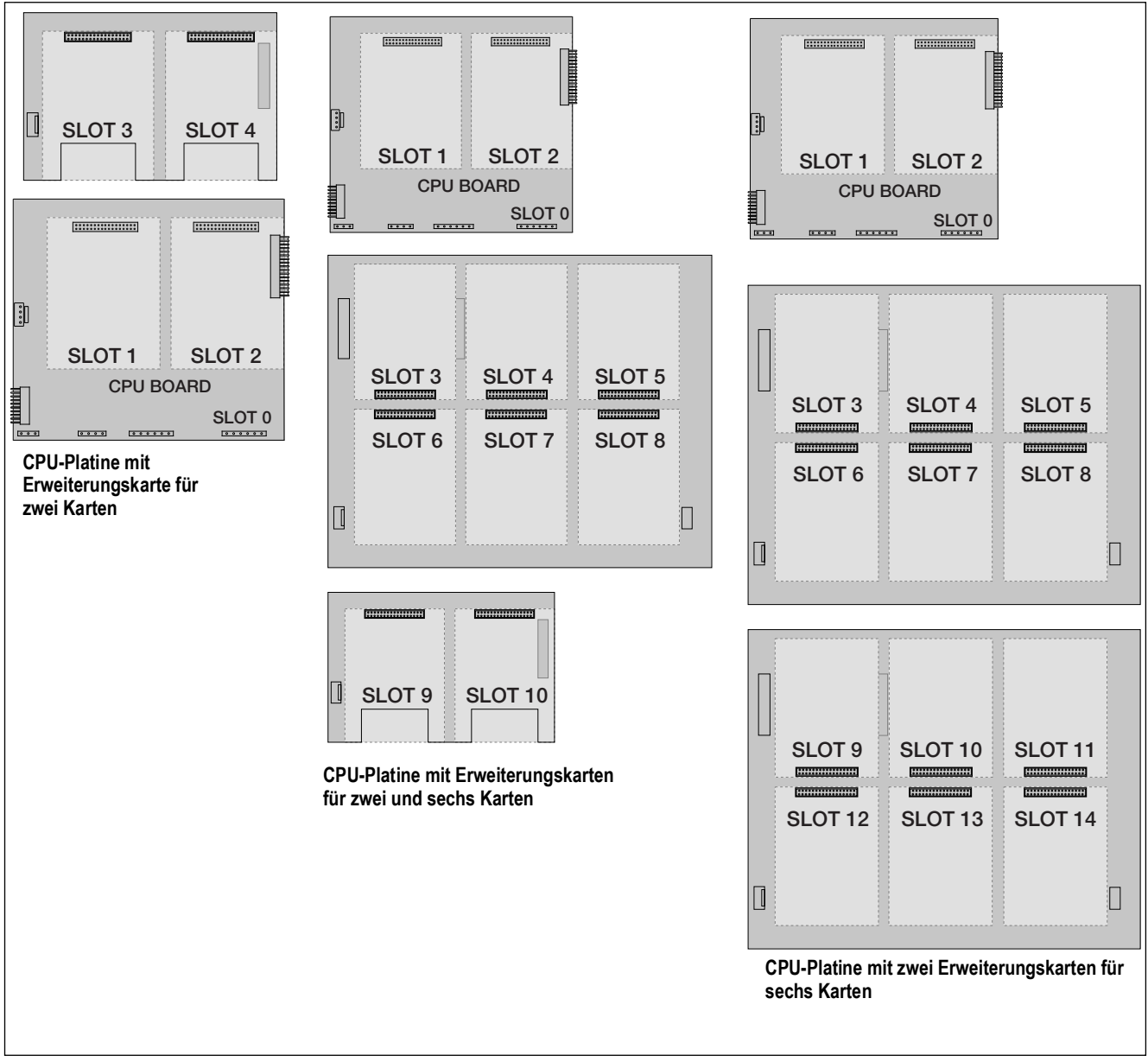

Abbildung 3-11. CPU-Platine mit Erweiterungskarten

HINWEIS: Die maximale Anzahl der Steckplätze für Optionskarten beträgt vierzehn: zwei integrierte Steckplätze plus zwei Erweiterungskarten für sechs Karten.

Die Erweiterungskarte für zwei Karten befindet sich immer am Ende des Erweiterungsbusses. In jeder Systemkonfiguration kann maximal eine Erweiterungskarte für zwei Karten verwendet werden.

Das Gehäuse für den Schalttafeleinbau kann eine Erweiterungskarte für zwei Karten aufnehmen.

Das Gehäuse für Wandmontage kann eine Erweiterungskarte für zwei Karten und/oder eine Erweiterungskarte für sechs Karten aufnehmen.

Systeme mit zwei Erweiterungskarten für sechs Karten werden in einem kundenspezifischen Gehäuse untergebracht.

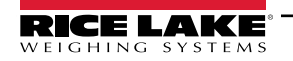

### 3.6.1 Zuordnung der seriellen Schnittstellen zu den Erweiterungskarten

Die Nummern der seriellen Schnittstellen sind für jeden Steckplatz für Optionskarten reserviert, unabhängig vom Typ der tatsächlich installierten Karten. Für jeden Steckplatz, der eine zweikanalige serielle Erweiterungskarte aufnehmen kann, sind zwei Schnittstellennummern reserviert. Tabelle 3-8 zeigt die jedem Steckplatz zugeordneten Schnittstellennummern.

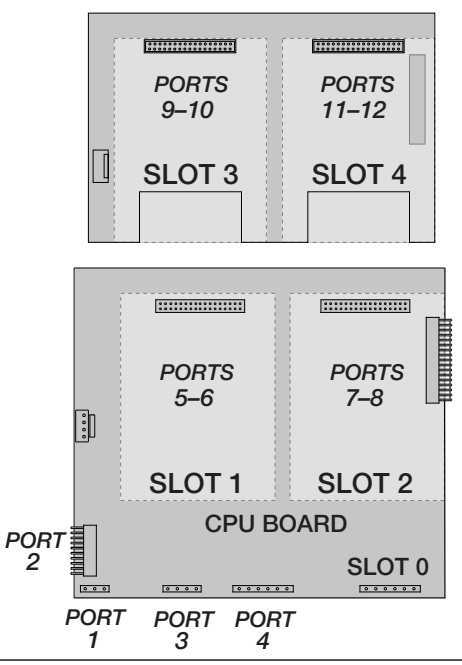

Abbildung 3-12. Zuordnung der seriellen Schnittstellen zu Zwei-Kanal-Erweiterungskarten

| Steckplatznu<br>mmer | Zuordnung der<br>seriellen<br>Schnittstellen |
|----------------------|----------------------------------------------|
| CPU-Platine          | 1–4                                          |
| 1                    | 5–6                                          |
| 2                    | 7–8                                          |
| 3                    | 9–10                                         |
| 4                    | 11–12                                        |
| 5                    | 13–14                                        |
| 6                    | 15–16                                        |
| 7                    | 17–18                                        |
| 8                    | 19–20                                        |
| 9                    | 21–22                                        |
| 10                   | 23–24                                        |
| 11                   | 25–26                                        |
| 12                   | 27–28                                        |
| 13                   | 29–30                                        |
| 14                   | 31–32                                        |

Tabelle 3-8. Zuordnung der seriellen Schnittstellen zu den Erweiterungskarten

Beispiel:

In einem System mit einer Erweiterungsplatine für zwei Karten sind die Schnittstellenzuordnungen wie in der Abbildung Abbildung 3-12 dargestellt reserviert. Wenn die einzige in diesem System installierte serielle Karte in Steckplatz 4 der Erweiterungsplatine installiert ist, besteht das System aus den seriellen Schnittstellen 1–4 (auf der CPU-Platine) und den Schnittstellen 11–12.

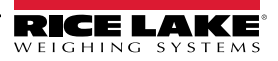

### 3.7 Entfernen der CPU-Platine

So entfernen Sie die CPU-Platine eines 920i:

- 1. Trennen Sie den Indikator von der Netzspannung. Bauen Sie die Rückplatte wie unter Abschnitt 3.2 auf Seite 13 beschrieben ab.
- 2. Trennen Sie die Steckverbinder J9, J10 und J11 (serielle Kommunikation), J2 (digitale E/A), P1 (Stromversorgung) und die Steckverbinder aller installierten Optionskarten.
- 3. Entfernen Sie alle installierten Optionskarten.
- 4. Entfernen Sie die Schrauben und Muttern, mit denen die CPU-Platine befestigt ist.
- 5. Heben Sie die CPU-Platine vorsichtig an und trennen Sie die Steckverbinder J12 (Stromversorgung Display), J4 (Flachbandkabel), J3 (Tastaturanschluss) und das Kabel in J8 (serielle Schnittstelle 2).
- 6. Nehmen Sie die CPU-Platine aus dem Gehäuse. Schneiden Sie ggf. Kabelbinder durch, um die Kabel aus dem Weg zu schieben.

Zum Einbauen der CPU-Platine führen Sie die oben stehenden Schritte in der umgekehrten Reihenfolge aus. Denken Sie daran, die Kabelbinder wieder zu montieren, mit denen die Kabel im Gehäuse fixiert werden.

### 3.8 Austausch der Batterie

Die Lithiumbatterie auf der CPU-Platine versorgt die Echtzeituhr und schützt die im System-RAM gespeicherten Daten, wenn der Indikator nicht an das Stromnetz angeschlossen ist.

Zu den Daten, die durch die Batterie der CPU-Platine geschützt werden, gehören Uhrzeit und Datum, LKW- und Tara-Speicher, Informationen aus der integrierten Datenbank und Sollwertkonfiguration.

Verwenden Sie iRev 4, um eine Kopie der Indikatorkonfiguration auf einem PC zu speichern, bevor Sie die Batterie austauschen. Wenn Daten verloren gehen, kann die Konfiguration des Indikators vom PC aus wiederhergestellt werden.

HINWEIS: Die Daten auf der optionalen Speicherkarte werden ebenfalls durch eine Lithiumbatterie geschützt. Alle auf der Speicherkarte gespeicherten Datenbankinformationen gehen verloren, wenn die Batterie der Speicherkarte entladen ist.

Achten Sie auf die Batteriewarnung auf dem LCD-Display und überprüfen Sie regelmäßig die Batteriespannung sowohl auf der CPU-Platine als auch auf allen installierten optionalen Speicherkarten. Die Batterien sollten ausgetauscht werden, wenn die Batteriewarnanzeige aufleuchtet oder die Batteriespannung unter 2,2 VDC fällt. Die Lebensdauer der Batterie beträgt 10 Jahre.

### Ausbau der Batterie

Legen Sie Ihre Fingerspitze in die Kerbe in der Nähe der Batteriehaltefeder und schieben Sie die Batterie aus ihrer Position auf der CPU-Platine.

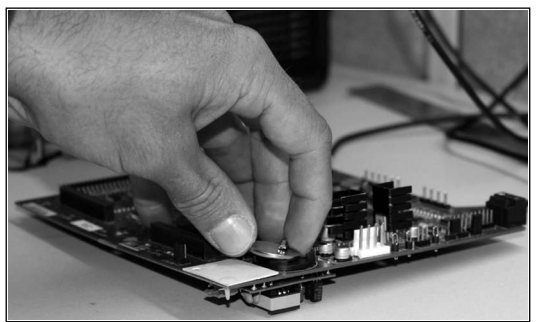

Abbildung 3-13. Ausbau der Batterie

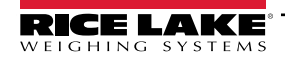

### 3.8.1 Batteriewechsel

Vor dem Batteriewechsel versetzen Sie den Indikator in den Setup-Modus und drücken SAVE/EXIT, um den batteriegepufferten Speicher (NVRAM) im Flash-Speicher zu sichern. Durch diesen Vorgang werden die neuesten Konfigurationsinformationen im Flash-Speicher gespeichert. Dazu gehören auch die Sollwerte, die gespeicherten Zeichenfolgen und Daten sowie die integrierte Datenbank.

Kehren Sie in den Wiegemodus zurück, schalten Sie den Indikator aus und tauschen Sie die Batterie aus. Achten Sie darauf, dass die Batteriehaltefeder nicht verbogen wird.

Wenn die Stromversorgung wiederhergestellt ist, erscheint eine Meldung, dass der batteriegepufferte Speicher beschädigt ist. Drücken Sie Enter, um die im Flash-Speicher gespeicherten Werte wiederherzustellen.

Informationen zur Position und Ausrichtung der Batterie auf der CPU-Platine (Pluspol nach oben) finden Sie in Abbildung 3-7 auf Seite 19.

VORSICHT: Bei unsachgemäßem Batteriewechsel besteht Explosionsgefahr. Ersetzen Sie die Batterie nur durch denselben oder einen gleichwertigen Typ, der vom Hersteller empfohlen wird. Entsorgen Sie nicht verwendete Batterien gemäß den Anweisungen des Herstellers.

### 3.9 Teilesatz

Tabelle 3-9 enthält eine Liste der Teile des Universalmodells.

| Teilenr. | Beschreibung                            | Anzahl |
|----------|-----------------------------------------|--------|
| 42149    | Puffer, Gummidurchführung               | 4      |
| 103610   | Drehknopf, schwarz 1/4-20               | 2      |
| 103988   | Unterlegscheibe, Nylon 0,515–0,52       | 2      |
| 14626    | Mutter, Keps 8-32NC Sechskant           | 4      |
| 14862    | Schraube, Masch 8-32NC x 3/8            | 12     |
| 15133    | Unterlegscheibe, Sicherung NO 8 Typ A   | 4      |
| 15631    | Kabelbinder, 3" Nylon                   | 4      |
| 15665    | Verschraubung, Reduzierstück 1/2NPT     | 2      |
| 15887    | Klemmenblock, 6 Positionen              | 1      |
| 174928   | Aufkleber, NOM/NYCE 920i                | 1      |
| 19538    | Pfostenstopfen, geschlitzt, schwarz     | 4      |
| 30623    | Schraube, Masch 8-32NC x 7/16           | 2      |
| 53075    | Schelle, Erdungskabelabschirmung        | 4      |
| 70599    | Steckverbinder, 6-polige Schraubklemme  | 1      |
| 71125    | Steckverbinder, 3-polige Schraubklemme  | 1      |
| 71126    | Steckverbinder, 4-polige Schraubklemme  | 1      |
| 75062    | Unterlegscheibe, Verklebte Abdichtung 8 | 14     |
| 77180    | Steckverbinder, 8-polige Schraubklemme  | 1      |
| 94422    | Aufkleber, Wägebereich 0,40 x 5,00      | 1      |

Tabelle 3-9. Inhalt des Teilesatzes (TN126285)

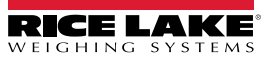

### 3.9.1 LED-Hintergrundbeleuchtung

Das 920i-Display wird jetzt mit einer verbesserten LED-Hintergrundbeleuchtung geliefert, die die CCFL-Hintergrundbeleuchtung (fluoreszierend) ersetzt. Die verbesserte LED-Hintergrundbeleuchtung ist mit allen älteren CPU-Platinen (grüne Abdeckmaske) kompatibel, allerdings ist ein neues Stromversorgungskabel erforderlich. Für die blaue CPU-Platine (TN 180902) ist kein Nachrüstkabel erforderlich.

| Original<br>AC-Netzkabel | Wo verwendet                                 | LED-<br>Hintergrund-<br>beleuchtung<br>bei grüner<br>CPU |
|--------------------------|----------------------------------------------|----------------------------------------------------------|
| 67796                    | Universal                                    | 186464                                                   |
| 71430                    | Schalttafeleinbau, tief, universal           | 186278                                                   |
| 71431                    | Wandmontage                                  | 186760                                                   |
| 71757                    | 2-Schlitz-Wandmontage                        | 188716                                                   |
| 71758                    | 2-Schlitz-Schalttafeleinbau, tief, universal | 188717                                                   |
| 71430                    | 6-Schlitz-Wandmontage                        | 186278                                                   |
| 71759                    | Erweiterung                                  | 188774                                                   |

| Original DC/<br>DC-Netzkabel | Wo verwendet                          | LED-<br>Hintergrund-<br>beleuchtung<br>bei grüner<br>CPU |
|------------------------------|---------------------------------------|----------------------------------------------------------|
| 67796                        | Universal                             | 186464                                                   |
| 175824                       | Schalttafeleinbau, tief, universal    | 187603                                                   |
| 158620                       | Wandmontage                           | 188345                                                   |
| 179487                       | 2-Schlitz-Wandmontage DC/DC           | 189424                                                   |
| 181032                       | 2-Schlitz 180047-Wandmontage<br>DC/DC | 189425                                                   |

Tabelle 3-10. Nachrüstkabel für Display mit LED-Hintergrundbeleuchtung, nur für grüne CPU

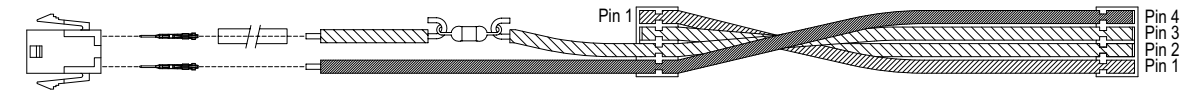

Schwarze Ader wird zur besseren Übersicht nicht angezeigt

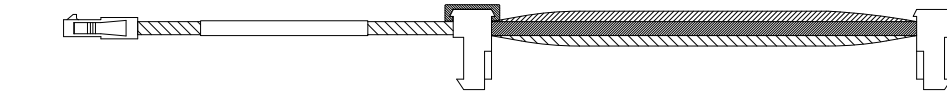

Abbildung 3-14. Nachrüst-Kabelstrang für Display mit LED-Hintergrundbeleuchtung mit grüner CPU-Platine

### 3.10 Übersicht der Ersatzteile

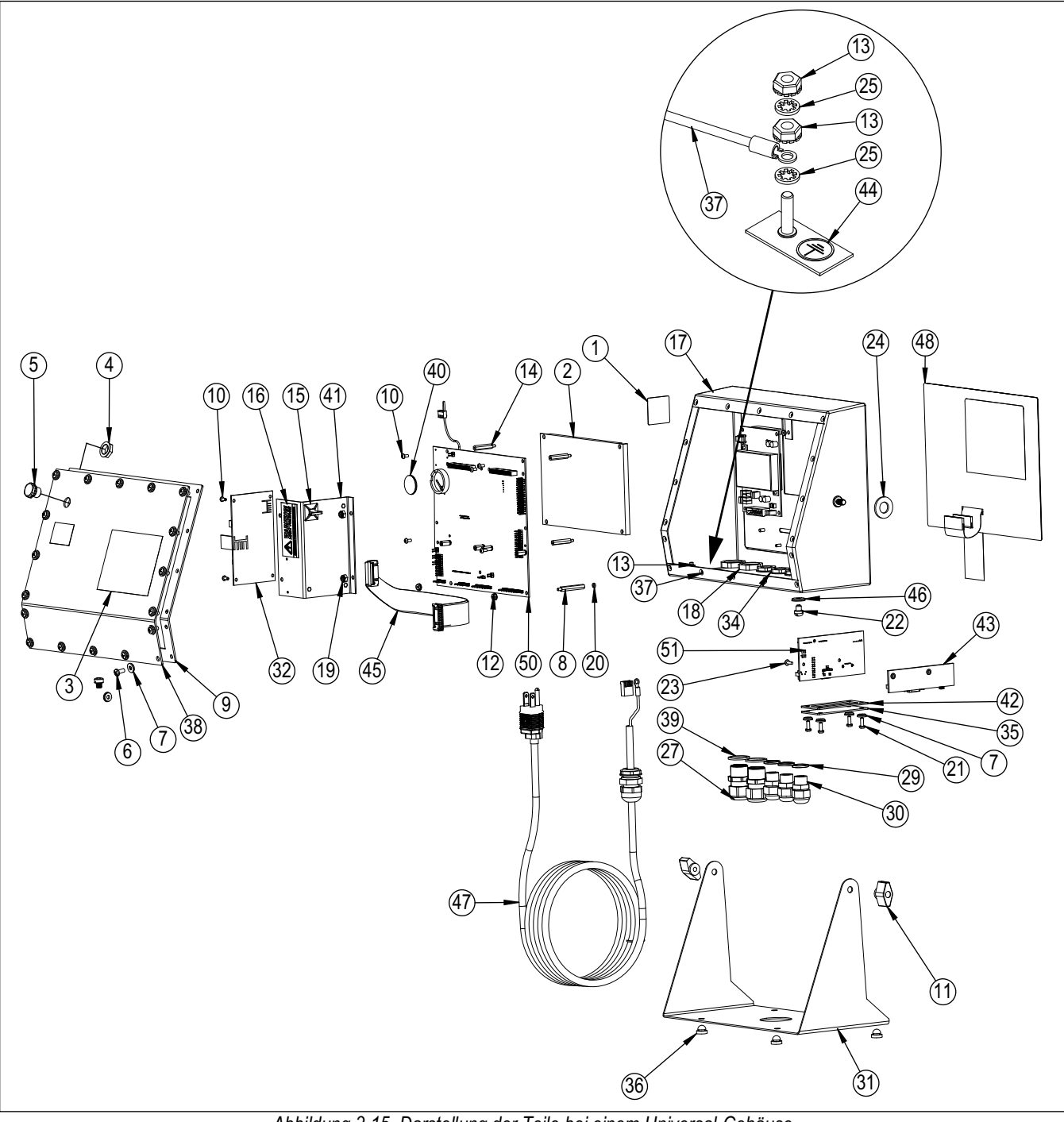

Abbildung 3-15. Darstellung der Teile bei einem Universal-Gehäuse

HINWEIS: Die Ersatzteil-Informationen für die anderen Gehäuse finden Sie in den folgenden Anleitungen:

- \* Montageanleitung für den Schalttafeleinbau, TN 69989
- \* Montageanleitung für die Wandmontage, TN 69988.

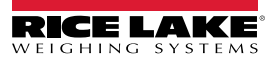

| Pos. | Teilenr. | Beschreibung                              | Anzahl | Pos. | Teilenr. | Beschreibung                                   | Anzahl |
|------|----------|-------------------------------------------|--------|------|----------|------------------------------------------------|--------|
| 1    | 53308    | Aufkleber,1,25 x 1,25                     | 1      | 28   | 67610    | Karte, A/D Einkanal                            | 1      |
| 2    | 186275   | Display, Modul, lichtdurchlässig, LED B/L | 1      | 29   | 30375    | Dichtring, Nylon PG9                           | 3      |
|      | 186276   | Display, Modul, halbdurchlässig, LED B/L  |        | 30   | 15626    | Kabelzugentlastung, schwarz PG9                | 3      |
| 3    | 53307    | Aufkleber, 4,000 x 2,875                  | 1      | 31   | 67531    | Ständer, neigbar                               | 1      |
| 4    | 88734    | Mutter, Entlüftung                        | 1      | 32   | 67613    | Netzteil, 120–240 VAC, 25 W                    | 1      |
| 5    | 88733    | Entlüftung, versiegelte Dichtung          | 1      |      | 132791   | Netzteil, 12–24 VDC, 25W                       |        |
| 6    | 14862    | Schraube, Masch 8-32NC x 3/8              | 4      | 33   |          | Kabelstrang für Universalgehäuse, grüne        | 1      |
| 7    | 75062    | Unterlegscheibe, Verklebte Abdichtung 8   | 8      |      | 186464   | CPU<br>Kabalatrang für Universalgabäuse, blaue |        |
| 8    | 68661    | Abstandshalter, Stecker-Buchse 4-40NC     | 2      |      | 07790    |                                                |        |
| 9    | 67532    | Dichtung Rückplatte                       | 1      | 34   | 15627    | Sicherungsmutter, schwarz PCN9                 | 3      |
| 10   | 14822    | Schraube, Masch 4-40 NC x 1/4             | 11     | 35   | 67530    | Platte, Schnittstellenkarte                    | 1      |
| 11   | 103610   | Drehknopf, schwarz 1/4-20                 | 2      | 36   | 42149    | Puffer, Gummidurchführung                      | 4      |
| 12   | 14618    | Mutter, Keps 4-40NC Sechskant             | 2      | 37   | 45043    | Kabelbaugruppe, Masse 4"                       | 1      |
| 13   | 14626    | Mutter, Keps 8-32NC Sechskant             | 3      | 38   | 68424    | Rückplatte, Universal                          | 1      |
| 14   | 67886    | Abstandshalter, Stecker-Buchse 4-40NC     | 4      | 39   | 30376    | Dichtring, Nylon 1/2 NPT                       | 2      |
| 15   | 15631    | Kabelbinder, 3" Nylon                     | 1      | 40   | 69290    | Batterie, 3 V. Knopfzelle, Lithium             | 1      |
|      | 15650    | Halterung, Kabelbinder 3/4"               | 1      | 41   | 94392    | Halterung, 25-W-Netzteil                       | 1      |
| 16   | 16861    | Aufkleber, Warnung                        | 1      | 42   | 67535    | Dichtung, Schnittstellenkarte                  | 1      |
| 17   | 67529    | Gehäuse, universal                        | 1      | 43   | 111109   | Platine. Schnittstelle USB                     | 1      |
| 18   | 15630    | Sicherungsmutter, 1/2 NPT schwarz         | 2      |      | 67869    | Platinenbaugruppe, PS2/DB-9                    | 1      |
| 19   | 58248    | Mutter, Sicherungsmutter 6-32NC Sechskant | 2      | 44   | 16892    | Aufkleber, Masseschutz                         | 1      |
|      |          | Nylon                                     |        | 45   | 68662    | Kabel, Flachband                               | 1      |
| 20   | 69898    | Unterlegscheibe, Nylon #4 ID = 0,112      | 2      | 46   | 44676    | Scheibe, verklebte Abdichtung                  | 1      |
| 21   | 14845    | Schraube, Masch 6-32NC x 3/8              | 4      | 47   | 85202    | Netzkabel 120 VAC                              | 1      |
| 22   | 42640    | Schraube, Masch 1/4-28NF x 0,25           | 8      |      | 85203    | Netzkabel, 240 VAC Euro-Stecker                |        |
| 23   | 55708    | Schraube, Masch 4-40NC x 0,38             | 2      | 48   | 66502    | Auflage, Membranschalter                       | 1      |
| 24   | 103988   | Unterlegscheibe, Nylon 0,515 -0,52        | 2      | 49   | 68216    | Namensschild, Rice Lake                        | 1      |
| 25   | 15134    | Unterlegscheibe, Sicherung NO 8 Typ A     | 3      | 50   | 117930   | Platinenbaugruppe, grüne CPU für CCFL B/L      | 1      |
| 27   | 15628    | Kabelzugentlastung,1/2 NPT schwarz        | 2      |      | 186272   | Platinenbaugruppe, blaue CPU für LED B/L       |        |

Tabelle 3-11. Teile eines Universal-Gehäuses

**WORSICHT:** Zum Schutz vor Brandgefahr dürfen Sicherungen nur durch Sicherungen desselben Typs und mit derselben Nennleistung ersetzt werden.

Die vollständigen Sicherungsspezifikationen finden Sie im technischen Handbuch für den 920i (TN 67887).

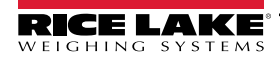

# 4.0 Konfiguration

Der Indikator 920i kann konfiguriert werden, indem entweder mithilfe der Tasten auf dem vorderen Bedienfeld durch eine Reihe von Konfigurationsmenüs navigiert oder Befehle oder Konfigurationsdaten an eine beliebige serielle Schnittstelle des Terminals gesendet werden. In diesem Abschnitt wird die Konfiguration über die Menüs beschrieben.

Die Konfiguration über die serielle Schnittstelle kann entweder über den seriellen Befehlssatz oder das Konfigurationsdienstprogramm iRev 4 erfolgen.

### 4.1 Konfiguration über iRev™

Der Zugriff auf das 920i-Display und die Widgets kann nicht über die Konfigurationsmenüs erfolgen. iRev 4 bietet die umfassendste und effizienteste Konfigurationsschnittstelle für den 920i.

### HINWEIS: Weitere Informationen zur iRev-Konfiguration finden Sie im technischen Handbuch für den 920i (TN 67887).

Das Konfigurationsprogramm iRev ist die bevorzugte Methode zur Konfiguration des Indikators 920i. iRev 4 wird auf einem PC ausgeführt, um Konfigurationsparameter für den Indikator festzulegen. Nach Abschluss der iRev 4-Konfiguration werden die Konfigurationsdaten auf den Indikator heruntergeladen.

iRev unterstützt sowohl das Hoch- als auch das Herunterladen der Indikator-Konfigurationsdaten. Diese Funktion ermöglicht das Abrufen von Konfigurationsdaten von einem Indikator, das Bearbeiten und das Herunterladen auf einen anderen Indikator mit identischer Hardwarekonfiguration.

### 4.2 Konfiguration über den seriellen Befehlssatz

Der serielle Befehlssatz kann zur Konfiguration des Indikators 920i über einen PC, ein Terminal oder eine Fernbedienung verwendet werden. Wie bei iRev 4 werden bei der Konfiguration über den seriellen Befehlssatz Befehle an den seriellen Anschluss des Indikators gesendet. Im Gegensatz zu iRev 4 können serielle Befehle über jedes externe Gerät gesendet werden, das ASCII-Zeichen über eine serielle Verbindung senden kann.

Serielle Befehle duplizieren die über das vordere Bedienfeld des Indikators verfügbaren Funktionen und bieten einige Funktionen, die sonst nicht verfügbar sind. Serielle Befehle können verwendet werden, um das Drücken von Tasten auf dem vorderen Bedienfeld zu simulieren, den Indikator zu konfigurieren oder Listen mit Parametereinstellungen zu übertragen.

HINWEIS: Weitere Informationen zur seriellen Konfiguration finden Sie im technischen Handbuch für den 920i (TN 67887).

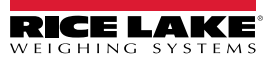

### 4.3 Konfigurationsschalter

Zum Konfigurieren eines 920i-Indikators muss das Gerät in den Konfigurationsmodus versetzt werden.

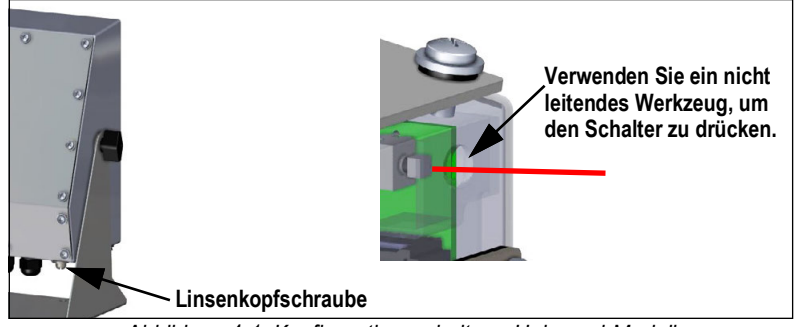

Abbildung 4-1. Konfigurationsschalter – Universal-Modell

- 1. Entfernen Sie die Schraube für den Zugriff auf den Setup-Schalter an der Unterseite des Universal-Gehäuses.
- 2. Führen Sie ein kleines, nicht leitendes Werkzeug in die Zugangsöffnung ein, um den Schalter zu drücken. Das Hauptmenü wird angezeigt.
- 3. Stellen Sie die erforderlichen Parameter für die verwendete Waage/das verwendete System ein.
- 4. Drücken Sie nach Abschluss der Konfiguration die Funktionstaste **Save and Exit** (Speichern und Beenden), um den Setup-Modus zu verlassen.
- 5. Drehen Sie die Schraube für den Zugriff auf den Setup-Schalter wieder ein.

WICHTIG: Um die NTEP-Zertifizierungsanforderungen zu erfüllen und die Waage zur Aufzeichnung von Transaktionen für den eichpflichtigen Verkehr zu verwenden, muss die Waage ordnungsgemäß versiegelt sein.

- \* Wenn die Waage aktualisiert und/oder konfiguriert wird, muss das Siegel möglicherweise aufgebrochen werden, um die Menüstruktur aufzurufen.
- \* Durch Entfernen oder Ändern des Siegels erlischt die NTEP-Zulassung. Um die Zertifizierung aufrechtzuerhalten, muss die Einheit nach Abschluss der Konfiguration von einem autorisierten Vertreter neu versiegelt werden.
- \* Es gibt Menüs, die gemäß den NTEP-Standards eingestellt werden müssen. Stellen Sie sicher, dass diese Einstellungen den von NTEP akzeptierten Werten entsprechen.
- \* Die Kalibrierung muss von einem qualifizierten Techniker durchgeführt werden, der mit den staatlichen und lokalen Vorschriften vertraut ist.

### 4.4 Konfiguration über das vordere Bedienfeld:

Verwenden Sie das Menü CONFIG (Konfiguration) unter SCALES (Waagen), um A/D-Waagen zu konfigurieren.

1. Versetzen Sie den Indikator in den Konfigurationsmodus. Das Hauptmenü wird angezeigt.

| 10/20/2017 | 12:1 | 14PM   |        |             |
|------------|------|--------|--------|-------------|
| FLDBUS     | VERS | SCALES | SERIAL | - FEATURE - |
|            |      |        |        |             |
|            |      |        |        |             |
|            |      |        |        |             |
|            |      |        |        |             |
|            |      |        |        |             |
|            |      |        |        |             |
|            |      |        |        |             |
|            |      |        |        |             |
|            |      |        |        |             |
|            |      |        |        |             |
|            |      |        |        |             |
| Í          |      |        | ľ      | Save        |
|            |      |        |        | and Exit    |
|            |      |        |        |             |
|            |      |        |        |             |
|            |      |        |        |             |

Abbildung 4-2. Hauptmenü-Anzeige

Vergewissern Sie sich, dass SCALES (Waagen) hervorgehoben ist, und drücken Sie enter. Im Menü SCALES (Waagen) werden die eingerichteten Waagen angezeigt. Wenn keine Waagen eingerichtet wurden, wird nur CONFIG (Konfiguration) angezeigt.

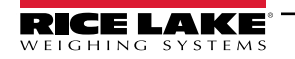

- 3. Drücken Sie der , um eine Waage zu markieren, die Sie ändern möchten, oder markieren Sie **CONFIG** (Konfiguration), um eine neue Waage einzurichten.
- 4. Drücken Sie (enter). Das Menü für die Waagenkonfiguration wird angezeigt.

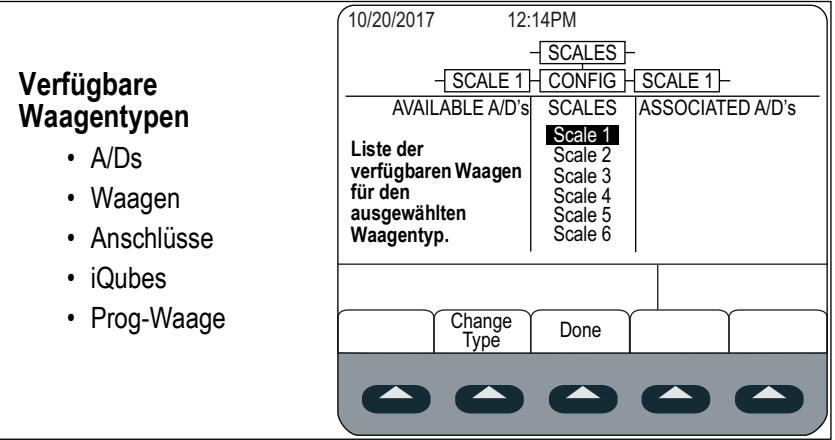

Abbildung 4-3. Waagenkonfiguration-Anzeige

- 5. Drücken Sie 💎, um die zu konfigurierende Waage zu markieren.
- 6. Drücken Sie die Funktionstaste Change Type (Typ ändern), um einen der verfügbaren Waagentypen auszuwählen.
- 7. Drücken Sie 🔇 und verwenden Sie 🌇 oder 💎, um die gewünschte Waage zu markieren.
- 8. Drücken Sie die Funktionstaste Add (Hinzufügen). Der ausgewählte Typ wird unter Associated A/D's (Zugeordnete A/Ds) angezeigt.
- 9. Drücken Sie Add (Hinzufügen), um eine andere A/D oder D mit der Waage Nummer "n" zu verknüpfen.
- 10. Drücken Sie die Funktionstaste Done (Fertig).
- 11. Wiederholen Sie Schritt 2 bis Schritt 10 für jede Waage.

HINWEIS: Weitere Informationen zur seriellen Konfiguration finden Sie im technischen Handbuch für den 920i (TN 67887).

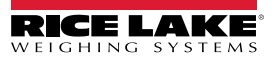

### 4.5 Hauptmenü

Der Indikator 920i kann über eine Reihe von Menüs konfiguriert werden, die über das vordere Bedienfeld aufgerufen werden können. Dazu muss sich der Indikator im Einrichtungsmodus befinden.

| SCALES | SERIAL | FEATURE | PFORMT | SETPTS | DIG I/O                                                                                                    | ALGOUT                  | FLDBUS          | VERS |
|--------|--------|---------|--------|--------|----------------------------------------------------------------------------------------------------|-------------------------|-----------------|------|
|        |        |         |        |        | ļ                                                                                                    | Wird nur dann           | Wird nur dann   | I    |
|        |        |         |        |        | i di la companya di la companya di la | angezeigt,<br>venn eine | angezeigt,      | 1    |
|        |        |         |        |        |                                                                                                    | Karte mit               | Fieldbus-       | 1    |
|        |        |         |        |        | Ř.                                                                                                    | Analogausgang           | Karte           | 1    |
|        |        |         |        |        | ľ                                                                                                    | nstalliert ist          | installiert ist | 1    |

Abbildung 4-4. Menu "Contiguration" (Kontiguration) – Struktur

| Menü    | Menüfunktion                                                                                                    |
|---------|----------------------------------------------------------------------------------------------------|
| SCALES  | Konfiguration – Konfiguration und Kalibrierung von Waagen, siehe Abschnitt 4.6 auf Seite 32                                                                                                    |
| SERIAL  | Seriell – Konfiguration von Kommunikationsschnittstellen, siehe Abschnitt 4.7 auf Seite 40                                                                                                    |
| FEATURE | Funktionen – Einstellung von Datum und Uhrzeit, LKW-Modus, Passwörtern, Tastatursperren, eichpflichtiger Betrieb, Anfangswert einer<br>laufenden Nummerierung, Definition von Funktionstasten und Aufforderungen zur Eingabe von Sollwerten, siehe Abschnitt 4.8 auf<br>Seite 47 |
| PFORMT  | Druckformat – Einrichtung des Druckformation für Kopfzeilen, Brutto-/Nettoanzeige, Ein- und Auswiegen von LKW, Sollwert und zusätzli-<br>che Ticketformate, siehe Abschnitt 4.9 auf Seite 52                                                                                     |
| SETPTS  | Sollwerte – Konfiguration von Sollwerten und Chargenmodus, siehe Abschnitt 4.10 auf Seite 53                                                                                                    |
| DIG I/O | Digitale E/As – Zuweisung von Funktionen zu den digitalen Ein- und Ausgängen, siehe Abschnitt 4.11 auf Seite 53                                                                                                    |
| ALGOUT  | Analoger Ausgang – Konfiguration des analogen Ausgangsmoduls. Wird nur dann angezeigt, wenn eine Karte mit Analogausgang instal-<br>liert ist, siehe Abschnitt 4.12 auf Seite 55                                                                                                 |
| FLDBUS  | Fieldbus – Konfiguration von Fieldbus-Parameters für PROFIBUS-, PROFINET-, DeviceNet-, EtherNet/IP- und ControlNet-Kommunikatio-<br>nen. Wird nur dann angezeigt, wenn eine der aufgeführten Fieldbus-Karten installiert ist                                                     |
| VERSION | Version – Anzeige der Versionsnummer der installierten Software. Die Funktionstaste <b>Reset Config</b> (Konfiguration zurücksetzen) im Menü "Version" kann dazu genutzt werden, alle Konfigurationsparameter auf die Standardwerte zurückzusetzen                               |

Tabelle 4-1. 920i Menüstruktur

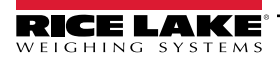

### 4.6 Menü "Scales" (Waagen)

Das Menü **Scale x** (Waage x) ermöglicht die Konfiguration und Kalibrierung jeder Waage. Die Option **Config** (Konfiguration) zeigt eine Liste der verfügbaren und zugewiesenen A/Ds an.

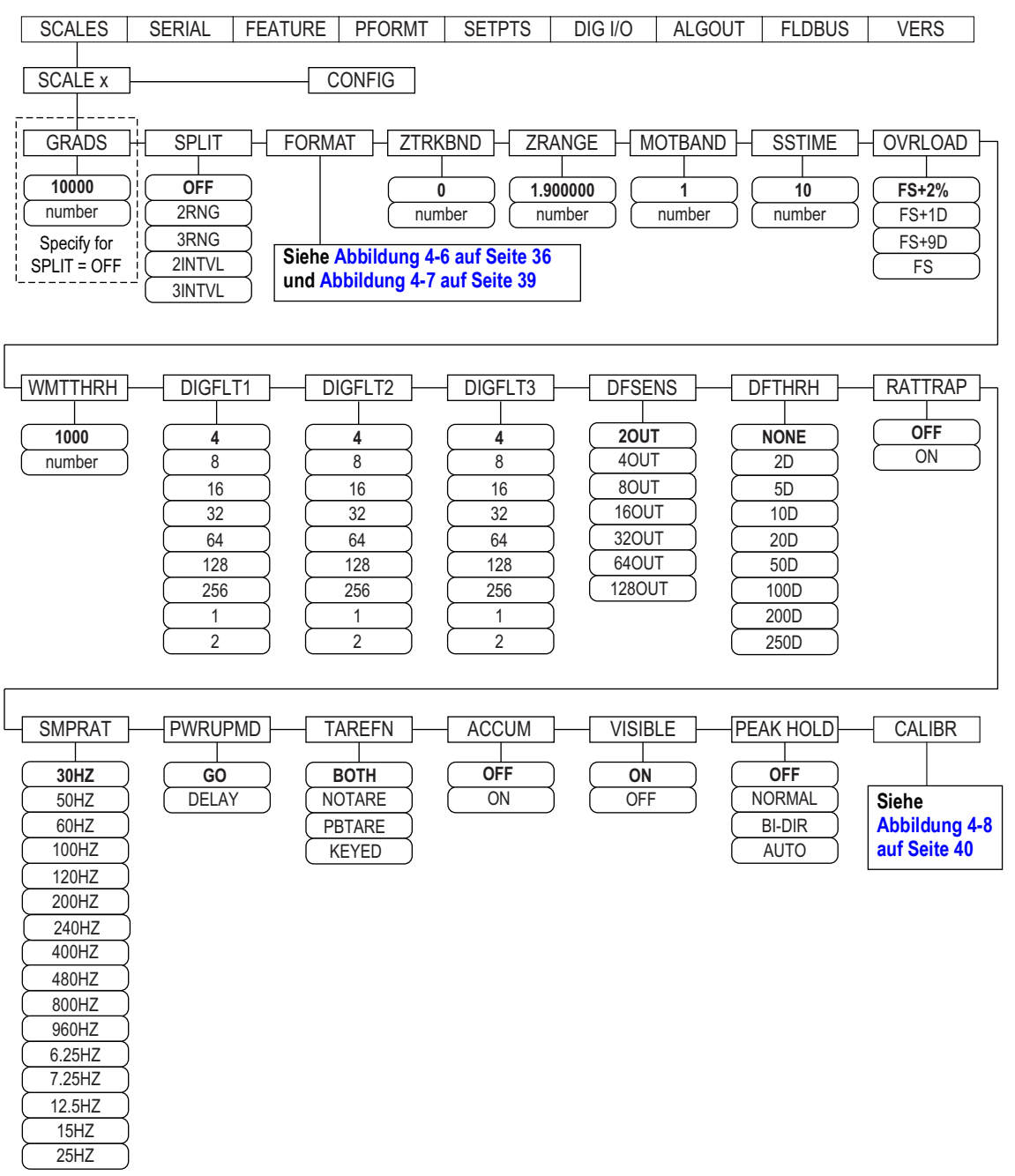

| Abbildung 4-5 | . Menü | "Scales" | (Waagen) |
|---------------|--------|----------|----------|
|---------------|--------|----------|----------|

| Parameter | Beschreibung                                                                                                    |
|-----------|----------------------------------------------------------------------------------------------------|
| GRADS     | Abstufungen – Legt die Anzeige der <b>GRADS</b> (Abstufungen) des vollen Wägebereichs fest, wenn <b>SPLIT = OFF</b> . <b>GRADS = Wägebereich/</b><br>Skalenteilungen. Weitere Informationen zu den Skalenteilungen siehe Abbildung 4-7 auf Seite 39.<br>Einstellungen: 1–9999999 (Standard <b>10000</b> ). Muss mit den gesetzlichen Anforderungen und den jeweils geltenden Grenzwerten für die<br>Systemauflösung übereinstimmen.<br>Bei Mehrbereichs- und Mehrteilungswaagen ( <b>SPLIT</b> ≠ <b>OFF</b> ) wird <b>GRADS</b> (Abstufungen) unter Verwendung des Wägebereichs und der<br>Skalenteilung für den Bereich oder die Teilung berechnet. |

Tabelle 4-2. Parameter im Menü "Scale x" (Waage x)

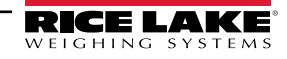

| Parameter                     | Beschreibung                                                                                                    |  |  |  |  |
|-------------------------------|----------------------------------------------------------------------------------------------------|--|--|--|--|
| SPLIT                         | <ul> <li>Bereichsteilung – Legt den Bereich oder die Skalenteilung fest. Einstellungen:</li> <li>OFF (Aus) = voller Bereich (Standard)</li> <li>2RNG, 3RNG = Mehrbereichswaage</li> <li>2INTVL, 3INTVL = Mehrteilungswaage</li> <li>Zu Mehrbereichs- und Mehrteilungswaagen siehe Tabelle 4-4 auf Seite 37 und Tabelle 4-6 auf Seite 39.</li> </ul>                                                                                                    |  |  |  |  |
| FORMAT                        | <ul> <li>Format – Legt die Einheiten der Skala fest: Primär (Standard PRIMAR), Sekundär (SECNDR), Tertiär (TERTIA) oder Änderungsrate (ROC);</li> <li>SPLIT = OFF. Siehe Tabelle 4-4 auf Seite 37.</li> <li>SPLIT ≠ OFF Mehrbereichs- und Mehrteilungswaagen. Siehe Tabelle 4-6 auf Seite 39.</li> </ul>                                                                                                    |  |  |  |  |
| ZTRKBND                       | Nullstellungsbereich – Setzt die Waage automatisch auf Null, wenn sich der Eingabewert innerhalb eines festgelegten Bereichs und sich die Waage im Stillstand befindet.<br>Der Nullstellungsbereich ist in ± Skalenteilungen angegeben. Der gesetzliche Höchstwert variiert je nach örtlichen Vorschriften. Einen Wert eingeben: 0 (Standard)<br>HINWEIS: Bei Waagen mit einer linearen Kalibrierung darf der Nullstellungsbereich nicht auf einen Wert eingestellt werden, der größer ist als der erste Punkt.                                                                                                    |  |  |  |  |
| ZRANGE                        | Nullstellbereich – Legt den Bereich fest, in dem die Skala auf Null gestellt werden kann.<br>Einen Wert eingeben: <b>1.900000</b> (Standard), <i>Beispiel:</i> ± 1,9 % um den kalibrierten Nullpunkt und umfasst einen Gesamtbereich von<br>3,8 %.<br>Der Indikator muss sich zum Nullstellen der Skala im Stillstand befinden. Verwenden Sie den Standardwert für eichpflichtige Anwendun-<br>gen.                                                                                                    |  |  |  |  |
| MOTBAND                       | Bewegungsband – Legt den Wert in Skalenteilungen fest, bei dem eine Waagenbewegung erkannt wird. Wenn über den Wert im Para-<br>meter SSTIME (Standard ist 1 Sekunde) keine Waagenbewegung erkannt wird, leuchtet das Stillstandssymbol auf. Bei bestimmten Vor-<br>gängen wie z. B. Drucken, Tarieren und Nullstellen muss die Waage stillstehen. Der Wert muss in einem Bereich von 0–100 eingegeben<br>werden. Der gesetzliche Höchstwert variiert je nach örtlichen Vorschriften.<br>HINWEIS: Wenn der Wert auf 0 gesetzt wird, ist der Stillstandsmelder kontinuierlich eingeschaltet und Vorgänge wie Nullstellen,<br>Drucken und Tarieren werden unabhängig von der Waagenbewegung ausgeführt. Wenn 0 ausgewählt wird, muss ZTRKBND<br>ebenfalls auf 0 gesetzt werden.                                    |  |  |  |  |
| SSTIME                        | Stillstandszeit – Legt fest, wie lange die Waage in 0,1-Sekunden-Intervallen stillstehen muss, bevor sie als stillstehend betrachtet wird.<br>Einen Wert eingeben: <b>10</b> (Standard). Werte höher als 10 (1 Sekunde) werden nicht empfohlen.                                                                                                    |  |  |  |  |
| OVRLOAD                       | Überlast – Bestimmt den Punkt, an dem kein Wert im Display angezeigt und stattdessen eine Fehlermeldung für eine Überschreitung des zulässigen Bereichs angezeigt wird. Der gesetzliche Höchstwert variiert je nach örtlichen Vorschriften. Einstellungen: <b>FS+2</b> % (Standard), FS+1D, FS+9D, FS                                                                                                    |  |  |  |  |
| WMTTHRH                       | Gewichtsmessung-Schwellenwert – Legt die mindestens erforderliche Anzahl an Abstufungen fest, um die Gewichtsmessung zu den auf-<br>gezeichneten Gewichtsmessungen hinzuzufügen.<br>Einen Wert eingeben: <b>1000</b> (Standard)                                                                                                    |  |  |  |  |
| DIGFLT1<br>DIGFLT2<br>DIGFLT3 | Digitale Filterung – Wählt die digitale Filterrate aus, die verwendet wird, um die Auswirkungen mechanischer Vibrationen in der unmittel-<br>baren Umgebung der Waage zu reduzieren. Die gewählte Einstellung gibt die Anzahl der A/D-Wandlungen pro Aktualisierung an, die<br>gemittelt werden, um den angezeigten Messwert zu erhalten. Eine höhere Zahl führt zu einer genaueren Anzeige, da die Auswirkungen<br>von verrauschten Messwerten minimiert werden, verlangsamt jedoch die Einschwingzeit des Indikators.<br>Einstellungen: 1, 2, 4 (Standard), 8, 16, 32, 64, 128, 256. Weitere Informationen zur digitalen Filterung siehe Abschnitt 4.6.1 auf Seite 34.<br><i>HINWEIS: Bei der Konfiguration von Nicht-A/D-Waagen setzen Sie die Parameter DIGFLTx auf 1, um die Filterung zu deaktivieren.</i> |  |  |  |  |
| DFSENS                        | Digitalfilter-Abschaltempfindlichkeit – Legt die Anzahl aufeinanderfolgender Messwerte fest, die außerhalb des Filterschwellenwertes (Parameter <b>DFTHRH</b> ) liegen müssen, bevor die digitale Filterung ausgesetzt wird. Einstellungen: <b>20UT</b> (Standard), 40UT, 80UT, 160UT, 320UT, 640UT, 1280UT<br>Weitere Informationen zur digitalen Filterung siehe Abschnitt 4.6.1 auf Seite 34.                                                                                                    |  |  |  |  |
| DFTHRH                        | Digitalfilter-Abschaltschwellenwert – Legt den Filterschwellenwert in Skalenteilungen fest. Wenn eine festgelegte Anzahl aufeinanderfol-<br>gender Waagenmesswerte (Parameter <b>DFSENS</b> ) diesen Schwellenwert überschreitet, wird die digitale Filterung ausgesetzt; wenn <b>NONE</b><br>ausgewählt wurde, ist der Filter immer aktiviert.<br>Einstellungen: <b>NONE</b> (Standard), 2D, 5D, 10D, 20D, 50D, 100D, 200D, 250D. Weitere Informationen zur digitalen Filterung siehe<br>Abschnitt 4.6.1 auf Seite 34.                                                                                                    |  |  |  |  |
| RATTRAP                       | RATTLETRAP <sup>®</sup> – Am wirksamsten bei der Filterung sich wiederholender Schwingungen, die durch mechanische Vibrationen von Maschinen in der Nähe verursacht werden, kann jedoch die Einschwingzeiten im Vergleich zu Standard-Digitalfiltern verlängern. Einstellungen: <b>OFF</b> (Standard), ON – Aktiviert RATTLETRAP                                                                                                    |  |  |  |  |

Tabelle 4-2. Parameter im Menü "Scale x" (Waage x) (Fortsetzung)

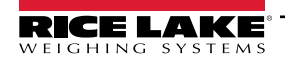

| Parameter | Beschreibung                                                                                                    |  |  |  |
|-----------|----------------------------------------------------------------------------------------------------|--|--|--|
| SMPRAT    | Abtastrate – Zur Auswahl der Messrate, in Abtastwerten pro Sekunde, des Analog-Digital-Wandlers. Niedrigere Werte für die Abtastrate sorgen für eine größere Störfestigkeit des Signals. Einstellungen: 6.5HZ, 7.5HZ, 12.5HZ, 15HZ, 25HZ, <b>30HZ</b> (Standard), 50HZ, 60HZ, 100HZ, 120HZ, 200HZ, 240HZ, 400HZ, 480HZ, 800HZ, 960HZ                                                                                                    |  |  |  |
|           | HINWEIS: Die maximale Gesamtabtastrate für alle konfigurierten A/D-Kanäle – die Summe der Abtastraten für alle Skalen –<br>beträgt 1200 Hz.                                                                                                    |  |  |  |
|           | Beispiel: Es können bis zu zehn Skalen mit einer Abtastrate von 120 Hz oder bis zu zwanzig Skalen mit einer Abtastrate von 60 Hz konfi-<br>guriert werden.                                                                                                    |  |  |  |
| PWRUPMD   | Einschaltmodus – Im Einschaltmodus wird der Indikator unmittelbar nach einem kurzen Display-Test aktiviert. Einstellungen:                                                                                                    |  |  |  |
|           | <ul> <li>GO (Standard) – Der Indikator wird unmittelbar nach einem kurzen Display-Test aktiviert.</li> <li>DELAY – Der Indikator führt einen Display-Test nach dem Einschalten durch und startet dann eine 30-sekündige Aufwärmphase.<br/>Wird während der Aufwärmphase keine Bewegung festgestellt, ist der Indikator betriebsbereit. Wird eine Waagenbewegung<br/>festgestellt, wird der Verzögerungstimer zurückgesetzt und die Aufwärmphase wird wiederholt.</li> </ul>                                                                                          |  |  |  |
| TAREFN    | Aktiviert oder deaktiviert die Tarierung per Drucktaste und manuelle Tarierung. Einstellungen:                                                                                                    |  |  |  |
|           | <ul> <li>BOTH (Standard). Sowohl Tarierung per Drucktaste als auch manuelle Tarierung sind aktiviert.</li> <li>NOTARE Keine Tarierung zulässig (nur Bruttomodus).</li> <li>PBTARE Tarierung per Drucktaste ist aktiviert.</li> <li>KEYED Manuelle Tarierung ist aktiviert.</li> </ul>                                                                                                    |  |  |  |
| ACCUM     | Summenspeicher – Legt fest, ob der Summenspeicher der Waage aktiviert ist oder nicht. Wenn der Summenspeicher aktiviert ist, erfolgt die Summierung, wenn ein Druckvorgang ausgeführt wird. Einstellungen: <b>OFF</b> (Standard), ON                                                                                                    |  |  |  |
| VISIBL    | Sichtbarkeit der Skala – Legt fest, ob die Gewichtsdaten angezeigt werden. Einstellungen: ON (Standard), OFF                                                                                                    |  |  |  |
| PEAK HOLD | Spitzenwert-Haltefunktion – Diese Funktion wird verwendet, um den größten Nettogewichtswert während eines Wägezyklus zu ermitteln,<br>anzuzeigen und zu drucken. Der Wägezyklus endet, wenn ein Druckbefehl ausgeführt wird (AUTO-Einstellung) oder wenn das Spitzen-<br>gewicht durch Drücken von <b>Zero</b> (Null) oder <b>Print</b> (Drucken) gelöscht wird. Drücken Sie <b>Gross/Net</b> (Brutto/Netto), um bei Verwendung<br>der Peak Hold-Funktion Bruttogewichtsdaten anzuzeigen.<br>• <b>OFF</b> (Standard) - Die Spitzenwert-Haltefunktion ist deaktiviert |  |  |  |
|           | <ul> <li>NORMAL Positiver Spitzenwert, manuelle Rückstellung. Das größte Nettogewicht wird im Speicher gehalten, bis das<br/>Gewicht von der Waage entfernt wird und wenn entweder die Taste Zero (Netto) oder Print (Drucken) gedrückt<br/>wird.</li> </ul>                                                                                                    |  |  |  |
|           | <ul> <li>BI-DIR Bidirektionaler Spitzenwert, manuelle Rückstellung. Wie Normal, aber der Spitzenwert kann entweder positiv<br/>oder negativ sein, bestimmt durch den Absolutwert.</li> </ul>                                                                                                    |  |  |  |
|           | <ul> <li>AUTOPositiver Spitzenwert, automatisches Drucken, automatische Rückstellung. Der automatische Druck erfolgt,<br/>wenn die Waagenbelastung 0±10 Skalenteilungen beträgt und sich das Gerät sich im Stillstand befindet. Nach<br/>dem Druckbefehl wird der Spitzenwert automatisch gelöscht und zurückgesetzt.</li> </ul>                                                                                                    |  |  |  |
|           | HINWEIS: Wenn der 920i mit mehreren Waagen verbunden ist, erfolgt der automatische Druck auf der angezeigten Waage.                                                                                                    |  |  |  |
| CALIBR    | Kalibrierung – Stellt die Parameter für die Kalibrierung ein. Siehe Tabelle 4-7 auf Seite 40.                                                                                                    |  |  |  |

Tabelle 4-2. Parameter im Menü "Scale x" (Waage x) (Fortsetzung)

### 4.6.1 Digitale Filterung

Die Standard-Digitalfilterung verwendet mathematische Mittelwerte, um abweichende digitale Messwerte zu eliminieren, die der A/D-Wandler aufgrund externer Vibrationen in regelmäßigen Abständen sendet. Die digitale Filterung wirkt sich nicht auf die Messrate des Indikators aus, beeinflusst jedoch die Einschwingzeit. Die Auswahlmöglichkeiten von 1 bis 256 spiegeln die Anzahl der gemittelten Messwerte pro Aktualisierungszeitraum wider. Wenn ein Messwert außerhalb eines vorgegebenen Bereichs liegt, wird die Mittelwertbildung außer Kraft gesetzt und die Anzeige springt direkt zum neuen Wert.

### **DIGFLTx-Parameter**

Die ersten drei digitalen Filterparameter (DIGFLT1, DIGFLT2 und DIGFLT3) sind konfigurierbare Filterstufen, die die Auswirkungen eines einzelnen A/D-Messwerts auf das angezeigte Gewicht steuern. Der jedem Parameter zugewiesene Wert legt die Anzahl der Messwerte fest, die vor der Mittelwertbildung von der vorhergehenden Filterstufe empfangen werden müssen.

Ein gleitender Mittelwert wird an nachfolgende Filter weitergegeben, um einen Gesamtfiltereffekt zu erzielen, der tatsächlich einem gewichteten Durchschnitt des Produkts der den Filterstufen zugewiesenen Werte (DIGFLT1 x DIGFLT2 x DIGFLT3) innerhalb eines Zeitrahmens entspricht, der der Summe der Werte (DIGFLT1 + DIGFLT2 + DIGFLT3) entspricht.

Durch Einstellen der Filter auf 1 wird die digitale Filterung effektiv deaktiviert.

### Rattletrap®-Filterung

Die digitale RATTLETRAP-Filterung (Parameter RATTRAP auf ON) verwendet einen Algorithmus zur Vibrationsdämpfung, um die besten Eigenschaften der analogen und digitalen Filterung zu kombinieren. Der RATTLETRAP-Algorithmus eliminiert die Frequenz einer sich wiederholenden Vibration und zeigt dann ein Gewicht an, das dem tatsächlichen Gewicht auf der Waage abzüglich der Vibrationsfehler entspricht. Er ist besonders effektiv bei der Beseitigung von Vibrationseffekten oder mechanischen Störungen durch in der Nähe befindliche Maschinen. Durch die Verwendung der RATTLETRAP-Filterung können viel mehr mechanische Vibrationen eliminiert werden als durch die standardmäßige digitale Filterung, aber die Einschwingzeit ist in der Regel länger als bei der standardmäßigen digitalen Filterung.

### Parameter für die Empfindlichkeit und den Schwellenwert des digitalen Filters

Der digitale Filter kann allein verwendet werden, um Vibrationseffekte zu eliminieren, aber eine starke Filterung erhöht auch die Einschwingzeit. Die Parameter DFSENS (Empfindlichkeit des Digitalfilters) und DFTHRH (Schwellenwert des Digitalfilters) können verwendet werden, um die Filtermittelwertbildung vorübergehend außer Kraft zu setzen und die Stabilisierungszeit zu verbessern:

- DFSENS legt die Anzahl an aufeinanderfolgenden Waagenmesswerten fest, die außerhalb des Filterschwellenwertes (DFTHRH) liegen müssen, bevor die digitale Filterung ausgesetzt wird.
- DFTHRH legt einen Schwellenwert in Skalenteilungen fest. Wenn eine bestimmte Anzahl aufeinanderfolgender Waagenmesswerte (DFSENS) außerhalb dieses Schwellenwertes liegt, wird die digitale Filterung ausgesetzt. Setzen Sie den Parameter DFTHRH auf NONE, um die Filterüberschreibung auszuschalten.

### Einrichten der Parameter für die digitale Filterung

Die Feineinstellung der Parameter für die digitale Filterung verbessert die Leistung der Anzeige in Umgebungen mit starken Vibrationen deutlich. Mit dem folgenden Verfahren können die Auswirkungen von Vibrationen auf die Waage bestimmt und die Konfiguration der digitalen Filterung optimiert werden.

- 1. Versetzen Sie den Indikator in den Einrichtungsmodus. Siehe Abschnitt 4.3 auf Seite 29.
- 2. Setzen Sie die Parameter für die digitale Filterung (DIGFLT1–DIGFLT3) auf 1.
- 3. Setzen Sie den Parameter DFTHRH auf NONE.
- 4. Versetzen Sie den Indikator wieder in den Wiegemodus.
- 5. Entfernen Sie alle Gewichte von der Waage und beobachten Sie das Anzeigedisplay, um das Ausmaß der Vibrationseffekte auf die Waage zu bestimmen.
- 6. Notieren Sie das Gewicht, unter das alle bis auf einige wenige Messwerte fallen. Dieser Wert wird zur Berechnung der Einstellung für den Parameter DFTHRH in Schritt 8 verwendet.

Beispiel: Wenn eine Waage mit hohem Wägebereich (10000 x 5 kg) vibrationsbedingte Messwerte von bis zu 50 kg mit gelegentlichen Spitzenwerten von bis zu 75 kg erzeugt, definieren Sie 50 kg als Schwellenwert für das Gewicht.

- Versetzen Sie den Indikator in den Einrichtungsmodus und richten Sie die digitalen Filter (DFLTRx) ein, um die Auswirkungen der Vibrationen auf die Waage zu eliminieren. (Belassen Sie die Einstellung des Parameters DFTHRH auf NONE.) Ermitteln Sie den niedrigsten wirksamen Wert für die Parameter DIGFLTx.
- 8. Berechnen Sie den Wert für den Parameter DFTHRH, indem Sie den in Schritt 6 aufgezeichneten Gewichtswert in Skalenteilungen umwandeln:

(Schwellenwert\_Gewichtswert/Skalenteilungen).

Für das Beispiel in Schritt 6 gilt ein Gewichtsschwellenwert von 50 kg und eine Skalenteilung von 5 kg: 50 / 5 = 10. DFTHRH sollte für dieses Beispiel auf 10D gesetzt werden.

 Stellen Sie den Parameter DFSENS hoch genug ein, so dass transiente Spitzen ignoriert werden. Längere Transienten (in der Regel verursacht durch Vibrationen mit niedrigeren Frequenzen) verursachen mehr aufeinanderfolgende außerhalb des Bandes liegende Messwerte, daher sollte DFSENS höher eingestellt werden, um niederfrequenten Transienten entgegenzuwirken.

Konfigurieren Sie bei Bedarf erneut, um die Werte mit den niedrigsten Auswirkungen auf den Parameter DFSENS zu finden.

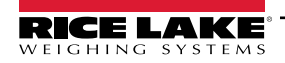

### 4.6.2 Menü "Format"

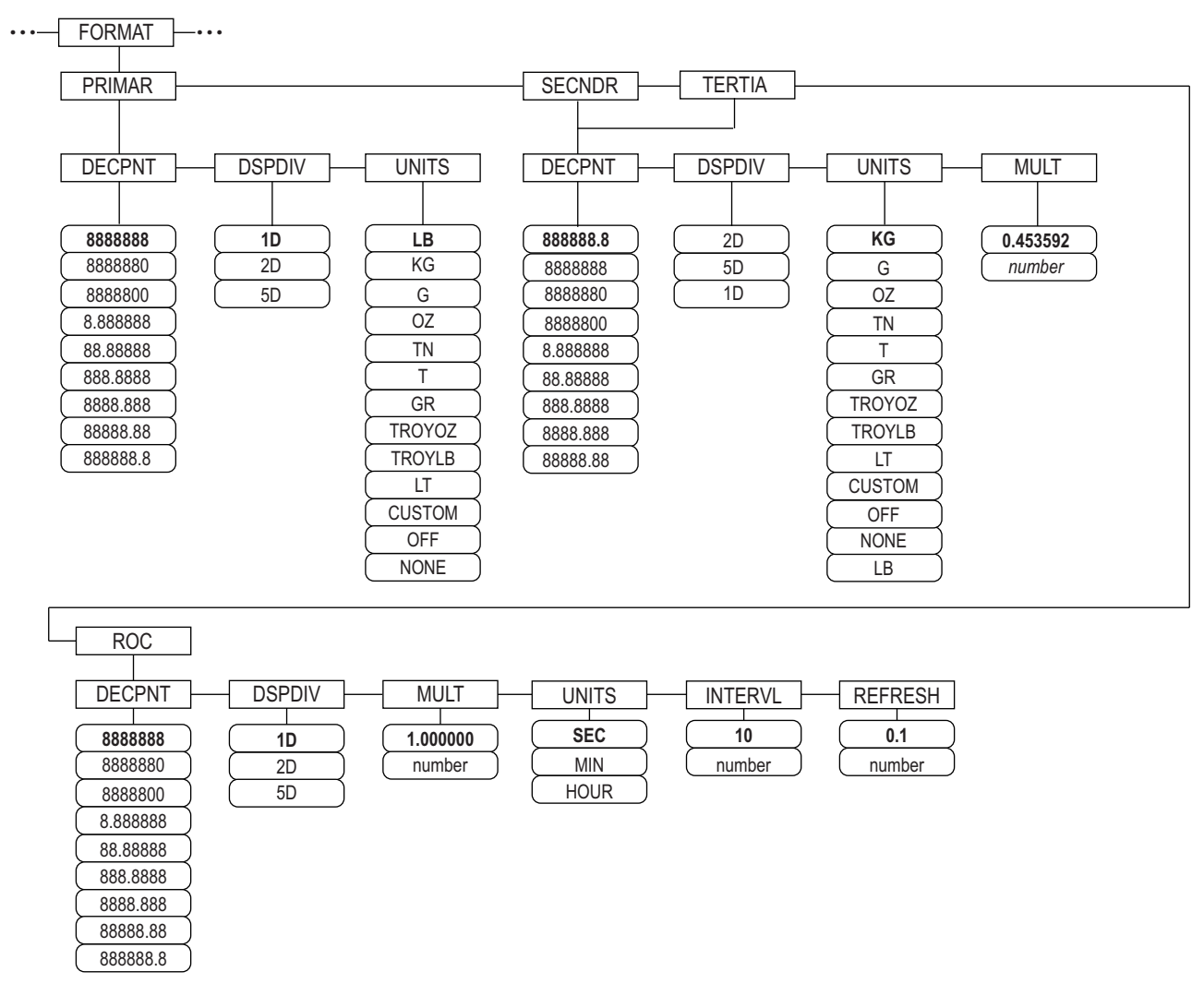

Abbildung 4-6. Menü "Format", SPLIT = OFF

| Parameter | Beschreibung                                                                                                    |
|-----------|----------------------------------------------------------------------------------------------------|
| PRIMAR    | Primäreinheiten – Legt die Position des Dezimalpunkts, die Skalenteilungen und die Einheiten für die Primäreinheiten fest.                                                                                                    |
| SECNDR    | Sekundäreinheiten – Legt die Position des Dezimalpunkts, die Skalenteilungen, die Einheiten und den verwendeten Multiplikator für die Sekundäreinheiten fest.                                                                           |
| TERTIA    | Tertiäreinheiten – Legt die Position des Dezimalpunkts, die Skalenteilungen, die Einheiten und den verwendeten Multiplikator für die Terti-<br>äreinheiten fest.                                                                        |
| ROC       | Änderungsrate – Legt die Position des Dezimalpunkts, die Skalenteilungen, den Umrechnungsfaktor, die Zeiteinheiten, die Aktualisie-<br>rungsrate und das zu verwendende Aktualisierungsintervall für die Einheit der Änderungsrate fest |

Tabelle 4-3. Parameter im Menü "Format"

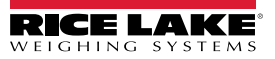

#### Menü "Format" wenn Split = OFF

| Parameter                                                                                                    | Beschreibung                                                                                                    |
|----------------------------------------------------------------------------------------------------|----------------------------------------------------------------------------------------------------|
| DECPNT                                                                                                    | Position des Dezimalpunkts – Legt die Position des Dezimalpunkts oder der Platzhalter-Nullen in der Anzeige des Gerätes fest. Der Wert muss die jeweiligen gesetzliche Anforderungen erfüllen. Einstellungen: 8888888-8888888.8; Standard: 8888888 (Primär und ROC), 8888888.8; (Sekundär und Tertiär)                                                                                                    |
| DSPDIV                                                                                                    | Skalenteilungen – Legt die minimale Teilungsgröße für die Einheit fest, in der das Gewicht angezeigt wird.<br>Einstellungen: 1d (Standard für Primär und ROC), 2d (Standard für Sekundär), 5d (Standard für Tertiär)                                                                                                    |
| UNITS                                                                                                    | Einheiten für die Anzeige und den Ausdruck von Gewichtsmessungen. Einstellungen: <b>LB</b> = Pfund (Standard für Primär); <b>KG</b> = Kilogramm (Standard für Sekundär und Tertiär);<br>G = Gramm; OZ = Unze; TN = Short Ton (Tonne amerikanisch), T = Tonne metrisch; GR = Grain; TROYOZ = Troy-Unze; TROYLB = Troy-<br>Pfund; LT = Long Ton (Tonne britisch), CUSTOM, NONE, OFF<br><i>HINWEIS: Zu ROC-Einheiten siehe unten</i>                                                                                                    |
|                                                                                                    | Nur Sekundär und Tertiär                                                                                                    |
| MULT                                                                                                    | Multiplikator – Legt den Umrechnungsfaktor fest, mit dem die Primäreinheiten multipliziert werden, um die Sekundär- oder Tertiäreinheiten<br>zu erhalten; der eingegebene Wert ist der Umrechnungsfaktor für die Umrechnung von Pfund in Kilogramm.<br>Einstellungen: 0.000001-9999999, <b>0.453592</b> (Standard). Eine Liste der Multiplikatoren finden Sie in Abschnitt 4.6.3 auf Seite 38.<br>Drücken Sie die Taste <b>UNITS</b> , um zwischen der primären, sekundären und tertiären Einheiten zu wechseln.                                                                                                    |
|                                                                                                    | Nur Änderungsrate (Rate of Change, ROC)                                                                                                    |
| MULT                                                                                                    | Multiplikator – Legt den Umrechnungsfaktor fest, mit dem die Primäreinheit multipliziert wird, um die angezeigte Änderungsrate zu erhalten.<br>Einstellung: 0.000001-99999999, <b>1.000000</b> (Standard). Weitere Informationen zu den Umwandlungsfaktor finden Sie in Abschnitt 4.6.3 auf<br>Seite 38.                                                                                                    |
| UNITS                                                                                                    | Einheiten der Änderungsrate. Einstellungen: SEC (Standard), MIN, HOUR                                                                                                    |
| INTERVL                                                                                                    | Aktualisierungsrate – Legt die Anzahl an Aktualisierungen fest, mit der die Änderungsrate berechnet wird. Einen Wert eingeben: 10 (Stan-<br>dard)<br>Beispiel: Wenn <b>REFRESH</b> auf 0,1 Sekunden und <b>INTERVL</b> auf 60 gesetzt ist, wird jeder Gewichtswert nach 6 Sekunden (0,1 * 60) in den<br>ROC-Daten aktualisiert.                                                                                                    |
| REFRESH                                                                                                    | Aktualisierungsintervall – Legt die Anzahl an Sekunden zwischen den Änderungsraten-Abtastungen fest. Einstellung: 0.1 (Standard), -60                                                                                                    |
| Bei Anwendun<br>werden, um eir<br>Werten) kann g<br>(Aktualisierung<br>Beispiel: MitIN<br>• INTERVL<br>• Mit UNIT<br>• Das Auflö | gen, die die ROC-Funktion verwenden, sollte die Skala für die Primäreinheit mit einer feineren Auflösung als die ROC-Einheiten konfiguriert<br>a schrittweises Ansteigen in der ROC-Anzeige zu verhindern. Die Schrittweite der ROC-Anzeige (Gewichtszunahme zwischen angezeigten<br>prob wie folgt berechnet werden:<br>en_pro_ROC-EINHEIT) * (PRIMÄR-Auflösung/ROC-Auflösung)<br>"ERVL=30; REFRESH=0.1; UNITS=MIN; PRIMARY Auflösung von 0.1 LB und ROC-Auflösung von 1.0 (LB/ MIN)<br>* REFRESH = 30 * 0,1 = 3,0 Sekunden pro Aktualisierung (ROC-Daten werden alle 3,0 Sekunden aktualisiert)<br>S = MIN erfolgen 20 ROC-Datenaktualisierung pro ROC-Zeiteinheit: 60 Sekunden/3,0 Sekunden pro Aktualisierung.<br>Isungsverhältnis von PRIMARY- zu ROC-Einheiten beträgt 0,1 (0,1/1,0). |
| <ul> <li>Diese Ko</li> </ul>                                                                                                    | nfiguration bietet eine Schrittgröße in der ROC-Anzeige von 2 LB (2-LB-Schritte zwischen den angezeigten Werten).                                                                                                    |

Tabelle 4-4. Parameter im Menü "Format" – SPLIT = OFF

### Mehrbereichs- und Mehrteilungswaagen

Der 920i unterstützt Mehrbereichs- und Mehrteilungswaagen.

Mehrbereichswaagen bieten zwei oder drei Bereiche, die jeweils von Null bis zur für den Bereich angegebenen Höchstlast reichen und unterschiedliche Teilungswerte (Abstufungen) aufweisen können. Das Skalenintervall ändert sich mit zunehmendem Gewicht, wird jedoch erst dann auf niedrigere Bereichsintervalle zurückgesetzt, wenn die Waage wieder auf Null steht.

Mehrteilungswaagen unterteilen die Waage in zwei oder drei Teilwägebereiche mit jeweils unterschiedlichen Skalenintervallen. Das Skalenintervall ändert sich sowohl bei zunehmender als auch bei abnehmender Last.

Verwenden Sie zum Konfigurieren den Parameter **SPLIT**, um **2RNG** oder **3RNG** (für Mehrbereichwaagen) oder **2INTVL** oder **3INTVL** (für Mehrteilungswaagen) auszuwählen. Durch Auswahl eines **SPLIT**-Werts können Sie den Dezimalpunkt, die Skalenteilungen und die Höchstlast für jeden Bereich oder jedes Intervall festlegen.

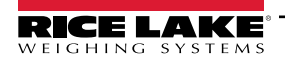

### 4.6.3 Umwandlungsfaktoren für Einheiten

Der 920i kann das Gewicht mathematisch umrechnen und in anderen Einheiten anzeigen. Drücken Sie Units, verfügbaren Einheiten zu scrollen.

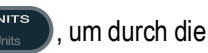

Stellen Sie die sekundären (SECNDR) und tertiären (TERTIA) Einheiten mithilfe serieller Befehle ein.

• Um sekundäre oder tertiäre Einheiten mithilfe der Menüs auf dem vorderen Bedienfeld zu konfigurieren, verwenden Sie Tabelle 4-5, um den Umrechnungsfaktor für den Parameter MULT zu finden.

Beispiel: Wenn die primäre Einheit Pfund und die sekundäre Einheit Short Ton ist, stellen Sie den Parameter MULT auf 0,000500 ein.

• Um sekundäre oder tertiäre Einheiten mithilfe von seriellen Befehlen zu konfigurieren, verwenden Sie Tabelle 4-5, um den Umrechnungsfaktor für den Befehl SC.SEC.MULT oder SC.TER.MULT zu finden.

Beispiel: Wenn die primäre Einheit Pfund und die sekundäre Einheit Short Ton ist, senden Sie den seriellen Befehl SC.SEC.MULT= 0,0005<CR>, um den Multiplikator für die sekundären Einheiten festzulegen.

HINWEIS: Es muss sichergestellt sein, dass die Position der Dezimalstelle korrekt für den Wägebereich in sekundären Einheiten angegeben ist. Wenn der umgerechnete Wert mehr Stellen erfordert, als verfügbar sind, zeigt der Indikator eine Überlaufmeldung (OVERFL) an.

Die Einstellung der Einheiten gilt für die Anzeige und die Druckausgabe, sie ändert nicht die Standardeinheiten im Datenstromformat. Siehe Abschnitt 4.7.8 auf Seite 45.

Beispiel: Wenn die primäre Einheit Short Ton ist, die sekundäre Einheit Pfund und der sekundäre Dezimalpunkt auf 8888,888 eingestellt ist, kommt es zu einem Überlauf des Indikators, wenn 5 Tonnen oder mehr auf die Waage gelegt werden. Bei 5 Tonnen und einem Umrechnungsfaktor von 2000 benötigt die Anzeige der Sekundäreinheiten fünf Stellen links vom Dezimalpunkt, um den Wert der Sekundäreinheiten von 10000 Pfund anzuzeigen.

| Primär-<br>einheit | x<br>Multipli-<br>kator | Sekundär-<br>einheit/<br>Tertiäreinheit | Primär-<br>einheit | x<br>Multipli-<br>kator | Sekundär-<br>einheit/<br>Tertiäreinheit | Primär-<br>einheit | x<br>Multipli-<br>kator | Sekundär-<br>einheit/<br>Tertiäreinheit |
|--------------------|-------------------------|-----------------------------------------|--------------------|-------------------------|-----------------------------------------|--------------------|-------------------------|-----------------------------------------|
| Grains             | 0,064799                | Gramm                                   | Gramm              | 15,4324                 | Grains                                  | Metrische          | 2204,62                 | Pfund                                   |
|                    | 0,002286                | Unzen                                   |                    | 0,035274                | Unzen                                   | Tonnen             | 1000,00                 | Kilogramm                               |
|                    | 0,000143                | Pfund                                   |                    | 0,002205                | Pfund                                   |                    | 1,10231                 | Short Tons                              |
|                    | 0,000065                | Kilogramm                               |                    | 0,001000                | Kilogramm                               |                    | 0,984207                | Long Tons                               |
|                    | 0,002083                | Troy-Unzen                              |                    | 0,032151                | Troy-Unzen                              | Long Tons          | 2240,00                 | Pfund                                   |
|                    | 0,000174                | Troy-Pfund                              |                    | 0,002679                | Troy-Pfund                              |                    | 1016,05                 | Kilogramm                               |
| Unzen              | 437,500                 | Grains                                  | Kilo-              | 15432,4                 | Grains                                  |                    | 1,12000                 | Short Tons                              |
|                    | 28,3495                 | Gramm                                   | gramm              | 35,2740                 | Unzen                                   |                    | 1,01605                 | Metrische                               |
|                    | 0,06250                 | Pfund                                   |                    | 1000,00                 | Gramm                                   |                    |                         | Tonnen                                  |
|                    | 0,02835                 | Kilogramm                               |                    | 2,20462                 | Pfund                                   | Troy-              | 480                     | Grains                                  |
|                    | 0,911458                | Troy-Unzen                              |                    | 32,15075                | Troy-Unzen                              | Unzen              | 31,10348                | Gramm                                   |
|                    | 0,075955                | Troy-Pfund                              |                    | 2,679229                | Troy-Pfund                              |                    | 0,031103                | Kilogramm                               |
| Pfund              | 7000,00                 | Grains                                  |                    | 0,001102                | Short Tons                              |                    | 1,09714                 | Unzen                                   |
|                    | 453.592                 | Gramm                                   |                    | 0,000984                | Long Tons                               |                    | 0,068571                | Pfund                                   |
|                    | 16,0000                 | Unzen                                   |                    | 0,001000                | Metrische Ton-                          |                    | 0,083333                | Troy-Pfund                              |
|                    | 0.453592                | Kilogramm                               |                    |                         | nen                                     | Troy-              | 5760                    | Grains                                  |
|                    | 14,58333                | Troy-Unzen                              | Short              | 2000,00                 | Pfund                                   | Pfund              | 373,2417                | Gramm                                   |
|                    | 1.215278                | Trov-Pfund                              | Tons               | 907,185                 | Kilogramm                               |                    | 0,373242                | Kilogramm                               |
|                    | 0.000500                | Short Tons                              |                    | 0,892857                | Long Tons                               |                    | 13,16571                | Unzen                                   |
|                    | 0.000446                | Long Tons                               |                    | 0,907185                | Metrische                               |                    | 0,822857                | Pfund                                   |
|                    | 0,000453                | Metrische                               |                    |                         | Tonnen                                  |                    | 12                      | Troy-Unzen                              |

| Tabelle 4-5. | Umwandlungsfaktoren |
|--------------|---------------------|
|--------------|---------------------|

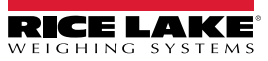

### Menü "Format", wenn Split ≠ OFF

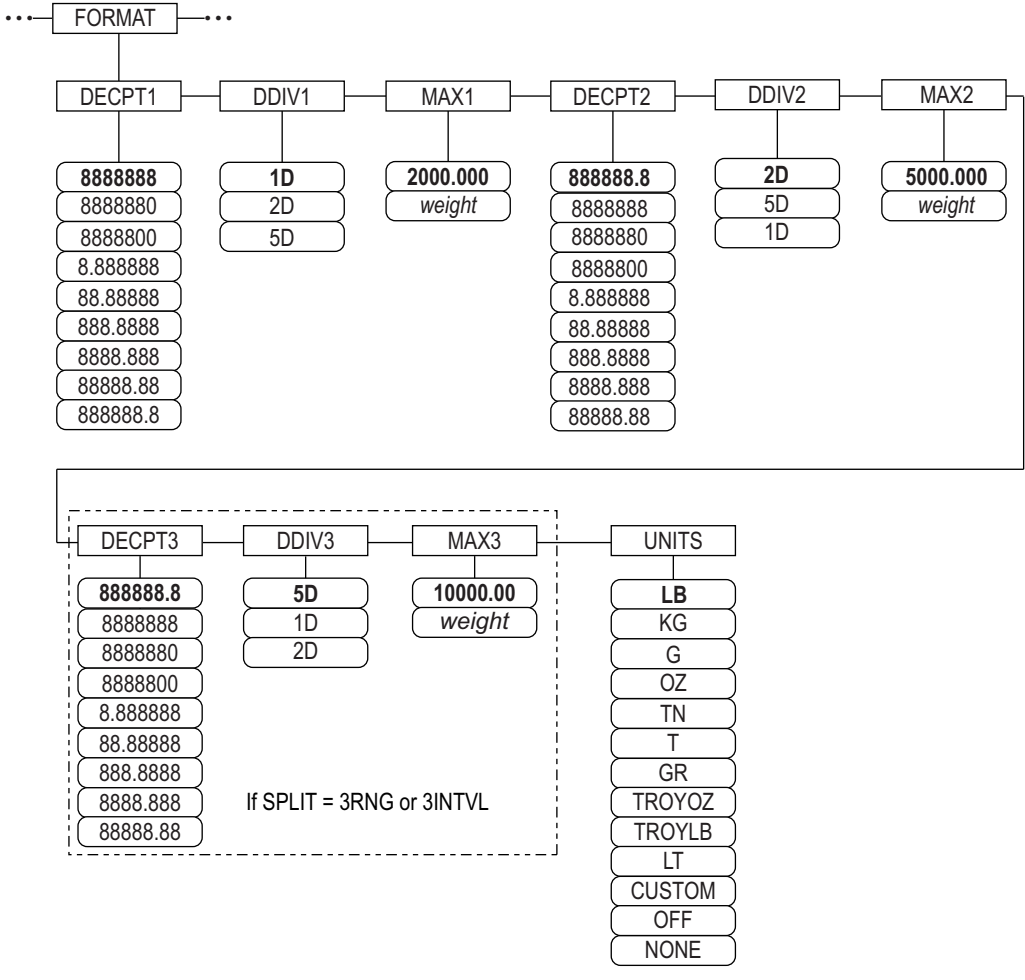

Abbildung 4-7. Menü "Format", SPLIT ≠ OFF – 2 oder 3 RNG, 2-3 INTVL

| Parameter  | Beschreibung                                                                                                    |
|------------|----------------------------------------------------------------------------------------------------|
| DECPNT 1-3 | Position des Dezimalpunkts – Legt die Position des Dezimalpunkts oder der Platzhalter-Nullen in der Anzeige des Gerätes fest. Der Wert<br>muss die jeweiligen gesetzliche Anforderungen erfüllen. Einstellungen: 8888888-8888888.8, Standards: 8888888 (DDIV1), 888888.8<br>(DDIV2 und DDIV3)<br>HINWEIS: Position des Dezimalpunkts für den dritten Bereich oder das Intervall (SPLIT = nur 3RNG oder 3INTVL) |
| DDIV 1-3   | Skalenteilungen – Für Bereich oder Intervall. Wählt die minimale Teilungsgröße für das in der Primäreinheit angezeigte Gewicht aus.<br>Einstellungen: 1D (Standard für DDIV1), 2D (Standard für DDIV2), 5D (Standard für DDIV3);<br>HINWEIS: Skalenteilungen für den dritten Bereich oder das Intervall (SPLIT = nur 3RNG oder 3INTVL)                                                                         |
| MAX 1-3    | Das Höchstgewicht für den ersten Bereich bzw. das Intervall. Einstellung: Gewicht, <b>50.00000</b> (Standard).<br>HINWEIS: Maximales Gewicht für den dritten Bereich oder das Intervall (SPLIT = nur 3RNG oder 3INTVL)                                                                                                    |
| UNITS      | Einheiten für die Anzeige und den Ausdruck von Gewichten.Werte sind: LB = Pfund (Standard); KG = Kilogramm; G = Gramm; OZ = Unze;<br>TN = Short Ton (Tonne amerikanisch);<br>T = Metrische Tonne; GR = Grain; TROYOZ = Troy-Unze; TROYLB = Troy-Pfund; LT = Long Ton (Tonne britisch), Custom, None, Off                                                                                                    |

Tabelle 4-6. Menü "Format", SPLIT ≠ OFF

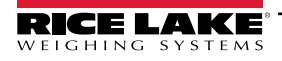

### 4.6.4 Menü "Calibration" (Kalibrierung)

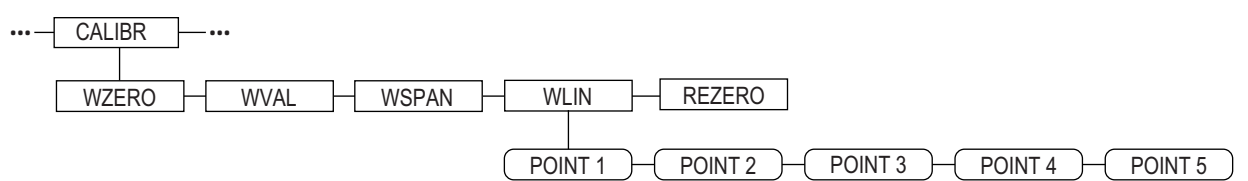

Abbildung 4-8. Menü "Calibration" (Kalibrierung)

| Parameter | Beschreibung                                                                                                    |
|-----------|----------------------------------------------------------------------------------------------------|
| WZERO     | Drücken Sie Enter (Eingabe), um den A/D-Rohwert oder den Millivoltwert für die Nullkalibrierung anzuzeigen und zu bearbeiten.                                                                                                    |
| WVAL      | Drücken Sie Enter (Eingabe), um den Wert des Prüfgewichts anzuzeigen oder zu ändern.                                                                                                    |
| WSPAN     | Drücken Sie <b>Enter</b> (Eingabe), um den A/D-Zählerwert oder den Millivoltwert für die Messbereich-Kalibrierung anzuzeigen und zu ändern.                                                                                                    |
| WLIN      | Drücken Sie <b>Enter</b> (Eingabe), um das Prüfgewicht und die Kalibrierung für bis zu fünf Linearisierungspunkte anzuzeigen und zu ändern.<br>Führen Sie eine lineare Kalibrierung nur dann durch, nachdem WZERO und WSPAN eingerichtet wurden. Einstellungen: POINT 1–POINT 5 |
| REZERO    | Drücken Sie Enter (Eingabe), um einen Versatzwert der Nullpunkt- und Messbereich-Kalibrierungen zu entfernen .                                                                                                    |
|           | HINWEIS: Verwenden Sie diesen Parameter nur, nachdem WZERO und WSPAN eingerichtet wurden.                                                                                                    |

Tabelle 4-7. Parameter im Menü "Calibration" (Kalibrierung)

Weitere Informationen zum Konfigurieren einer iQUBE<sup>2</sup>-Waage finden Sie im Handbuch zu iQUBE<sup>2</sup>, TN 106113.

### 4.7 Menü "Serial" (Seriell)

🗡 HINWEIS: Weitere Informationen zur seriellen Datenformaten finden Sie im technischen Handbuch für den 920i (TN 67887).

#### 4.7.1 Ports

| Parameter                                                  | Beschreibung                                                                                                    |  |  |  |  |
|------------------------------------------------------------|----------------------------------------------------------------------------------------------------|--|--|--|--|
| PORT 1<br>PORT 2 Seriell<br>PORT 3<br>PORT 4<br><br>PORT x | <ul> <li>Gibt die Art der vom Port empfangenen Daten an:</li> <li>CMD: Fernbefehlseingabe</li> <li>PROGIN: Eingang, der an das Benutzerprogramm statt an den Kern weitergeleitet wird</li> <li>SCALE: Eingang für serielle Waage mit Eichzulassung (nur Ports 3 und höher)</li> <li>IND SC: Eingang für industrielle (nicht eichfähige) Waage (nur Ports 3 und höher)</li> <li>DISPLAY: Eingang für Anzeigedaten für Remote-Einheiten in lokalen/Remote-Konfigurationen (nur Ports 3 und höher)</li> <li>IQUBE2: iQUBE2-Eingang für serielle Waage (nur Ports 3 und höher). Siehe iQube<sup>2</sup>-Handbuch, TN 106113</li> <li>INCLIN: Spezialmodus für die Verwendung mit dem Rice Lake-Neigungsmesser (nur Port 1)</li> <li>KEYBD: Eingang für die Remote-Tastatur (PS/2) (nur Port 2)</li> <li>KBDPRG: Eingang für die Remote-Tastatur für Benutzerprogramme (PS/2) (nur Port 2)</li> </ul>                                                                                                    |  |  |  |  |
| PORT 2 USB                                                 | <ul> <li>Gibt die Art der vom Port empfangenen Daten an:</li> <li>HINWEIS: Diese Auswahlmöglichkeiten für Port 2 sind nur verfügbar, wenn die USB-Schnittstellenkarte installiert ist.</li> <li>DEVICE: Legt das zu verwendende USB-Zielgerät fest: AUTO, NODEVICE, HOSTPC, PRINTER1, PRINTER2, KEYBOARD oder DRIVE.</li> <li>TERMIN: Gibt an, ob die Dateien CR/LF (Windows) oder CR (Macintosh vor OS X) als Zeilenendezeichen haben</li> <li>ECHO: Legt fest, ob die vom Port empfangenen Zeichen an die sendende Einheit zurückgesendet werden</li> <li>RESPONSE: Legt fest, ob der Port Antworten auf serielle Befehle überträgt</li> <li>EOLDLY: Zeilenende-Verzögerung Legt die Dauer der Verzögerung in Intervallen von 0,1 Sekunden fest, von der Beendigung einer formatierten Zeile bis zum Beginn der nächsten formatierten seriellen Ausgabe.</li> <li>STREAM: Legt fest, welche Daten, falls vorhanden, vom Port gestreamt werden.</li> <li>INPUT: Legt fest, ob die Eingabe vom Kern verarbeitet oder an ein Benutzerprogramm weitergeleitet wird (falls vorhanden)</li> </ul> |  |  |  |  |

Tabelle 4-8. Menü "Serial" (Seriell) – Port-Parameter

#### 4.7.2 Port 1

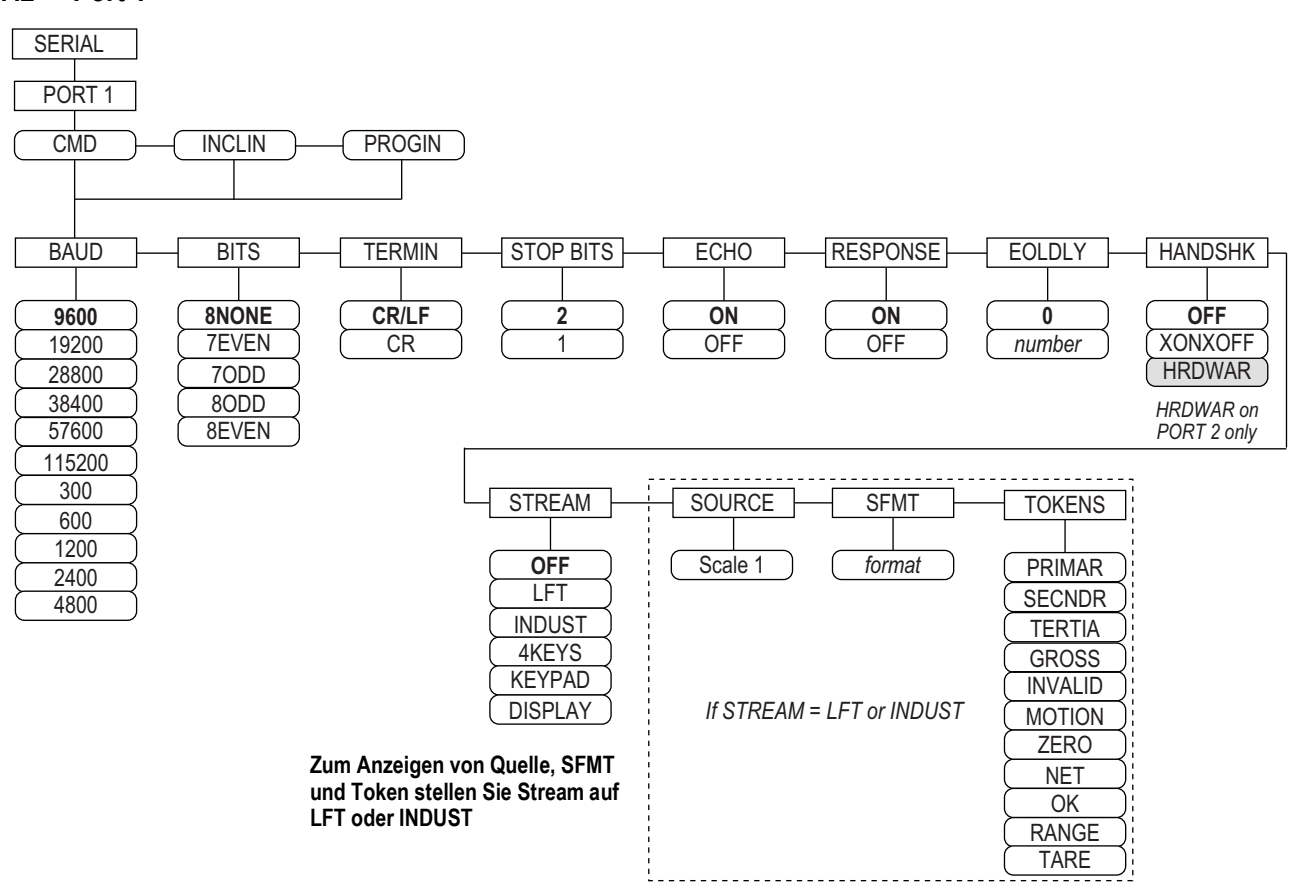

Abbildung 4-9. Menü "Serial" (Seriell), Port 1 Menüstruktur

#### 4.7.3 Port 2 mit serieller Schnittstellenkarte

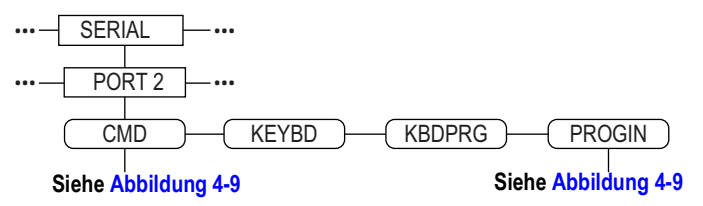

Abbildung 4-10. Port 2 (mit serieller Schnittstellenkarte) Menüstruktur

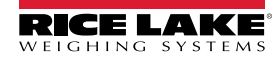

### 4.7.4 Port 2 mit USB-Schnittstellenkarte

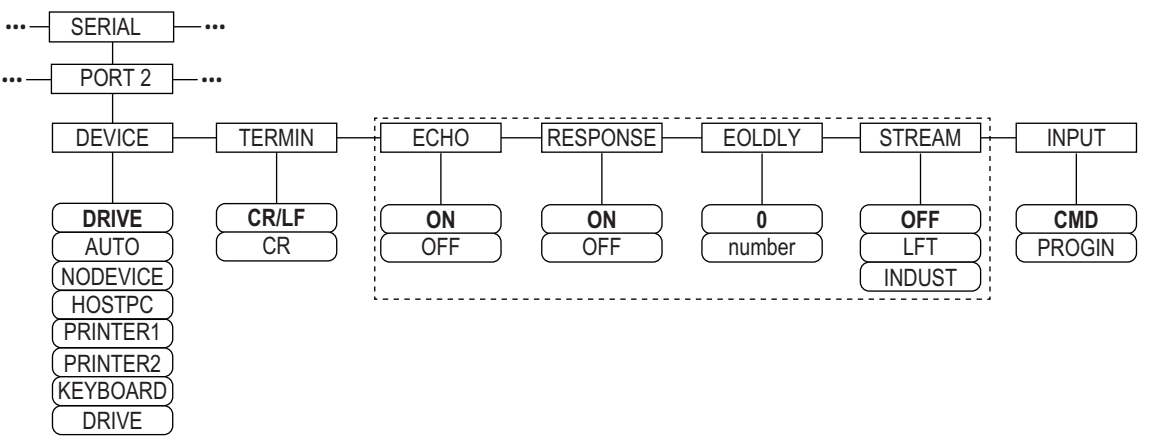

| Abbildung 4-11. | Port 2 | (mit USB- | Schnittsteller | nkarte) | Menüstruktur |
|-----------------|--------|-----------|----------------|---------|--------------|
|-----------------|--------|-----------|----------------|---------|--------------|

| Gerät    | Menüparameter                                                                                                    |  |  |
|----------|----------------------------------------------------------------------------------------------------|--|--|
| DRIVE    | TERMIN, INPUT, DEVICE                                                                                                    |  |  |
| AUTO     | TERMIN, ECHO, RESPONSE, EOLDLY, STREAM, INPUT, DEVICE<br>Wenn STREAM auf LFT oder INDUST eingestellt ist, werden SOURCE, SFMT und TOKENS nach<br>STREAM angezeigt. |  |  |
| NODEVICE | Keine Parameter verfügbar.                                                                                                    |  |  |
| HOSTPC   | TERMIN, ECHO, RESPONSE, EOLDLY, STREAM, INPUT, DEVICE<br>Wenn STREAM auf LFT oder INDUST eingestellt ist, werden SOURCE, SFMT und TOKENS nach<br>STREAM angezeigt. |  |  |
| PRINTER1 | TERMIN, EOLDLY, STREAM<br>Wenn STREAM auf LFT oder INDUST eingestellt ist, werden SOURCE, SFMT und TOKENS nach<br>STREAM angezeigt.                                |  |  |
| PRINTER2 | TERMIN, EOLDLY, STREAM<br>Wenn STREAM auf LFT oder INDUST eingestellt ist, werden SOURCE, SFMT und TOKENS nach<br>STREAM angezeigt.                                |  |  |
| KEYBOARD | INPUT, DEVICE                                                                                                    |  |  |

Tabelle 4-9. Menüparameter für das ausgewählte Gerät

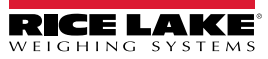

### 4.7.5 Port 3 und 4 Menüstruktur

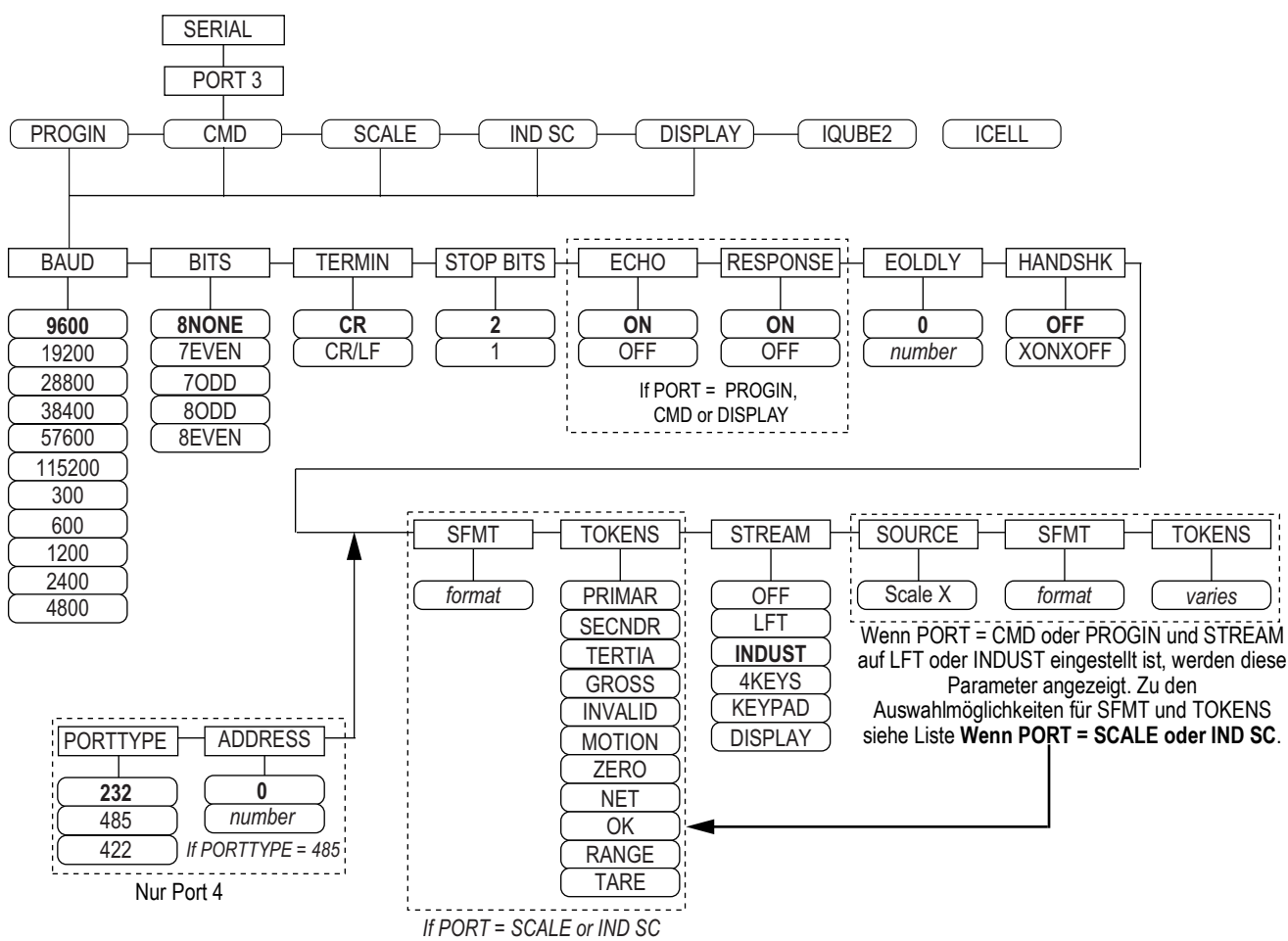

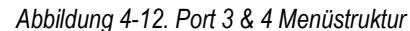

| Port    | Menüparameter                                                                                                    |
|---------|----------------------------------------------------------------------------------------------------|
| PROGIN  | BAUD, BITS, TERMIN, STOP BITS, ECHO, RESPONSE, EOLDLY, HANDSHK, PORTTYPE (nur Port 4), STREAM<br>Wenn STREAM auf LFT oder INDUST eingestellt ist, werden SOURCE, SFMT, TOKENS nach STREAM angezeigt. |
| CMD     | BAUD, BITS, TERMIN, STOP BITS, ECHO, RESPONSE, EOLDLY, HANDSHK, PORTTYPE (nur Port 4), STREAM<br>Wenn STREAM auf LFT oder INDUST eingestellt ist, werden SOURCE, SFMT, TOKENS nach STREAM angezeigt. |
| SCALE   | BAUD, BITS, TERMIN, STOP BITS, EOLDLY, HANDSHK, SFMT, TOKENS, PORTTYPE (nur Port 4), STREAM                                                                                                    |
| IND SC  | BAUD, BITS, TERMIN, STOP BITS, EOLDLY, HANDSHK, SFMT, TOKENS, PORTTYPE (nur Port 4), STREAM                                                                                                    |
| DISPLAY | BAUD, BITS, TERMIN, STOP BITS, ECHO, RESPONSE, EOLDLY, HANDSHK, PORTTYPE (nur Port 4), STREAM                                                                                                    |
| IQUBE2  | CONFIG, COMM SEL UPDATE                                                                                                    |

Tabelle 4-10. Port 3 und 4 Menüparameter

| Parameter | Beschreibung                                                                                                    |
|-----------|----------------------------------------------------------------------------------------------------|
| BAUD      | Baudrate – Legt die Übertragungsgeschwindigkeit für den Port fest.                                                 |
|           | Einstellungen: 9600 (Standard),19200, 28800, 38400, 57600, 115200, 300, 600, 1200, 2400, 4800                      |
|           | HINWEIS: Die maximale Baudrate für Ports auf seriellen Erweiterungskarten (Portnummer größer als 4) beträgt 19200. |
| BITS      | Datenbits – Legt die Anzahl an Datenbits und die Parität der über den Port übertragenen Daten fest.                |
|           | Einstellungen: 8NONE (Standard), 7EVEN, 7ODD, 8ODD, 8EVEN                                                          |

Tabelle 4-11. Port 1–Port 32 Menüparameter

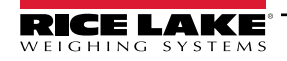

| Parameter                           | Beschreibung                                                                                                    |  |
|-------------------------------------|----------------------------------------------------------------------------------------------------|--|
| DEVICE<br>(Port 2 – nur mit<br>USB) | <ul> <li>Device – Wählt das zu verwendende USB-Zielgerät aus. Einstellungen:</li> <li>AUTO – Erkennt das Gerät automatisch (Standard)</li> <li>NODEVICE – Wird für die iRite-Programmierung und für das sichere Entfernen eines Flash-Laufwerks verwendet.</li> <li>HOSTPC – Wird verwendet, wenn eine direkte Verbindung mit einem PC besteht. Dem PC wird automatisch ein virtueller Kommunikationsport zugewiesen. Der</li> <li>zugewiesene Port kann den PC-Einstellungen entnommen werden.</li> <li>PRINTER1 – Wird verwendet, wenn ein Drucker angeschlossen ist.</li> <li>PRINTER2 – Wird nur dann verwendet, wenn ein USB-Hub angeschlossen ist. Ermöglicht mehr als eine Typ-B-Verbindung. Die niedrigste Drucker-ID ist Printer1.</li> <li>KEYBOARD – Unterstützt USB-Tastaturen.</li> <li>DRIVE – Unterstützt USB 2.0-Flash-Laufwerke, die für das FAT-32- oder FAT-16-Dateisystem bis zu 4 GB formatiert sind.</li> </ul> |  |
| ECHO                                | Echo (Echo) – Legt fest, ob über die Schnittstelle empfangene Zeichen an die sendende Einheit zurückgeworfen werden. Einstellun-<br>gen: <b>ON</b> (Standard), OFF                                                                                                    |  |
| EOLDLY                              | Zeilenende-Verzögerung – Legt die Dauer der Verzögerung in Intervallen von 0,1 Sekunden fest, von der Beendigung einer formatier-<br>ten Zeile bis zum Beginn der nächsten formatierten seriellen Ausgabe. Der Wert wird in Zehntelsekunden angezeigt (10 = 1 Sekunde).<br>Einen Wert eingeben: 0–255, <b>0</b> (Standard)                                                                                                    |  |
| HANDSHK                             | Handshaking – Legt fest, ob XON/XOFF-Flusssteuerungszeichen oder Hardware-Handshaking (nur an Port 2 verfügbar) verwendet werden.<br>Einstellungen: <b>OFF</b> (Standard), XONOFF, HRDWAR                                                                                                    |  |
| PORTTYPE                            | Porttyp – Legt fest, wofür Port 4 verwendet wird. Wenn 485 eingestellt ist, den Eingabeaufforderungen folgen, um die RS-485-Adresse<br>einzugeben. Siehe Tabelle 4-12.<br>Einstellungen: 232 (Standard), 485, 422;<br>HINWEIS: Die RS-485-Kommunikation ist kompatibel mit iQUBE <sup>2</sup> . Sie kann für Port 4 angegeben werden, und für die unge-<br>rade nummerierten Enweiterungsports 5 und höher.                                                                                                    |  |
| RESPONSE                            | Antwort – Stellt den Port zum Übertragen von Antworten auf serielle Befehle ein, Einstellungen: <b>ON</b> (Standard), OEF                                                                                                    |  |
| SFMT                                | Streaming-Format – Wird für gestreamte Daten verwendet (Waagentypen SCALE oder IND SC). Das Format <b>Consolidated Controls</b> ist die Standardeinstellung. Weitere Informationen zu benutzerdefinierten Streaming-Formaten siehe Abschnitt 4.7.8 auf Seite 45.                                                                                                    |  |
| SOURCE                              | Quelle – Legt die Quellwaage für die Daten fest, die von dem Port gestreamt werden, wenn STREAM auf LFT oder INDUST gesetzt ist.                                                                                                    |  |
| STOP BITS                           | Stoppbit – Legt die Anzahl an Stoppbits fest, die über den Port gesendet oder empfangen werden. Einstellungen: 2 (Standard), 1                                                                                                    |  |
| STREAM                              | <ul> <li>Stream – Legt fest, welche Daten, sofern vorhanden, vom Port gestreamt werden.</li> <li>Einstellungen: <ul> <li>OFF kein Streaming</li> <li>LFT streamt Daten in der Anzeigerate, die über den Parameter DSPRATE eingestellt wurde.</li> <li>INDUST streamt Daten in der A/D-Aktualisierungsrate, die über den Parameter SMPRATE eingestellt wurde.</li> </ul> </li> <li>HINWEIS: Das Streaming wird für RS-485-Verbindungen nicht unterstützt.</li> </ul>                                                                                                    |  |
| TERMIN                              | Abschlusszeichen – Legt das Terminierungszeichen für die Daten fest, die über den Port gesendet werden. Einstellungen: CR/LF (Standard), CR                                                                                                    |  |
| TOKENS                              | Der Parameter TOKEN kann (wenn STREAM auf LFT oder INDUST eingestellt ist) zum Ersetzen von Token im Datenstream über das vordere Bedienfeld des Indikators verwendet werden. Weitere Informationen zu benutzerdefinierten Streaming-Formaten siehe Abschnitt 4.7.8 auf Seite 45.<br>Einstellungen: PRIMAR, SECNDR, TERTIA, GROSS, INVALID, MOTION, ZERO, NET, OK, RANGE, TARE                                                                                                    |  |

Tabelle 4-11. Port 1–Port 32 Menüparameter (Fortsetzung)

### 4.7.6 Parameter für den RS-485-Port

| Parameter | Beschreibung                                                                                                    |
|-----------|----------------------------------------------------------------------------------------------------|
| DUPLEX    | Duplex – Stellt die RS-485-Kommunikation ein. Einstellungen: HALF (Standard), FULL                                                                                                    |
| ADDRESS   | Adresse – Stellt die dezimale Adresse des Indikators für die RS-485-Kommunikation ein. Einen Wert ein-<br>geben: 0-255, 0 (Standard)<br>Die RS-232-Kommunikation wird deaktiviert, wenn eine andere Adresse als Null für diesen Parameter<br>angegeben ist. |

Tabelle 4-12. Parameter für den RS-485-Port

### 4.7.7 Lokaler/Remoter Betrieb

Bei LKW-Waagen und ähnlichen Anwendungen bietet die lokale/Remote-Unterstützung eine Funktion, die der einer eichfähigen Fernanzeige mit Tastatur entspricht. Die Daten des lokalen Indikators werden auch am Remote-Indikator angezeigt, und die Tastatureingabe vom Remote-Indikator ermöglicht eine Initiierung von Transaktionen entweder vom lokalen oder Remote-Indikator aus.

Um die Konfiguration für den lokalen/Remote-Betrieb vorzunehmen, richten Sie zunächst die lokale Waage ein (einschließlich Funktionstasten-Zuweisungen, LKW-Modus und Datenbankinformationen, je nach Bedarf). Verwenden Sie das Menü SERIAL (Seriell), serielle Befehle oder iRev, um die in Tabelle 4-13 gezeigten seriellen Parameter des lokalen Indikators festzulegen. Konfigurieren Sie den Remote-Indikator unter Verwendung der für den Remote-Indikator aufgeführten seriellen Parameter.

| Serieller               | Parameterwert                             |                   |  |
|-------------------------|-------------------------------------------|-------------------|--|
| Konfigurationsparameter | Lokaler Indikator                         | Remoter Indikator |  |
| EDP.INPUT#p             | CMD                                       | DISPLAY           |  |
| EDP.STREAM#p            | DISPLAY                                   | KEYPAD            |  |
| EDP.BAUD#p              | 115200 bevorzugt. Lokale und remote Werte |                   |  |
|                         | müssen üb                                 | pereinstimmen.    |  |
| EDP.ECHO#p              | OFF                                       | OFF               |  |
| EDP.RESPONSE#p          | OFF                                       | ON                |  |
| #p = Portnummer         |                                           |                   |  |

Tabelle 4-13. Parameter für die Konfiguration des lokalen/remoten Betriebs

### 4.7.8 Formatierung des benutzerdefinierten Streams

Jeder Port kann unabhängig konfiguriert werden, um ein Standard-Frame-Format zu streamen, oder kann angepasst werden, um ein benutzerdefiniertes Format zu streamen.

HINWEIS: Weitere Informationen zur Formatierung des benutzerdefinierten Streams finden Sie im technischen Handbuch zum 920i (TN 67887).

Tabelle 4-14 enthält eine Liste der Formatbezeichner, die zum Konfigurieren eines benutzerdefinierten Streaming-Formats verwendet werden. Beispiele für benutzerdefinierten Streaming-Formate siehe Abschnitt 4.7.8.

| Format-<br>bezeichner       | Definiert durch                                                                                                    | Beschreibung                                                                                                    |  |  |
|-----------------------------|----------------------------------------------------------------------------------------------------|----------------------------------------------------------------------------------------------------|--|--|
| <p[g n="" t]=""  =""></p[g> | STR.POS# n<br>STR.NEG# n                                                                                                    | Polarität – Legt die positive oder negative Polarität für das aktuelle oder angegebene (Brutto-/Netto-/Tara-) Gewicht auf der Quellenwaage fest. Mögliche Werte sind SPACE, NONE, + (für STR.POS#n) oder – (für STR.NEG#n).                                                                                                |  |  |
| <u[p s="" t]=""  =""></u[p> | STR.PRI# n<br>STR.SEC# n<br>STR.TER# n                                                                                               | Einheiten – Legt die primären, sekundären oder tertiären Einheiten für das aktuelle oder angegebene Gewicht auf<br>Jer Quellenwaage fest.                                                                                                    |  |  |
| <m[g n="" t]=""  =""></m[g> | STR.GROSS# n<br>STR.NET# n<br>STR.TARE# n                                                                                            | Modus – Legt das Brutto- Netto- oder Taragewicht für das aktuelle oder angegebene Gewicht auf der Quellenwaage<br>fest.                                                                                                    |  |  |
| <\$>                        | STR.MOTION# n<br>STR.RANGE# n<br>STR.OK# n<br>STR.INVALID# n<br>STR.ZERO# n                                                          | Status der Quellenwaage. Standardwerte und Bedeutungen für jeden Status:         • STR.MOTION# n - M       In Bewegung         • STR.RANGE# n - O       Außerhalb des Bereichs         • STR.OK# n <leerzeichen>OK         • STR.INVALID# n - I       Ungültig         • STR.ZERO# n Z       Nullpunkt-Mitte</leerzeichen> |  |  |
| <b [-]n,=""></b>            | > Bit-Felder. Komma-getrennte Reihenfolge der Bit-Feld-Bezeichner. Muss exakt 8 Bits umfassen. Ein Minus-Zeichen ([-]) invertiert da |                                                                                                    |  |  |
| B0                          | -                                                                                                    | Immer 0                                                                                                    |  |  |
| B1                          | -                                                                                                    | Immer 1                                                                                                    |  |  |
| B2                          | Konfiguration                                                                                                    | =1 bei gerader Parität                                                                                                    |  |  |
| B3                          | Dynamisch                                                                                                    | =1 wenn MODE=NET                                                                                                    |  |  |
| B4                          | Dynamisch                                                                                                    | =1 wenn COZ                                                                                                    |  |  |
| B5                          | Dynamisch                                                                                                    | =1 wenn Stillstand                                                                                                    |  |  |
| B6                          | Dynamisch                                                                                                    | =1 wenn Brutto negativ                                                                                                    |  |  |

Tabelle 4-14. Bezeichner des benutzerdefinierten Streaming-Formats

| Format-<br>bezeichner                               | Definiert durch | Beschreibung                                                                                                    |  |
|-----------------------------------------------------|-----------------|----------------------------------------------------------------------------------------------------|--|
| B7                                                  | Dynamisch       | =1 wenn außerhalb des Bereichs                                                                                                    |  |
| B8                                                  | Dynamisch       | =1 wenn sekundär/tertiär                                                                                                    |  |
| B9                                                  | Dynamisch       | =1 wenn Tara im System                                                                                                    |  |
| B10                                                 | Dynamisch       | =1 wenn manuelle Tarierung verwendet wird                                                                                                    |  |
| B11                                                 | Dynamisch       | =00 wenn MODE=GROSS                                                                                                    |  |
|                                                     |                 | =01 wenn MODE=NET                                                                                                    |  |
|                                                     |                 | =10 wenn MODE=TARE                                                                                                    |  |
|                                                     |                 | =11 (nicht verwendet)                                                                                                    |  |
| B12                                                 | Dynamisch       | =00 wenn UNITS=PRIMARY                                                                                                    |  |
|                                                     |                 | =01 wenn UNITS=SECONDARY                                                                                                    |  |
|                                                     |                 | =10 wenn UNITS=TERTIARY                                                                                                    |  |
| 5/0.5/0                                             |                 | =11 (nicht verwendet)                                                                                                    |  |
| B13-B16                                             | Konfiguration   | =00 (nicht verwendet)                                                                                                    |  |
|                                                     |                 | =01 wenn aktueller DSPDIV=1                                                                                                    |  |
|                                                     |                 | = 10 wenn aktueller DSPDIV=2                                                                                                    |  |
| D17 D10                                             | Konfiguration   |                                                                                                    |  |
| DI/-DI9                                             | Koniiguration   | -000 wenn aktueller DECPNT-8888880                                                                                                    |  |
|                                                     |                 | =010 wenn aktueller DECPNT=8888888                                                                                                    |  |
|                                                     |                 | =011 wenn aktueller DECPNT=888888 8                                                                                                    |  |
|                                                     |                 | =100 wenn aktueller DECPNT=88888.88                                                                                                    |  |
|                                                     |                 | =101 wenn aktueller DECPNT=8888,888                                                                                                    |  |
|                                                     |                 | =110 wenn aktueller DECPNT=888,8888                                                                                                    |  |
|                                                     |                 | =111 wenn aktueller DECPNT=88,88888                                                                                                    |  |
| B20                                                 | Konfiguration   | =000 wenn tertiärer DECPNT=8888800                                                                                                    |  |
|                                                     |                 | =001 wenn tertiärer DECPNT=88888880                                                                                                    |  |
|                                                     |                 | =010 wenn tertiärer DECPNT=88888888                                                                                                    |  |
|                                                     |                 | =011 wenn tertiärer DECPNT=888888,8                                                                                                    |  |
|                                                     |                 | =100 wenn tertiärer DECPNT=88888,88                                                                                                    |  |
|                                                     |                 | =101 wenn tertiarer DECPNT =8888,888                                                                                                    |  |
|                                                     |                 | = 110 wenn tertiarer DECPNT=888888                                                                                                    |  |
|                                                     | Magangowight    | Pag Cawight für die Ovellenwegge weneg ist wie felet definiert                                                                                                    |  |
| <wspec [-]="" [0]<br="">digit[[.]digit]&gt;</wspec> | Waagengewicht   | <ul> <li>Das Gewicht für die Quellenwaage. wspec ist wie folgt definiert:</li> <li>wspec legt fest, ob das aktuell angezeigte Gewicht (W, w) das Brutto- (G, g), Netto- (N, n) oder Taragewicht (T, t) ist. Großbuchstaben geben rechtsbündig ausgerichtete Gewichte an, Kleinbuchstaben linksbündig</li> </ul> |  |
|                                                     |                 | <ul> <li>Optionale /P-, /S- oder /T-Suffixe können vor dem End-Begrenzungszeichen (&gt;) hinzugefügt werden, um die Gewichtsanzeige in primären (/P), sekundären (/S) oder tertiären (/T) Einheiten festzulegen.</li> <li>I-1. Geben Sie ein Minuszeichen (-) ein um negative Werte einzuschließen</li> </ul>   |  |
|                                                     |                 | <ul> <li>[0] Geben Sie eine Null (0) ein, um führende Nullen anzuzeigen.</li> <li>digit[[.][.]digit]</li> </ul>                                                                                                    |  |
|                                                     |                 | Die erste Stelle gibt die Feldbreite in Zeichen an; der Dezimalpunkt gibt nur das Gleitkomma an. Der Dezimalpunkt                                                                                                    |  |
|                                                     |                 | mit nachfolgender Stelle gibt Festkomma mit n Stellen rechts vom Dezimalzeichen an. Die zwei aufeinanderfolgende<br>Dezimalstellen senden das Dezimalzeichen, auch wenn es an das Ende des übertragenen Gewichtsfeldes fällt.                                                                                   |  |
| <cr></cr>                                           | <u> </u>        | Zeilenumbruch                                                                                                    |  |
| <lf></lf>                                           | -               | Zeilenvorschub                                                                                                    |  |

Tabelle 4-14. Bezeichner des benutzerdefinierten Streaming-Formats (Fortsetzung)

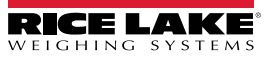

### 4.8 Menü "Feature" (Funktion)

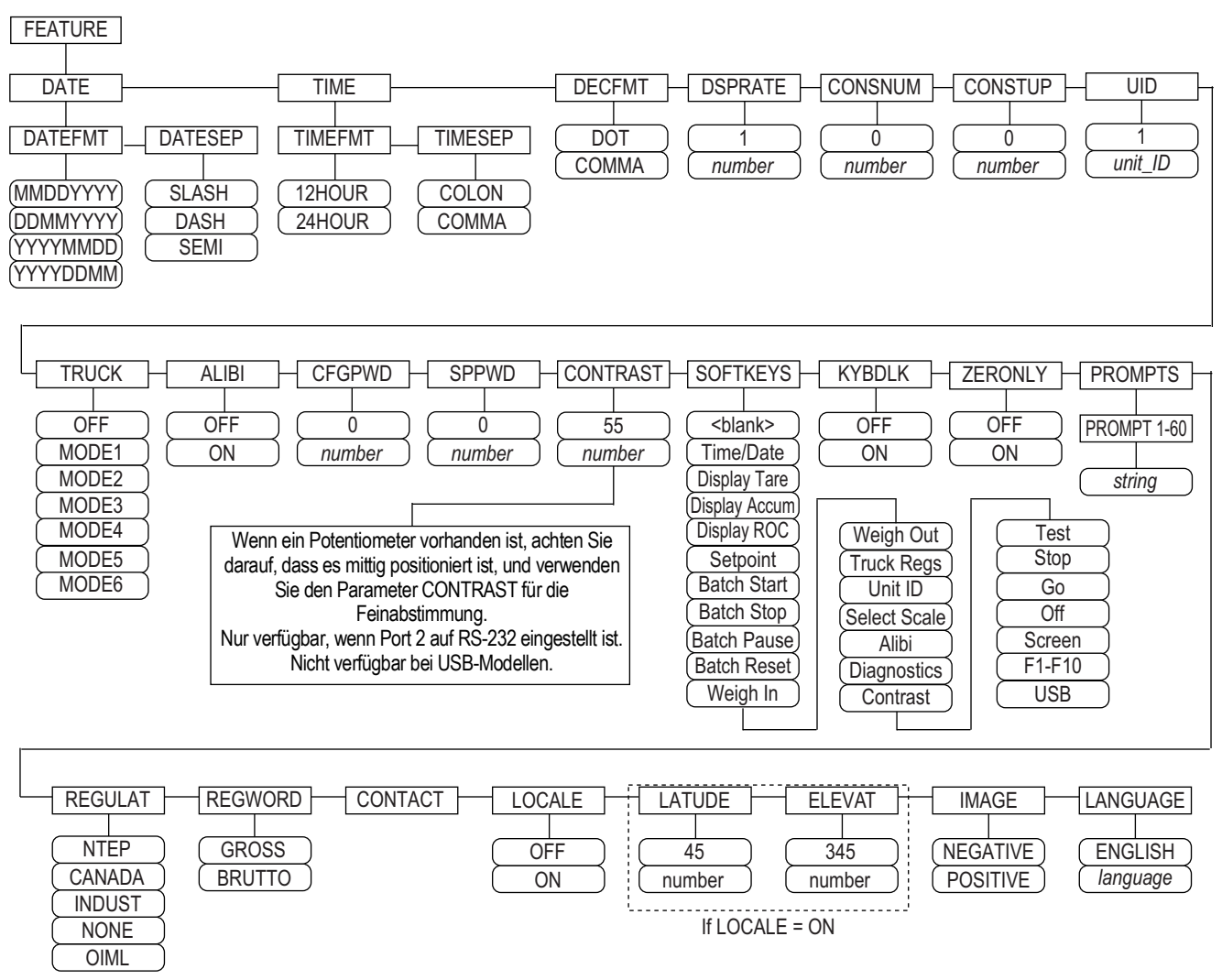

Abbildung 4-13. Menü "Feature" (Funktion)

| Parameter | Beschreibung                                                                                                    |  |
|-----------|----------------------------------------------------------------------------------------------------|--|
| DATE      | Datumsformat – Stellt das Datumsformat und die Trennzeichen für das Datum ein. Einstellungen: DATEFMT, DATESEP                          |  |
|           | Verwenden Sie die Funktionstaste Time/Date (Uhrzeit/Datum) oder den seriellen SD-Befehl, um das Datum einzustellen.                     |  |
| TIME      | Uhrzeitformat – Stellt das Uhrzeitformat und die Trennzeichen für die Uhrzeit ein. Einstellungen: TIMEFMT, TIMESEP                      |  |
|           | Verwenden Sie die Funktionstaste Time/Date (Uhrzeit/Datum) oder den seriellen ST-Befehl, um die Uhrzeit einzustellen.                   |  |
| DECFMT    | Dezimalformat – Stellt das Dezimalsymbol ein. Einstellungen: DOT, COMMA                                                                 |  |
| DSPRATE   | Aktualisierungsrate der Anzeige – Legt die Aktualisierungsrate der Anzeige an. Die Anzahl an 100-Millisekunden-Intervallen zwischen     |  |
|           | den Aktualisierungen. Einen Wert eingeben: 1–80, 1 (Standard)                                                                           |  |
|           | Beispiel: 1 bietet 10 Aktualisierungen pro Sekunde. Der Höchstwert aktualisiert die Anzeige alle 8 Sekunden.                            |  |
| CONSNUM   | Fortlaufende Nummerierung – Ermöglicht die fortlaufende Nummerierung für Druckvorgänge. Der Wert der fortlaufenden Nummer wird          |  |
|           | den im Parameter <b>CONSTUP</b> angegebenen Wert zurückgesetzt. Einen Wert eingeben: 0–99999999, <b>0</b> (Standard)                    |  |
| CONSTUP   | Legt den Startwert der fortlaufenden Nummerierung fest, der verwendet wird, wenn die fortlaufende Nummerierung durch Senden des         |  |
|           | seriellen Betehls KCLRCN oder eines digitalen CLRCN-Eingangs zuruckgesetzt wird. Einen Wert eingeben: 0–99999999, 0 (Standard)          |  |
| UID       | Geräte-Identifikationsnummer – Der angegebene Wert kann ein beliebiger alphanumerischer Wert mit bis zu acht Zeichen sein; diese Nummer |  |
|           | wird auch als Ordnername verwendet, wenn das USB-Dateisystem verwendet wird. Einen Wert eingeben: Geräte-ID, 1 (Standard)               |  |

Tabelle 4-15. Parameter im Menü "Feature" (Funktion)

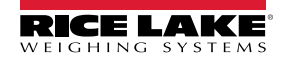

| Parameter | Beschreibung                                                                                                    |  |  |
|-----------|----------------------------------------------------------------------------------------------------|--|--|
| TRUCK     | LKW-Modus – Wenn ausgewählt, wechselt der Indikator vom normalen Modus in den ausgewählten LKW-Modus. Einstellungen: OFF                                                                                                    |  |  |
|           | MODE1: Automatische Löschung von ID, manuellen Tarierungen, Wertetausch<br>MODE2: Automatische Löschung von ID, keine manuellen Tarierungen, Wertetausch<br>MODE3: Gespeicherte ID, manuellen Tarierungen, Wertetausch<br>MODE4: Gespeicherte ID, keine manuellen Tarierungen, Wertetausch<br>MODE5: Gespeicherte ID, manuellen Tarierungen, kein Wertetausch                                                                                                    |  |  |
|           | MODE6: Gespeicherte ID, keine manuellen Tarierungen, kein Wertetausch<br>HINWEIS: Weitere Informationen zum I KW-Modus finden Sie im technischen Handbuch für den 920i (TN 67887).                                                                                                    |  |  |
| ALIBI     | Alibi-Speicher – Legt fest, ob der Datenspeicher dazu verwendet wird, das erneute Ausdrucken einer beliebigen zu ermöglichen. Ein-<br>stellungen: <b>OFF</b> (Standard), ON<br>Verwenden Sie den Funktionstasten-Parameter zum Einrichten einer Funktionstaste, mit der der Alibi-Speicher zum Drucken von<br>Transaktionen aufgerufen wird                                                                                                    |  |  |
| CFGPWD    | Konfigurationspasswort – Legt einen nicht leeren Wert fest, um den Zugriff auf alle Konfigurationsmenüs einzuschränken. Einen Wert<br>eingeben: 0–9999999, 0 (Standard)<br>So wird der Indikator gelöscht: Drücken Sie den Setup-Schalter und geben Sie 999999 (sechs Neunen) an der Eingabeaufforderung für<br>das Konfigurationspasswort eingeben. Der Indikator führt ein <b>RESETCONFIGURATION</b> aus und ruft den Konfigurationsmodus auf.<br><i>HINWEIS: Notieren Sie das Passwort und bewahren Sie es an einem sicheren Ort auf. Wenn das Passwort verloren geht, muss<br/>der Indikator gelöscht werden (Zurücksetzen aller Parameter für die Konfiguration und Kalibrierung), damit er weiterverwen-<br/>det werden kann.</i>                                                                                                    |  |  |
| SPPWD     | Sollwert-Passwort – Legen Sie einen nicht leeren Wert fest, um den Zugriff auf das Sollwert-Menü einzuschränken. Das Passwort kann gemeinsam genutzt und zum Schutz des Fahrzeugregisters verwendet werden. Wenn ein Sollwert-Passwort festgelegt ist, muss das Passwort eingegeben werden, bevor Einträge aus dem Fahrzeugregister gelöscht werden. Einen Wert eingeben: 1-9999999, <b>0</b> (kenn-zeichnet, dass kein Passwort verwendet wird)                                                                                                    |  |  |
| CONTRAST  | Kontraststufe –Passt den Kontrast der Anzeige an. Es kann eine <b>Contrast</b> (Kontrast)-Funktionstaste eingestellt werden. Einen Wert eingeben: 0-127, <b>55</b> (Standard)                                                                                                    |  |  |
| SOFTKEYS  | Verwenden Sie die Funktionstasten <b>Add</b> (Hinzufügen) und <b>Remove</b> (Entfernen). um die Funktionstasten einzustellen, die im Wiege-<br>modus angezeigt werden sollen. Einstellungen: <leer>, Time/Date, Display Tare, Display Accum, Display ROC, Setpoint, Batch Start,<br/>Batch Stop, Batch Pause, Batch Reset, Weigh In, Weigh Out, Truck Regs, Unit ID, Select Scale, Alibi, Diagnostics, Contrast, Test, Stop,<br/>Go, Off, Screen, F1–F10, USB</leer>                                                                                                    |  |  |
| KYBDLK    | Tastatursperre – Deaktiviert die Tastatur im Normalmodus. Einstellungen: OFF (Standard), ON                                                                                                    |  |  |
| ZERONLY   | Nur Null-Taste – Deaktiviert alle Tasten auf dem vorderen Bedienfeld mit Ausnahme der Taste <b>ZERO</b> im Normalmodus. Einstellungen: <b>OFF</b> (Standard), ON                                                                                                    |  |  |
| PROMPTS   | Eingabeaufforderungen – Zur Verwendung in Sollwertnamen. Eingabeaufforderungen werden durch den Parameter <b>NAME</b> im Menü <b>SETPTS</b> aufgerufen. Eingabeaufforderungen können während der Sollwertausführung auf dem Display angezeigt werden. Einstellungen: PROMPT 1-60                                                                                                    |  |  |
| REGULAT   | <ul> <li>Regulatorischer Modus – Gibt die für den Standort der Waage zuständige Regulierungsbehörde an.</li> <li>Die Modi OIML, NTEP und CANADA ermöglichen eine Tarierung bei jedem Gewicht größer null. NONE (KEINE) ermöglicht eine Tarierung bei jedem Gewichtswert</li> <li>Die Modi OIML, NTEP und CANADA ermöglichen das Nullstellen einer Tarierung nur dann, wenn das Bruttogewicht lastfrei ist. NONE (KEINE) ermöglicht das Nullstellen einer Tarierung bei jedem Gewichtswert.</li> <li>Die Modi NTEP und OIML ermöglichen das Erfassen einer neuen Tarierung auch dann, wenn bereits eine Tarierung vorhanden ist. Im Modus CANADA muss die vorherige Tarierung gelöscht werden, bevor eine neue Tarierung erfasst werden kann.</li> <li>In den Modi NONE, NTEP und CANADA kann die Waage entweder im Brutto- oder Netto-Modus auf null gestellt werden, solange das aktuelle Gewicht innerhalb des angegebenen ZRANGE liegt. Im Modus OIML muss sich die Waage im Brutto-Modus befinden, bevor sie auf null gestellt werden kann. Durch Drücken der Taste ZERO im Netto-Modus wird die Tarierung gelöscht.</li> <li>Der Modus INDUST bietet eine Reihe von Unterparametern zur Anpassung der Tarier-, Lösch- und Druckfunktionen für nicht eichpflichtige Anwendungen der Waage, siehe Abschnitt 4.8.2 auf Seite 50.</li> <li>Der für diesen Parameter angegebene Wert wirkt sich auf die Funktion der Tasten Tare und Zero auf dem vorderen Bedienfeld aus. Eine vollständige Beschreibung der Funktionstasten Tare und Zero für jeden regulatorischen Modus finden Sie in Tabelle 4-19 auf Seite 51.</li> </ul> |  |  |
| REGWORD   | Regulierungswort – Legt den Begriff fest, der beim Wiegen im Brutto-Modus angezeigt wird. Einstellungen: GROSS (Standard), BRUTTO                                                                                                    |  |  |
| CONTACT   | Kontakt – Ermöglicht die Angabe von Kontaktinformationen für die Verwendung in iQUBE <sup>2</sup> -Alarmmeldungen. Siehe Tabelle 4-17 auf Seite 49.                                                                                                    |  |  |

|  | Fabelle 4-15. | Parameter im | Menü "Feature" | (Funktion) | (Fortsetzung) |
|--|---------------|--------------|----------------|------------|---------------|
|--|---------------|--------------|----------------|------------|---------------|

| Parameter | Beschreibung                                                                                                    |
|-----------|----------------------------------------------------------------------------------------------------|
| LOCALE    | Gebietsschema – Aktiviert die Parameter <i>LATUDE</i> und <i>ELEVAT</i> . Durch die Angabe von Breitengrad und Höhe des Waagenstandorts werden Gravitationseffekte ausgeglichen. Einstellungen: <b>OFF</b> (Standard), ON                                                                                                    |
|           | HINWEIS: Angeschlossene Waagen müssen neu kalibriert werden, nachdem dieser Parameter von OFF auf ON geändert                                                                                                    |
|           | wurde. Einstellungen für den Gravitationsausgleich wirken sich nicht auf iQUBE <sup>2</sup> -Waagen aus.                                                                                                    |
| LATUDE    | Breitengrad – Legt den Breitengrad des Waagenstandorts in Grad fest. Wird nur angezeigt, wenn LOCALE=ON. Einen Wert eingeben: 0-90°, <b>45°</b> (Standard)                                                                                                    |
| ELEVAT    | Höhe – Legt die Höhe des Waagenstandorts in Metern fest. Einen Wert eingeben: –9999 bis 9999. Wird nur angezeigt, wenn LOCALE=ON. Einen Wert eingeben: –9999 bis 9999 m, <b>345 m</b> (Standard)                                                                                                    |
| IMAGE     | <ul> <li>Darstellung – Legt fest, ob die Anzeige blau auf weiß oder weiß auf blau dargestellt wird. Einstellungen:</li> <li>Negative (Standard) – Zeigt bei Verwendung des Standard-LCD-Displays blau auf weiß an, das optionale Außendisplay verwendet weiß auf blau.</li> <li>Positive – Bei Verwendung des Außendisplays, das blau auf weiß anzeigt, den LCD-Kontrastpotentiometer verwenden, um eine</li> </ul> |
|           | optimale Anzeige zu erzielen.                                                                                                    |
| LANGUAGE  | Spracheinstellungen – Legt die Sprache und den Zeichensatz für die Verwendung für Eingabeaufforderungen und das Drucken fest. Einstellungen: ENGLISH (Standard), Sprache                                                                                                    |

Tabelle 4-15. Parameter im Menü "Feature" (Funktion) (Fortsetzung)

| Parameter | Beschreibung                                                                                                    |
|-----------|----------------------------------------------------------------------------------------------------|
| DATEFMT   | Legt das Format fest, das zum Anzeigen oder Drucken des Datum verwendet wird. Einstellungen: MMDDYYYY (Standard), DDMMY-<br>YYY, YYYYMDD, YYYYDDMM |
| DATESEP   | Legt das Datumstrennzeichen fest. Einstellungen: SLASH (Standard), DASH, SEMI                                                                      |
| TIMEFMT   | Legt das Format fest, das zum Anzeigen oder Drucken der Uhrzeit. Einstellungen: 12HOUR (Standard), 24HOUR                                          |
| TIMESEP   | Legt das Uhrzeittrennzeichen fest. Einstellungen: COLON (Standard), COMMA                                                                          |

Tabelle 4-16. Parameter für die Datum- und Uhrzeitformate

#### 4.8.1 Menü "Contact" (Kontakt)

Das Menü "Contact" (Kontakt) ermöglicht die Eingabe von Kontaktinformationen.

- Zeigt im Einrichtungsmodus die Kontaktinformationen an, indem das Menü "Version" angezeigt und die Funktionstaste Contacts (Kontakte) gedrückt wird.
- Zum Anzeigen der Kontaktinformationen im Wiegemodus drücken Sie die Funktionstaste **Diagnostics** (Diagnose). **HINWEIS: Weitere Informationen zum Hinzufügen von Kontaktinformationen zu den Druckformaten finden Sie im**

Z

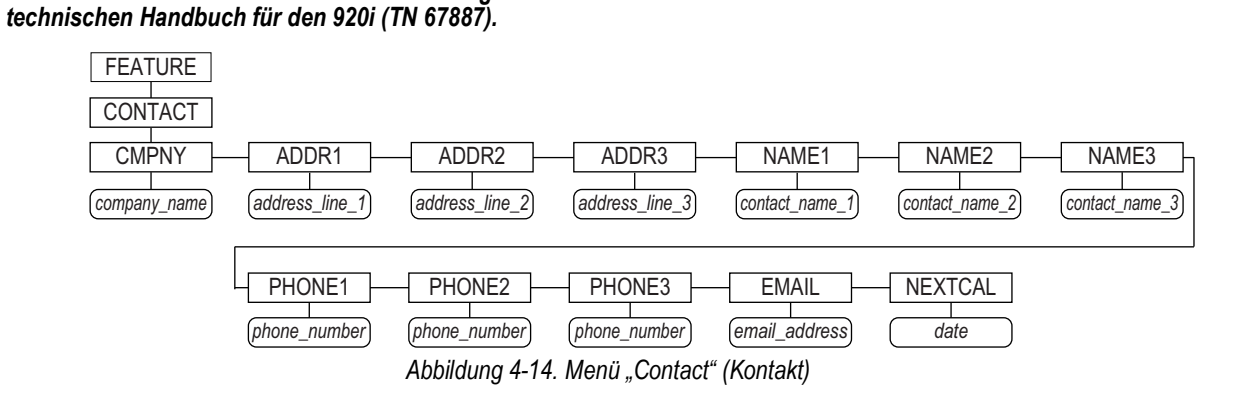

| Parameter     | Beschreibung                                                                                                    |  |  |
|---------------|----------------------------------------------------------------------------------------------------|--|--|
| CMPNY         | Firmenname – Geben Sie den Namen der Kontaktfirma oder des Händlers ein.                                                         |  |  |
| ADDR1-ADDR3   | Adresse – Geben Sie bis zu drei Zeilen mit Adressinformationen für die Kontaktfirma ein.                                         |  |  |
| NAME1-NAME3   | Name – Geben Sie die Namen von bis zu drei Kontaktpersonen ein.                                                                  |  |  |
| PHONE1-PHONE3 | Telefon – Geben Sie die Telefonnummern jeder der drei Kontaktpersonen ein, die für den Parameter <b>NAMEx</b> eingegeben wurden. |  |  |

Tabelle 4-17. Parameter im Menü "Contact" (Kontakt)

| Parameter | Beschreibung                                                                                                    |
|-----------|----------------------------------------------------------------------------------------------------|
| EMAIL     | E-Mail-Adresse – Geben Sie die E-Mail-Adresse der Kontaktfirma oder des Händlers ein.                                                                |
|           | Wenn der iQUBE <sup>2</sup> -Alarm-Support verwendet wird, um automatisierte Alarm-E-Mails zu senden, geben Sie hier die E-Mail-Adres-               |
|           | sen ein, an die die Nachrichten gesendet werden sollen. Weitere Informationen finden Sie in dem iQUBE <sup>2</sup> Installationshandbuch (TN 106113) |
| NEXTCAL   | Nächsten Kalibrierung – Geben Sie das Datum für die nächste geplante Kalibrierung ein. Verwenden Sie dabei das Monat/Tag/                            |
|           | Jahr-Format, das für den Parameter DATEFMT eingestellt wurde. Trennzeichen sind nicht erforderlich.                                                  |

Tabelle 4-17. Parameter im Menü "Contact" (Kontakt)

### 4.8.2 Menü "Regulatory/Industrial" (Regulatorisch/Industriell)

Die Einstellung "Industrial" (Industrielle Verwendung) für den Parameter "Regulation" ermöglicht die Anpassung von verschiedenen Tarierungs-, Lösch- und Druckfunktionen für die Verwendung der Waage in nicht eichpflichtigen Anwendungen. Weitere Informationen zu den Funktionen im eichpflichtigen Betriebe finden Sie in Abschnitt 4.8.3 auf Seite 51.

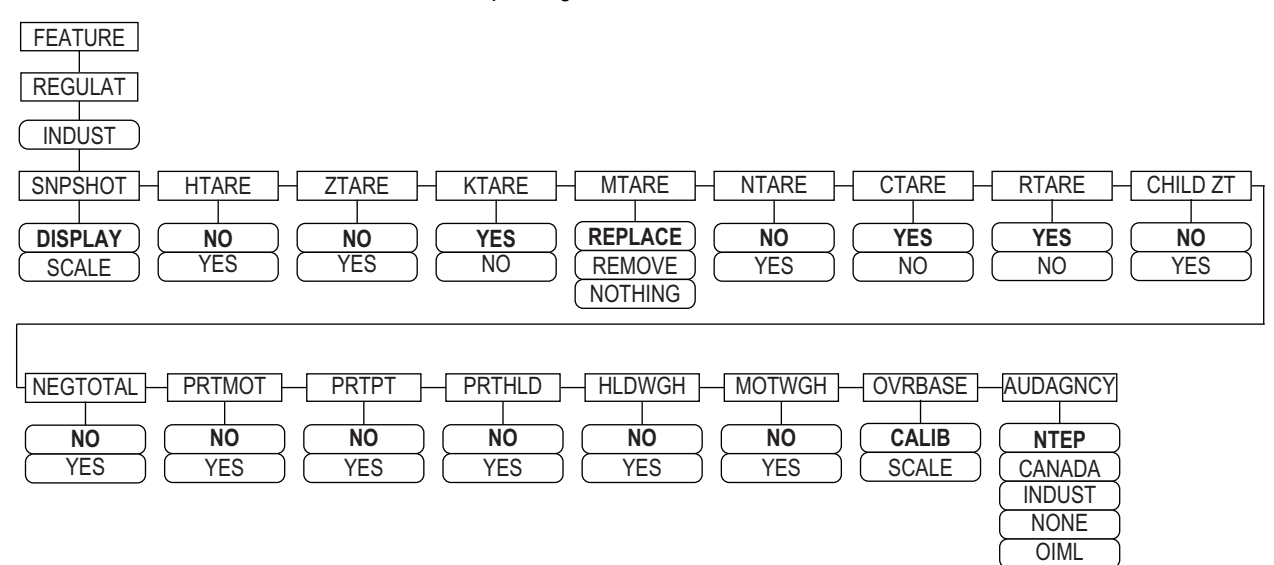

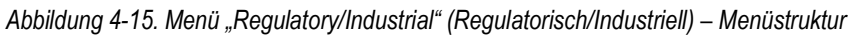

| Parameter | Beschreibung                                                                                                    |
|-----------|----------------------------------------------------------------------------------------------------|
| SNPSHOT   | Bildschirmaufnahme – Wiegequelle Display oder Waage. Einstellungen: DISPLAY (Standard), SCALE                                                      |
| HTARE     | Tara halten – Tarierung bei gehaltenem Display zulassen. Einstellungen: NO (Standard), YES                                                         |
| ZTARE     | Null-Tara – Tarierung bei Nullstellung löschen. Einstellungen: NO (Standard), YES                                                                  |
| KTARE     | Manuelle Tarierung – Eingabe eines Taragewichts immer zulassen. Einstellungen: YES (Standard), NO                                                  |
| MTARE     | Mehrere Tara – Ersetzt eine vorhandene Tara, wenn die Tara-Taste gedrückt wird. Einstellungen: <b>Replace</b> (Standard), Nichts entfernen         |
| NTARE     | Negative Tara – Lässt eine negative Tara oder eine Tara von null zu. Einstellungen: NO (Standard), YES                                             |
| CTARE     | Tara löschen – Gibt die Taste CLEAR zum Löschen des Taragewichts frei. Einstellungen: YES (Standard), NO                                           |
| RTARE     | Tarierung runden – Rundet die Tarierung per Drucktaste auf die nächste Teilung. Einstellungen: YES (Standard), NO                                  |
| CHILD ZT  | Untergeordnete Nullstellung – Löscht untergeordnete Waagen individuell. Einstellungen: NO (Standard), YES                                          |
| NEGTOTAL  | Negatives Gesamtgewicht – Lässt es zu, dass das Gesamtgewicht als ein negativer Wert angezeigt wird. Einstellun-<br>gen: <b>NO</b> (Standard), YES |
| PRTMOT    | Druck während Waagenbewegung – Ermöglicht das Drucken während einer Waagenbewegung. Einstellungen: <b>NO</b> (Standard), YES                       |
| PRTPT     | Manuelle Tara drucken – Fügt die manuelle Tarierung (PT) im Ausdruck zur vorgegebenen Tara hinzu. Einstellungen: NO (Standard), YES                |
| PRTHLD    | Drucken während Halten – Ermöglicht das Drucken während des Haltens des angezeigten Gewichts. Einstellungen: NO (Standard), YES                    |

Tabelle 4-18. Parameter im Menü "Regulatory/Industrial" (Regulatorisch/Industriell)

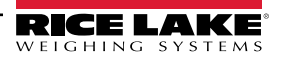

| Parameter | Beschreibung                                                                                                    |
|-----------|----------------------------------------------------------------------------------------------------|
| HLDWGH    | Gewichtsmessung während Halten – Ermöglicht eine Gewichtsmessung während des Haltens des angezeigten Gewichts. Einstellungen: <b>NO</b> (Standard), YES                              |
| MOTWGH    | Gewichtsmessung während Waagenbewegung – Ermöglicht eine Gewichtsmessung während einer Waagenbewe-<br>gung. Einstellungen: <b>NO</b> (Standard), YES                                 |
| OVRBASE   | Übergewichtswaage – Stellt eine Industriewaage so ein, dass sie wie eine OIML- oder NTEP-Waage arbeitet (siehe Tabelle 4-20 auf Seite 51).<br>Einstellungen: CALIB (Standard), SCALE |
| AUDAGNCY  | Prüfungsstelle – Prüfungsstelle für das Prüfprotokoll. Einstellungen: <b>NTEP</b> (Standard), CANADA, INDUST, NONE, OIML                                                             |

Tabelle 4-18. Parameter im Menü "Regulatory/Industrial" (Regulatorisch/Industriell) (Fortsetzung)

#### 4.8.3 Funktionen im regulatorischen Modus

Die Funktion der Tasten TARE (Tara) und ZERO (Null) auf dem vorderen Bedienfeld hängt von dem Wert ab, der für den Parameter **REGULAT** im Menü FEATURE (Funktion) angegeben ist. In Tabelle 4-19 sind die Funktionen der regulatorischen Modi NTEP, CANADA, OIML und NONE beschrieben. Die Tastenfunktionen TARE (Tara) und ZERO (Null) können konfiguriert werden, wenn der Modus REGULAT auf INDUST gesetzt ist.

| REGULAT       | REGULAT Gewicht auf Tara im<br>rameterwert Waage System |      | Tastenfunktion am vorderen Bedienfeld |                                                                                                    |  |  |
|---------------|---------------------------------------------------------|------|---------------------------------------|----------------------------------------------------------------------------------------------------|--|--|
| Parameterwert |                                                         |      | TARE                                  | ZERO                                                                                                    |  |  |
| NTEP          | Null oder negativ                                       | Nein | Keine Aktion                          | ZERO                                                                                                    |  |  |
|               |                                                         | Ja   | TARA LÖSCHEN                          | -                                                                                                    |  |  |
|               | positiv                                                 | Nein | TARE                                  | -                                                                                                    |  |  |
|               |                                                         | Ja   | TARE                                  | -                                                                                                    |  |  |
| CANADA        | Null oder negativ                                       | Nein | Keine Aktion                          | ZERO                                                                                                    |  |  |
|               |                                                         | Ja   | TARA LÖSCHEN                          | -                                                                                                    |  |  |
|               | positiv                                                 | Nein | TARE                                  | -                                                                                                    |  |  |
|               |                                                         | Ja   | Keine Aktion                          |                                                                                                    |  |  |
| OIML          | Null oder negativ                                       | Nein | Keine Aktion                          | ZERO                                                                                                    |  |  |
|               |                                                         | Ja   | TARA LÖSCHEN                          | NULL und TARA LÖSCHEN                                                                                                    |  |  |
|               | positiv                                                 | Nein | TARE                                  | ZERO                                                                                                    |  |  |
|               |                                                         | Ja   | TARE                                  | <ul> <li>NULL und TARA LÖSCHEN</li> <li>Wenn das Gewicht innerhalb<br/>von ZRANGE liegt</li> <li>Wenn das Gewicht<br/>außerhalb von ZRANGE<br/>liegt, keine Aktion</li> </ul> |  |  |
| NONE          | Null oder negativ                                       | Nein | TARE                                  | ZERO                                                                                                    |  |  |
|               |                                                         | Ja   | TARA LÖSCHEN                          |                                                                                                    |  |  |
|               | positiv                                                 | Nein | TARE                                  |                                                                                                    |  |  |
|               |                                                         | Ja   | TARA LÖSCHEN                          | 1                                                                                                    |  |  |

Tabelle 4-19. Tastenfunktionen für TARE (Tara) und ZERO (Null) für die Einstellungen des Parameters REGULAT

Die Tabelle 4-20 enthält die Standardwerte der INDUST-Unterparameter und die effektiven (nicht konfigurierbaren) Werte, die von den regulatorischen Modi NTEP, CANADA, OIML und NONE verwendet werden

| REGULAT-/INDUST-Parameter |                                           | REGULAT-Modus |         |         |         |        |
|---------------------------|-------------------------------------------|---------------|---------|---------|---------|--------|
| Parametername             | Text-Eingabeaufforderung                  | INDUST        | NTEP    | CANADA  | OIML    | NONE   |
| SNPSHOT                   | Wiegequelle Display oder Waage            | DISPLAY       | DISPLAY | DISPLAY | DISPLAY | SCALE  |
| HTARE                     | Tarierung bei gehaltenem Display zulassen | NO            | NO      | NO      | NO      | YES    |
| ZTARE                     | Tarierung bei Nullstellung löschen        | NO            | NO      | NO      | YES     | NO     |
| KTARE                     | Manuelle Tarierung immer zulassen         | YES           | YES     | NO      | YES     | YES    |
| MTARE                     | Mehrfachaktionen zur Tarierung            | REPLACE       | REPLACE | NOTHING | REPLACE | REMOVE |

Tabelle 4-20. Parameter im REGULAT-/INDUST-Modus, Vergleich der effektiven Werte anderer Modi

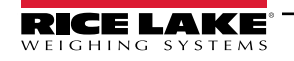

| REGULAT-/INDUST-Parameter |                                               | REGULAT-Modus |            |            |            |            |
|---------------------------|-----------------------------------------------|---------------|------------|------------|------------|------------|
| Parametername             | Text-Eingabeaufforderung                      | INDUST        | NTEP       | CANADA     | OIML       | NONE       |
| NTARE                     | Negative Tara zulassen                        | NO            | NO         | NO         | NO         | YES        |
| CTARE                     | Gibt die Taste CLEAR zum Löschen des          | YES           | YES        | NO         | NO         | YES        |
|                           | Taragewichts/des Summenspeichers frei         |               |            |            |            |            |
| RTARE                     | Rundet die Tarierung per Drucktaste auf die   | YES           | YES        | YES        | NO         | YES        |
|                           | nächste Teilung                               |               |            |            |            |            |
| CHILDZT                   | Löscht untergeordnete Waagen individuell      | NO            | NO         | NO         | NO         | NO         |
| NEGTOTAL                  | Lässt zu, dass das Gesamtgewicht als ein      | NO            | NO         | NO         | NO         | NO         |
|                           | negativer Wert angezeigt wird                 |               |            |            |            |            |
| PRTMOT                    | Lässt das Drucken während der Waagenbe-       | NO            | NO         | NO         | NO         | YES        |
|                           | wegung zu                                     |               |            |            |            |            |
| PRTPT                     | Addiert PT zu einer manuellen Tarierung hinzu | NO            | NO         | YES        | YES        | NO         |
| PRTHLD                    | Lässt das Drucken während des Haltens des     | NO            | NO         | NO         | NO         | YES        |
|                           | angezeigten Gewichts zu                       |               |            |            |            |            |
| HLDWGH                    | Lässt eine Gewichtsmessung während des        | NO            | NO         | NO         | NO         | YES        |
|                           | Haltens des angezeigten Gewichts zu           |               |            |            |            |            |
| MOTWGH                    | Lässt eine Gewichtsmessung während der        | NO            | NO         | NO         | NO         | NO         |
|                           | Waagenbewegung zu                             |               |            |            |            |            |
| OVRBASE                   | Nullbasis für Überlastberechnung              | CALIB ZERO    | CALIB ZERO | CALIB ZERO | SCALE ZERO | CALIB ZERO |

Tabelle 4-20. Parameter im REGULAT-/INDUST-Modus, Vergleich der effektiven Werte anderer Modi (Fortsetzung)

### 4.9 Menü "Print Format" (Druckformat)

HINWEIS: Weitere Informationen zu benutzerdefinierbaren Druckformaten finden Sie im technischen Handbuch zum 920i (TN 67887).

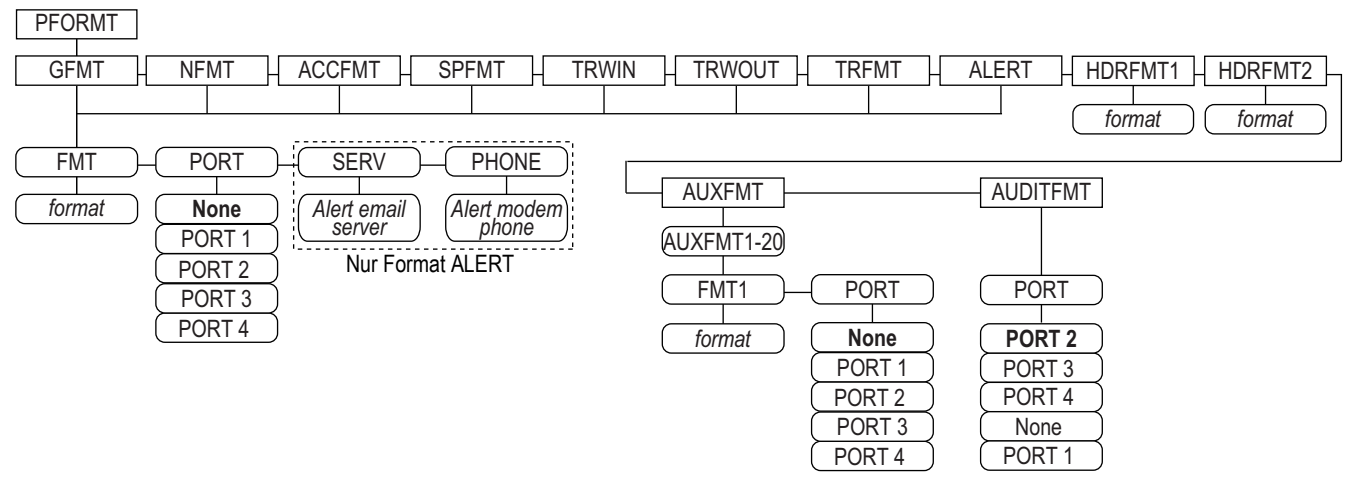

Abbildung 4-16. Menü "Print Format" (Druckformat)

| Parameter | Beschreibung                                                                   |
|-----------|--------------------------------------------------------------------------------|
| GFMT      | Verfügbare Formate.                                                            |
| NFMT      | Einstellungen:                                                                 |
| ACCFMT    | <ul> <li>FMT – Geben Sie das gewünschte Format ein</li> </ul>                  |
| SPFMT     | <ul> <li>PORT – Wählen Sie den Anschluss PORT 1-4 oder NONE</li> </ul>         |
| TRWIN     | SERV – Geben Sie einen E-Mail-Server für Alarmmeldungen ein (nur Format ALERT) |
| TRWOUT    | PHONE – Geben Sie eine Telefonnummer für Alarme ein (nur Format ALERT)         |
| TRFMT     |                                                                                |
| ALARM     |                                                                                |
| HDRFMT1   | Kopfzeilen-Format 1 – Geben Sie ein Kopfzeilen-Format ein                      |
| HDRFMT2   | Kopfzeilen-Format 2 – Geben Sie ein Kopfzeilen-Format ein                      |
| AUXFMT    | Zusatzformat 1-20 – Geben Sie das Format und wählten Sie den Port              |
| AUDITFMT  | Prüfformat – Wählen Sie den Port                                               |

Tabelle 4-21. Menü "Print Format" (Druckformat)

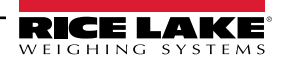

### 4.10 Menü "Setpoints" (Sollwerte)

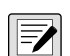

HINWEIS: Weitere Informationen zum Konfigurieren und Verwenden von Sollwerten finden Sie im technischen Handbuch zum 920i (TN 67887).

### 4.11 Menü "Digital I/O"

Dieses Menü wird zum Konfigurieren der Funktionen der Digitalein- und -ausgänge verwendet. SLOT 0 steht für die sechs E/A-Bits, die auf der CPU-Platine (Anschluss J2) verfügbar sind. Zusätzliche Steckplätze mit jeweils 24 E/A-Bits werden nur angezeigt, wenn eine oder mehrere digitale E/A-Erweiterungskarten installiert sind.

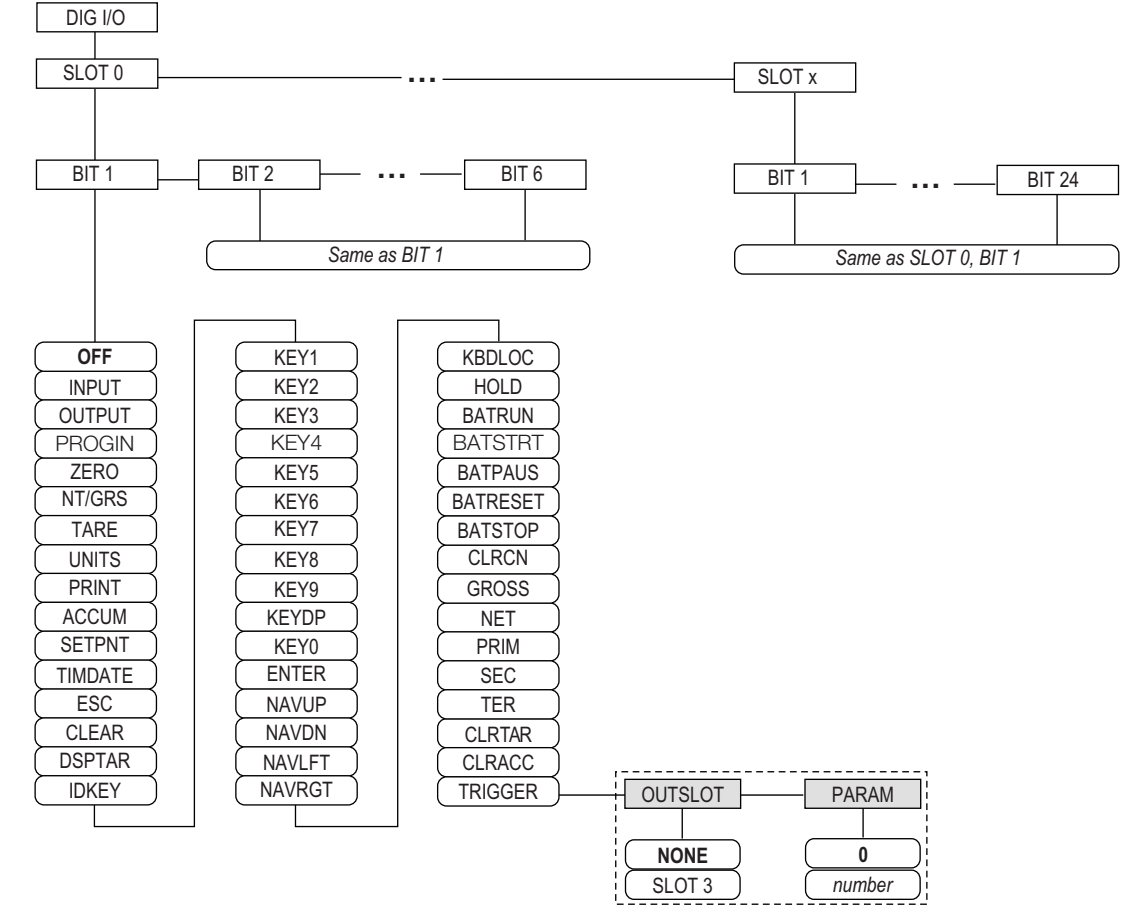

Abbildung 4-17. Menü "DIG I/O" (Digitaler Eingang/Ausgang)

SLOTx – BIT n: Zeigt die verfügbaren digitalen E/A-Steckplätze an.

Wenn iQUBE<sup>2</sup> auf einer optionalen seriellen Karte konfiguriert ist, wird dieser Steckplatz auch für verfügbare digitale iQUBE<sup>2</sup>-E/A-Bits aufgeführt.

| Parameter | Beschreibung                                                                                                    |
|-----------|----------------------------------------------------------------------------------------------------|
| OFF       | Zeigt an, dass das Bit nicht konfiguriert ist.                                                                               |
| INPUT     | Weist das Bit als digitalen Eingang zu, der für <b>DIGIN</b> -Sollwerte verwendet wird.                                      |
| OUTPUT    | Weist das Bit als digitalen Ausgang zur Verwendung als Sollwert oder Programm zu.                                            |
| PROGIN    | Weist das Bit als digitalen Eingang für die Erzeugung eines Programmereignisses zu.                                          |
| ZERO      | Bietet die gleiche Funktion wie die Taste ZERO auf dem vorderen Bedienfeld.                                                  |
| NT/GRS    | Bietet die gleiche Funktion wie die Taste <b>NET/GROSS</b> auf dem vorderen Bedienfeld (Wechselschalter Netto-/Bruttomodus). |
| TARE      | Bietet die gleiche Funktion wie die Taste TARE auf dem vorderen Bedienfeld.                                                  |

Tabelle 4-22. Digitale E/A-Bit-Parameter

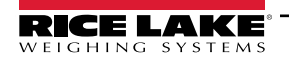

| Parameter | Beschreibung                                                                                                    |
|-----------|----------------------------------------------------------------------------------------------------|
| UNITS     | Bietet die gleiche Funktion wie die Taste UNITS auf dem vorderen Bedienfeld.                                                                                                    |
| PRINT     | Bietet die gleiche Funktion wie die Taste PRINT auf dem vorderen Bedienfeld.                                                                                                    |
| ACCUM     | Fügt das aktuelle Gewicht der Waage zum Summenspeicher hinzu, wenn der Summen-<br>speicher der Waage aktiviert ist.                                                                                                    |
| SETPNT    | Bietet die gleiche Funktion wie die Funktionstaste Setpoint (Sollwert).                                                                                                    |
| TIMDATE   | Bietet die gleiche Funktion wie die Funktionstaste Time/Date (Uhrzeit/Datum).                                                                                                    |
| ESC       | Bietet die gleiche Funktion wie die Funktionstaste Cancel (Abbrechen).                                                                                                    |
| CLEAR     | Simuliert das Drücken der Taste CLR am vorderen Bedienfeld.                                                                                                    |
| DSPTAR    | Zeigt die aktuelle Tara an. Entspricht dem Drücken der Funktionstaste <b>Display Tare</b> (Tara anzeigen).                                                                                                    |
| IDKEY     | Zeigt eine Aufforderung zur Eingabe eine neuen Einheiten-ID an. Entspricht dem Drücken der Funktionstaste <b>Unit ID</b> (Einheiten-ID).                                                                                                    |
| KEY0-9    | Simuliert das Drücken einer Zahlentaste (KEY1 = Drücken der Taste 1).                                                                                                    |
| KEYDP     | Simuliert das Drücken der Dezimalpunkttaste auf dem Zahlenblock.                                                                                                    |
| ENTER     | Simuliert das Drücken der Taste ENTER am vorderen Bedienfeld.                                                                                                    |
| NAVUP     | Simuliert das Drücken der Nach-oben-Taste.                                                                                                    |
| NAVDN     | Simuliert das Drücken der Nach-unten-Taste                                                                                                    |
| NAVLFT    | Simuliert das Drücken der Nach-links-Taste.                                                                                                    |
| NAVRGT    | Simuliert das Drücken der Nachrechts-Taste.                                                                                                    |
| KBDLOC    | Sperrt die Tastatur (vorderes Bedienfeld des Indikators), wenn sie gedrückt gehalten wird.                                                                                                    |
| HOLD      | Hält die aktuell angezeigte Gewichtsanzeige. Die Freigabe dieses Eingangs deaktiviert den Filter für den laufenden Mittelwert.                                                                                                    |
| BATRUN    | Ermöglicht das Starten und Ausführen einer Stapelverarbeitungsroutine. Bei aktivem<br><b>BATRUN</b> (low) startet der Eingang <b>BATSTRT</b> die Stapelverarbeitung. Ist <b>BATRUN</b> inaktiv (high), setzt <b>BATSTRT</b> die Stapelverarbeitung zurück. |
| BATSTRT   | Startet oder setzt eine Stapelverarbeitungsroutine zurück, je nach Status des Eingangs <b>BATRUN</b> .                                                                                                    |
| BATPAUS   | Unterbricht eine Stapelverarbeitungsroutine, wenn sie "low" gehalten wird.                                                                                                    |
| BATRESET  | Stoppt die Stapelverarbeitungssequenz und setzt sie auf den ersten Stapelverarbeitungs-<br>schritt zurück.                                                                                                    |
| BATSTOP   | Stoppt die Stapelverarbeitungsroutine.                                                                                                    |
| CLRCN     | Setzt die fortlaufende Nummer auf den im Parameter <b>CONSTUP</b> (Menü <b>FEATURE</b> (Funk-<br>tion)) angegebenen Wert zurück.                                                                                                    |
| GROSS     | Schaltet die Anzeige in den Bruttomodus.                                                                                                    |
| NET       | Schaltet die Anzeige in den Nettomodus.                                                                                                    |
| PRIM      | Schaltet die Anzeige in den Modus für die primären Einheiten.                                                                                                    |
| SEC       | Schaltet die Anzeige in den Modus für die sekundären Einheiten.                                                                                                    |
| TER       | Schaltet die Anzeige in den Modus für die tertiären Einheiten.                                                                                                    |
| CLRTAR    | Löscht die aktuelle Tara für die aktive Waage.                                                                                                    |
| CLRACC    | Löscht den aktiven Summenspeicher.                                                                                                    |
| TRIGGER   | Dient nur für benutzerdefinierte Anwendungen. Siehe Tabelle 4-23.                                                                                                    |

Tabelle 4-22. Digitale E/A-Bit-Parameter (Fortsetzung)

| Parameter | Beschreibung                                                                                                    |
|-----------|----------------------------------------------------------------------------------------------------|
| OUTSLOT   | Legt den Kartensteckplatz fest, der die Ausgabe des Triggers empfängt. Einstellungen: NONE (Standard), PORT3                                     |
| PARAM     | Legt den Wert fest, der als ein Parameter an die Optionskarte im angegebenen Steckplatz übergeben wird. Einen Wert eingeben: <b>0</b> (Standard) |

Tabelle 4-23. Parameter für die digitale E/A – Trigger

### 4.12 Menü "Analog Output" (Analoger Ausgang)

Das Menü ALGOUT (Analoger Ausgang) wird nur dann verwendet, wenn eine analoge Ausgangskarte installiert ist. Wenn eine analoge Ausgangskarte installiert ist, müssen vor deren Einrichtung zunächst alle weiteren Funktionen des Indikators konfiguriert und die Gewichtsanzeige kalibriert werden. Weitere Informationen finden Sie in dem Handbuch zur Installation einer analogen Ausgangskarte, TN 69089.

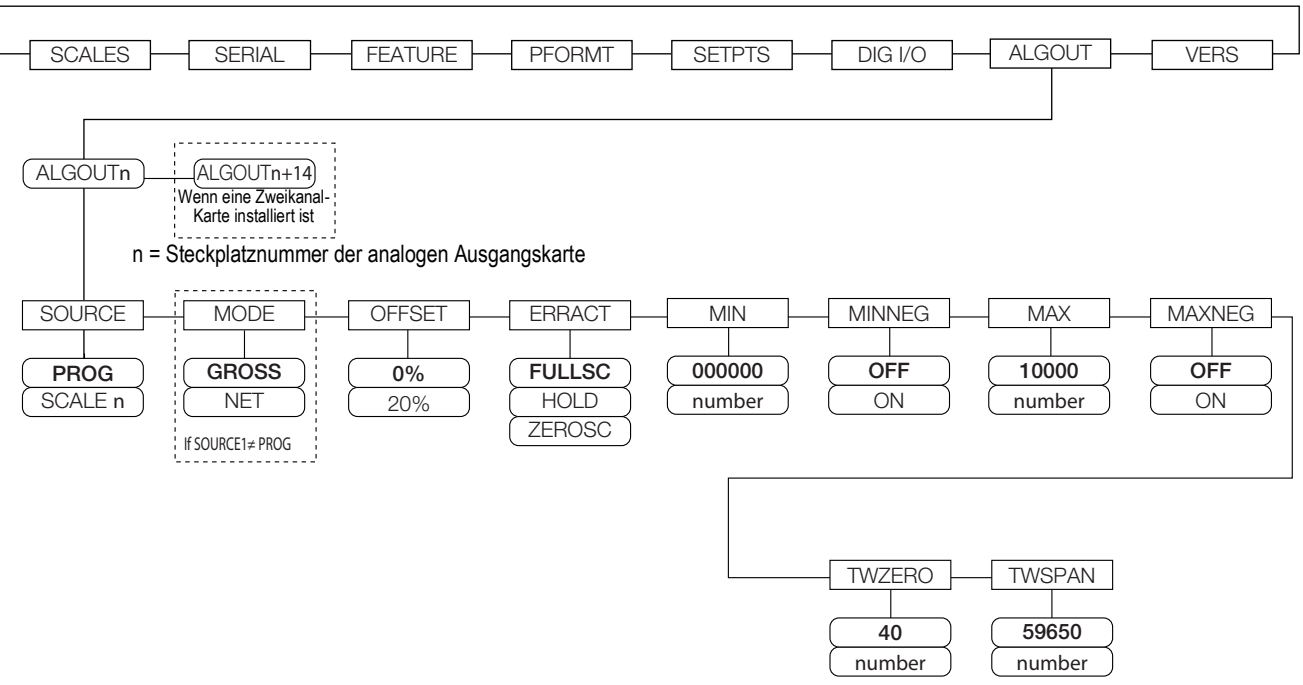

Abbildung 4-18. Menü "Analog Output" (Analoger Ausgang)

| Parameter | Beschreibung                                                                                                    |  |  |  |  |  |
|-----------|----------------------------------------------------------------------------------------------------|--|--|--|--|--|
| SOURCE    | Quelle – Gibt die Waage an, die vom analogen Ausgang verfolgt wird. Einstellungen:                                                                                                    |  |  |  |  |  |
|           | <ul> <li>SCALEn = 1-32</li> </ul>                                                                                                    |  |  |  |  |  |
| MODE1     | Modus – Legt die Gewichtsdaten fest, die vom analogen Ausgang verfolgt werden. Einstellungen: GROSS (Standard), NET                                                                                                    |  |  |  |  |  |
| OFFSET    | Nullpunkt-Versatz – Wählen Sie 0% für einen 0–10-V- oder 0–20-mA-Ausgang. Wählen Sie <b>20%</b> (Standard) für einen 4–20-mA-Ausgang. Dieser Parameter muss vor der Kalibrierung des analogen Ausgangs einstellt werden. |  |  |  |  |  |
| ERRACT    | Fehleraktion – Gibt an, wie der Analogausgang auf einen Fehlerzustand im System reagiert. Einstellungen:                                                                                                    |  |  |  |  |  |
|           | FULLSC (Standard) – Auf den vollen Wert (10 V oder 20 mA) setzen.                                                                                                    |  |  |  |  |  |
|           | <ul> <li>ZEROSC – Auf den Nullwert (0 V oder 4 mA) setzen.</li> </ul>                                                                                                    |  |  |  |  |  |
| MIN       | Gibt den minimalen Gewichtswert an, der vom analogen Ausgang verfolgt werden kann. Einen Wert eingeben: 0–99999999, 000000 (Stan-<br>dard)                                                                               |  |  |  |  |  |
| MINNEG    | Legen Sie ON fest, wenn das Mindestgewicht (Parameter MIN) ein negativer Wert ist. Einstellungen: OFF (Standard), ON                                                                                                    |  |  |  |  |  |
| MAX       | Legt den maximalen Gewichtswert fest, der vom analogen Ausgang verfolgt werden kann. Einen Wert eingeben: 0–9999999, <b>10000</b><br>(Standard)                                                                          |  |  |  |  |  |
| MAXNEG    | Legen Sie ON fest, wenn das Höchstgewicht (Parameter MAX) ein negativer Wert ist. Einstellungen: OFF (Standard), ON                                                                                                    |  |  |  |  |  |
| TWZERO    | Null feineinstellen – Geben Sie einen Wert für die Feineinstellung an, um den Nullpunkt des analogen Ausgangs zu kalibrieren. Verwen-                                                                                    |  |  |  |  |  |
|           | den Sie ein Multimeter, um den Wert des analogen Ausgangs zu überwachen.                                                                                                    |  |  |  |  |  |
|           | Einen Wert eingeben: U–65535, 40 (Standard)                                                                                                    |  |  |  |  |  |
| TWSPAN    | Spanne der Feineinstellung – Geben Sie einen Wert für die Feineinstellung an, um den Spanne des Nullpunkts des analogen Ausgangs                                                                                         |  |  |  |  |  |
|           | Einen Wert eingeben: 0–65535. <b>59650</b> (Standard)                                                                                                    |  |  |  |  |  |
| L         |                                                                                                    |  |  |  |  |  |

Tabelle 4-24. Parameter im Menü "Analog Output" (Analoger Ausgang)

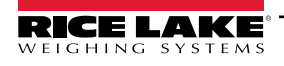

### 4.13 Menü "Fieldbus" (Feldbus)

Das Menü "Fieldbus" (Feldbus) wird nur angezeigt, wenn eine DeviceNet-, PROFIBUS<sup>®</sup>-, EtherNet/IP- oder ControlNet-Optionskarte installiert ist. Der Parameter SWAP im Menü FLDBUS ermöglicht das Byte-Swapping durch den *iRite*-BusCommand-Handler, sodass keine SWP-Anweisung (SWAPBYTE) in der SPS erforderlich ist. Das Byte-Swapping ist standardmäßig für DeviceNet-Karten aktiviert. Für alle anderen Feldbuskarten ist das Byte-Swapping standardmäßig deaktiviert.

- BYTE tauscht Bytes innerhalb des Wortes vor der Übertragung an den Scanner aus.
- WORD tauscht die Wörter 1 und 2, 3 und 4 innerhalb eines Pakets mit 4 Wörtern aus.
- BOTH führt beide Vorgänge aus, tauscht Bytes innerhalb eines Wortes und tauscht Wörter innerhalb des Pakets aus.
- NONE deaktiviert das Tauschen.

Der Parameter DATASIZE legt die Größe der Datenübertragungen des BusCommand-Handlers fest. Der Standardwert (8 Byte) entspricht der in den EDS- und GSD-Dateien angegebenen Standarddatengröße, die von den Standard-Discrete-Transfer-Befehlen verwendet wird. DATASIZE kann auf einen beliebigen Wert zwischen 2 und 128 Byte (1–64 Wörter) eingestellt werden, der angegebene Wert muss jedoch mit der für die SPS-Scanner-E/A-Datengröße festgelegten Datengröße übereinstimmen.

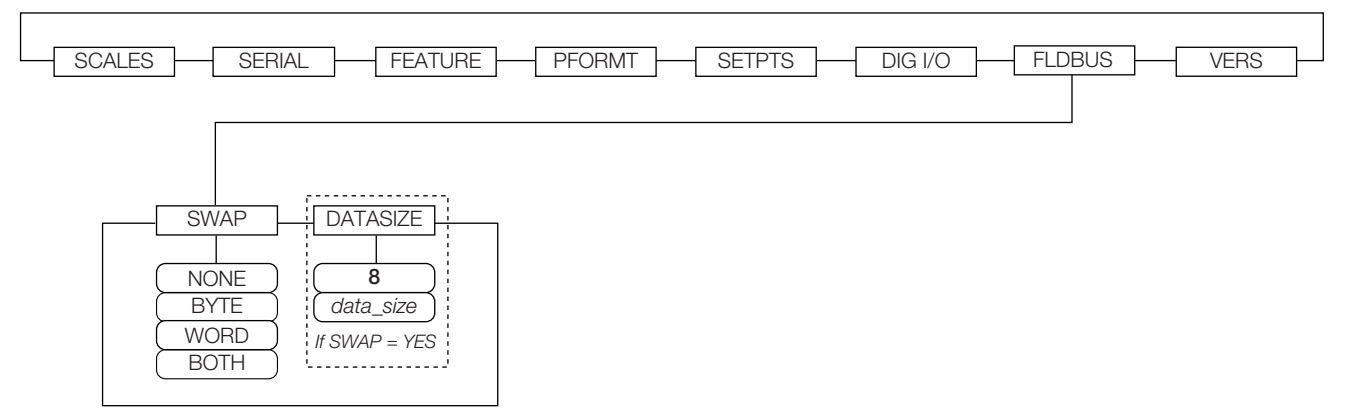

Abbildung 4-19. Menü "Fieldbus" (Feldbus)

| Parameter | Beschreibung                                                                                                    |  |  |  |
|-----------|----------------------------------------------------------------------------------------------------|--|--|--|
| SWAP      | Gibt den für die Fieldbus-Karte verwendeten Byte-Swap an. Einstellungen: NONE, BYTE, WORD, BOTH (Standard für DeviceNet ist BYTE. Standard für alle anderen Karten ist NONE).<br>HINWEIS: In der Firmware-Version 3.08 unterstützt dieser Parameter die Werte YES (Byte-Swap) oder NO. In Version 3.09 wird YES durch BYTE und NO durch NONE ersetzt und die Werte WORD und BOTH binzugefügt |  |  |  |
| DATASIZE  | Datengröße – Legt die Datengröße in Byte fest, die der BusCommand-Handler überträgt. Einstellungen: 2-12, 8 (Standard). Wenn der Parameter auf einen anderen Wert als den Standardwert (8 Byte) eingestellt ist, stellen Sie sicher, dass er mit der für die SPS angegebenen Scanner-E/A-Datengröße übereinstimmt.                                                                           |  |  |  |

Tabelle 4-25. Parameter im Menü "Fieldbus" (Feldbus)

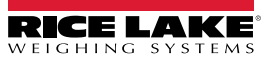

### 4.14 Menü "Version"

Das Menü "Version" kann verwendet werden, um die installierte Softwareversion zu überprüfen oder, indem Sie die Funktionstaste **Reset Config** (Konfiguration zurücksetzen) verwenden, um alle Konfigurationsparameter auf ihre werkseitigen Standardwerte zurückzusetzen. Das Menü "Version" enthält keine Parameter: Bei Auswahl des Menüs zeigt die Anzeige die Versionsnummer der installierten Software an.

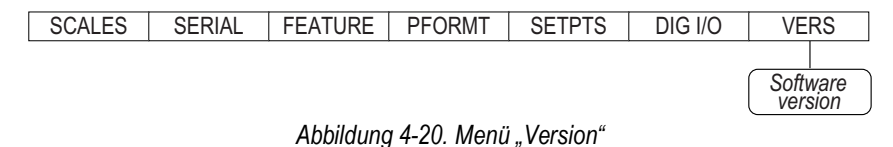

Über die Funktionstaste **Contacts** (Kontakte) im Menü "Version" können Kontaktinformationen angezeigt werden (siehe Abschnitt 4.8.1 auf Seite 49). Wenn eine *iQUBE*<sup>2</sup>-Waage konfiguriert ist, bietet die Funktionstaste **Diagnostics** (Diagnose) auch Zugriff auf *iQUBE*<sup>2</sup>-Diagnoseinformationen.

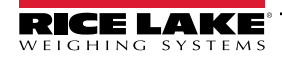

# 5.0 Anhang

📝 HINWEIS: In diesem Handbuch nicht enthaltene Abschnittsverweise finden Sie im technischen Handbuch für den 920i (TN 67887).

### 5.1 Fehlerbehebung

Tabelle 5-1 enthält allgemeine Tipps zur Fehlerbehebung bei verschiedenen Fehlerzuständen an der Hardware oder Software. Auf den folgenden Seiten finden Sie weitere Informationen zu bestimmten Diagnosetools. Zusätzlich verfügt die CPU-Platine über Diagnose-LEDs, die beim Senden/Empfangen von Daten blinken, und eine Heartbeat-LED zur Fehlerbehebung.

| Symptom                                                                                                   | Ursache/Abhilfe                                                                                                    |  |  |  |
|----------------------------------------------------------------------------------------------------|----------------------------------------------------------------------------------------------------|--|--|--|
| Indikator schaltet sich nicht ein                                                                         | Möglicherweise durchgebrannte Sicherung oder fehlerhafte Stromversorgung.<br>Überprüfen Sie alle Spannungen auf der CPU-Platine; die Stromversorgung sollte sowohl<br>+6 V als auch -6 V an die CPU-Platine ausgeben. Wenn die Stromversorgung fehlerhaft zu<br>sein scheint, überprüfen Sie die kleine Glassicherung (2,5 A, 5 x 20 mm, TN 85791) auf der<br>Stromversorgungsplatine. |  |  |  |
| Netzanzeige auf der Vorderseite blinkt (                                                                  | Überlastung der Stromversorgung. Überprüfen Sie die A/D-Kartenregler oder den DC/DC-<br>Wandler aller installierten Analogausgangs- oder Impulseingangskarten auf Kurzschlüsse.                                                                                                    |  |  |  |
| Blauer Bildschirm                                                                                         | Überprüfen Sie den LCD-Kontrastregler (unter der Zugangsabdeckung der Schnittstellen-<br>karte); möglicherweise beschädigte Kernsoftware. Setzen Sie die Software zurück oder laden<br>Sie sie neu.                                                                                                    |  |  |  |
| Es wurde ein kritischer Konfigurationsfehler festgestellt                                                 | Anzeige einer defekten Batterie. Drücken Sie die Taste <b>Enter</b> (Eingabe), um die letzten Inhalte von "Speichern und Beenden" abzurufen.                                                                                                    |  |  |  |
| Hängt in der 888-Anzeige                                                                                  | Beschädigte Kernsoftware. Software zurücksetzen oder neu laden.                                                                                                    |  |  |  |
| Tara- und LKW-Datenzeiger sind beschädigt. Tara-Spei-<br>cher ist beschädigt. Fehlermeldungen beim Start. | Möglicherweise leere Batterie. Konfiguration zurücksetzen und dann auf Warnung für schwa-<br>che Batterie auf dem Display prüfen. Wenn die Batterie schwach ist, die Batterie ersetzen, die<br>Konfiguration erneut zurücksetzen und dann die Dateien neu laden.                                                                                                    |  |  |  |
| Fehlermeldung "Division durch Null" beim Start                                                            | Fehler im Anwenderprogramm. Siehe Section 12.1.3 on page 118.                                                                                                    |  |  |  |
| Meldung <i>ERROR</i> (Fehler) in der Gewichtsanzeige                                                      | Erregerspannung zu niedrig oder aus. Erregerspannung wird von der A/D-Karte bereitgestellt.                                                                                                    |  |  |  |
| Striche in der Gewichtsanzeige                                                                            | Über- oder Unterbereich der Waage. Überprüfen Sie die Waage auf Bereichsüberschreitun-<br>gen in der Gesamtgewichtsanzeige. Überprüfen Sie alle Waageneingaben auf positive<br>Gewichtswerte.                                                                                                    |  |  |  |
| Anzeige zeigt 0.000000                                                                                    | Waage wird nicht aktualisiert; überprüfen Sie, ob eine fehlerhafte Optionskarte den Bus blockiert.                                                                                                    |  |  |  |
| Einrichtungsmodus kann nicht aufgerufen werden                                                            | Möglicherweise defekter Schalter. Schalter testen. Schnittstellenkarte bei Bedarf ersetzen.                                                                                                    |  |  |  |
| Serielle Schnittstelle reagiert nicht                                                                     | Möglicherweise Konfigurationsfehler. Bei Befehlseingabe sicherstellen, dass der Port-Ein-<br>gangsparameter auf CMD eingestellt ist.                                                                                                    |  |  |  |
| A/D-Skala außerhalb des gültigen Bereichs                                                                 | Quellwaage auf ordnungsgemäßen mechanischen Betrieb prüfen. Wägezelle und Kabelverbin-<br>dung prüfen. Möglicherweise defekte Wägezelle: Anzeigebetrieb mit Wägezellensimulator prüfen.                                                                                                    |  |  |  |
| Gesperrt – Waage in Verwendung                                                                            | Die Waage ist als Eingang für eine Gesamtwaage zugewiesen oder ist die Quelle für eine seri-<br>elle Waage, einen analogen Ausgang oder einen Sollwert. Wenn dies nicht korrekt ist, heben<br>Sie die Zuweisung dieser Waage auf und konfigurieren Sie sie nach Bedarf neu.                                                                                                    |  |  |  |
| Serielle Waage außerhalb des Bereichs                                                                     | Überprüfen Sie die Quellwaage auf ordnungsgemäßen mechanischen Betrieb. Überprüfen Sie die Kabelverbindung.<br>Mögliche Formatabweichung zwischen serieller Waage und <i>920i</i> : Überprüfen Sie die SFMT-Spezifikation im Menü SERIAL.                                                                                                    |  |  |  |
| Option <b>x</b> Fehler                                                                                    | Fieldbus-Karte (PROFIBUS, DeviceNet oder Remote I/O) in Steckplatz <b>x</b> konnte nicht initiali-<br>siert werden.                                                                                                    |  |  |  |
| Optionskarte funktionsuntüchtig                                                                           | Möglicherweise defekte Karte oder Steckplatz. Stromversorgung trennen, Karte in anderem Steckplatz installieren und dann Stromversorgung wiederherstellen.                                                                                                    |  |  |  |
| Hardware-Diagnosefehler der Optionskarte                                                                  | Erforderliche Optionskarte nicht gefunden. Siehe Abschnitt 5.3 auf Seite 61.                                                                                                    |  |  |  |
| Erweiterungsplatine schaltet sich nicht ein                                                               | Stromversorgung der Erweiterungsplatine prüfen.                                                                                                    |  |  |  |
| Downloadfehler während PLOAD-Befehl                                                                       | Zu wenig Speicher für PLOAD-Zuordnung aufgrund älterer CPU-Platine. Große Programme erfordern möglicherweise <i>920i</i> CPU-Platine Rev. E oder höher:                                                                                                    |  |  |  |

Tabelle 5-1. Allgemeine Fehlerbehebung

### 5.2 Einhaltung gesetzlicher Auflagen

| Figure 1       EUDECLARATION OF CONFORMITY         BUDECLARATION UE DE CONFORMITY       S30 West Coleman Street         S30 West Coleman Street       S30 West Coleman Street         S30 West Coleman Street       San West Coleman Street         Burken Provide Street       San West Coleman Street         San West Coleman Street       San West Coleman Street         San West Coleman Street       San West Coleman Street         San Metal San West Coleman Street       San West Coleman Street |                                        |                                         |  |  |  |  |  |  |  |
|----------------------------------------------------------------------------------------------------|----------------------------------------|-----------------------------------------|--|--|--|--|--|--|--|
| EU Directive Certificates                                                                                                    | Standards Used / Noti                  | fied Body Involvement                   |  |  |  |  |  |  |  |
| 2014/30/EU EMC -                                                                                                    | EN 61326-1:2013, EN 55011:2009+A1:2010 | J, EN 61000-6-1:1995, EN 61000-6-2:2007 |  |  |  |  |  |  |  |
| 2014/35/EU LVD -                                                                                                    | IEC 60950-1 ed.2                       |                                         |  |  |  |  |  |  |  |
|                                                                                                    |                                        |                                         |  |  |  |  |  |  |  |
| Signature: <u>Kichard Dupun</u>                                                                                                    | energy Place: R                        | ice Lake, WI USA                        |  |  |  |  |  |  |  |
| Type Name:     Richard Shipman       Title:     Quality Manager                                                                                                    | Date: M                                | lay 3, 2019                             |  |  |  |  |  |  |  |

| U<br>Type:<br>English            | 820i and 920<br>We declare und<br>standard(s) or c | i series<br>er our sole responsibility<br>ther regulations docume | UK DECLARA<br>OF CONFORM  | TION<br>AITY    | Rice Lake Weighing Systems<br>230 West Coleman Street<br>Rice Lake, Wisconsin 54868<br>United States of America<br>RECELACE<br>WEIGHING SYSTEMS |
|----------------------------------|----------------------------------------------------|-------------------------------------------------------------------|---------------------------|-----------------|----------------------------------------------------------------------------------------------------|
| UK Re                            | gulations                                          | Certificates                                                      | Standards                 | used / A        | pproved Body Involvement                                                                                                    |
| 2016/1101                        | Low Voltage                                        | -                                                                 | IEC 60950-1 ed.2          |                 |                                                                                                    |
| 2016/1091                        | EMC                                                | -                                                                 | EN 61326-1:2013, EN 55011 | :2009+A1:2      | 2010, EN 61000-6-1:1995, EN 61000-6-2:2007                                                                                                    |
| 2012/3032                        | RoHS                                               | -                                                                 | EN 50581:2012             |                 |                                                                                                    |
| Signature<br>Name: _<br>Title: _ | Brandi Harder<br>Quality Manage                    | edi Harder                                                        |                           | Place:<br>Date: | Rice Lake, WI USA<br>December 30, 2021                                                                                                    |

Approved by: Quality Department

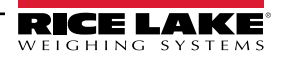

### 5.3 Technische Daten

#### Spannungsversorgung

AC-Spannungen: 100-240 V AC Frequenz: 50-60 Hz

DC-Spannungen: 12–24 VDC

Stromaufnahme: AC: 25 W Universal-Gehäuse, 65 W Gehäuse für Schalttafeleinbau und Wandmontage

DC: 25W

#### Erregerspannung

 $10 \pm V DC 8 \times 350$ - $\Omega$ - oder  $16 \times 700$ - $\Omega$ -Wägezelle pro A/D-Karte

#### Eingangsbereich analoges Signal

-45 mV bis +45 mV

#### Empfindlichkeit analoges Signal

0,3 µV/Abstufung minimum bei 7,5 Hz

1,0 µV/empfohlener Abstufungsgrad

#### A/D-Abtastrate

7,5 bis 960 Hz, über Software auswählbar

#### Auflösung

Intern: 8 Millionen Zählimpulse Anzeige: 9999999

#### Systemlinearität

± 0,01 % der Gesamtskala

#### Digitale E/A

Sechs E/A-Kanäle auf der CPU-Platine, Optionale 24-Kanal E/A-Erweiterungskarten verfügbar

#### Kommunikationsschnittstellen

Vier Anschlüsse auf der CPU-Platine unterstützen bis zu 115.200 Bit/s

Port 1: Vollduplex RS-232 Port 2: RS-232 mit CTS/RTS. PS/2-Tastaturschnittstelle über DB-9-Stecker Port 3: Vollduplex RS-232, 20-mA-Ausgang Port 4: Vollduplex RS-232, 2-adrig RS-485, 20-mA-Ausgang Optionale serielle Erweiterungsplatinen mit zwei Kanälen verfügbar Kanal A: RS-232, RS-485, 20 mA Kanal B: RS-232, 20 mA

#### Anzeige

4,6" x 3,4" (116 mm x 86 mm), 320 x 240 Pixel LCD-Modul mit einstellbarem Kontrast. Lichtdurchlässiges Display Halbdurchlässiges Display (optional)

#### Tasten/Schaltflächen

Membranfeld mit 27 Tasten und taktiler Rückmeldung, PS/2-Anschluss zum Anschließen einer externen Tastatur

#### Temperaturbereich

Zertifiziert: -10 bis +40 °C Betrieb: -10 bis +50 °C

#### Gewicht

Universal-Gehäuse: 4,3 kg Gehäuse für die Wandmontage: 10,4 kg Gehäuse für den Schaltschrankeinbau: 3,9 kg Tiefes Universal-Gehäuse: 5,0 kg

#### Auslegung/Material:

NEMA-Typ 4X/IP66, Edelstahl

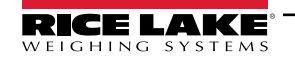

#### Garantie

2 Jahre eingeschränkte Garantie

### EMV-Störfestigkeit

EN 50082 Part 2 IEC EN 61000-4-2, 3, 4, 5, 6, 8 und 11

**Measurement Canada** 

Zulassungen: AM-5426

GB-1140 n<sub>max</sub>: 6 000 GB-1135 n<sub>max</sub>: 10 000

#### Zulassungen

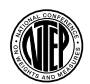

### NTEP

UL

CoC-Nummer: 01-088 Genauigkeitsklasse III/IIIL nmax: 10 000

Genauigkeitsklasse III nmax: 10 000

Measurement Canada Approved

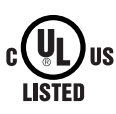

c**W**us

UDus

LISTED

Universal- und tiefes Universal-Gehäuse Aktennummer: E151461 Schalttafeleinbau Aktennummer: E151461, Vol 2 Wandmontage Genehmigt für UL 508A-Schalttafel Aktennummer: E207758 **OIML** 

OIML

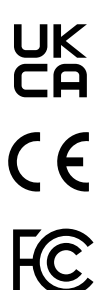

Die 920i entspricht dem Part 15 der FCC Rules. Der Betrieb unterliegt den folgenden Bedingungen:

• Dieses Gerät darf keine andere Elektrogeräte störenden Signale aussenden.

• Dieses Gerät muss alle empfangenen Störsignale akzeptieren, einschließlich Störsignalen, die einen unerwünschten Betrieb verursachen können. Nummer des Funkzeugnisses:

- US: R68WIPORTG
- · Kanada: 3867A-WIPORTG

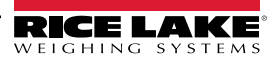

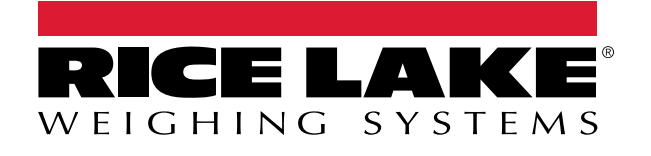

© Rice Lake Weighing Systems Content subject to change without notice. 230 W. Coleman St. • Rice Lake, WI 54868 • USA USA: 800-472-6703 • International: +1-715-234-9171

www.ricelake.com